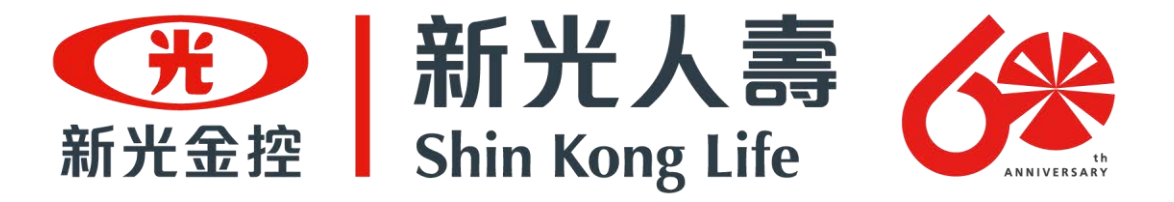

有光在 實現每個期待

# 『112學年度大專校院校外實習學生 團體保險』作業說明

# 說明會後機制調整修正版

履約期間:112年08月01日-113年7月31日 招標案號:LP5-112023

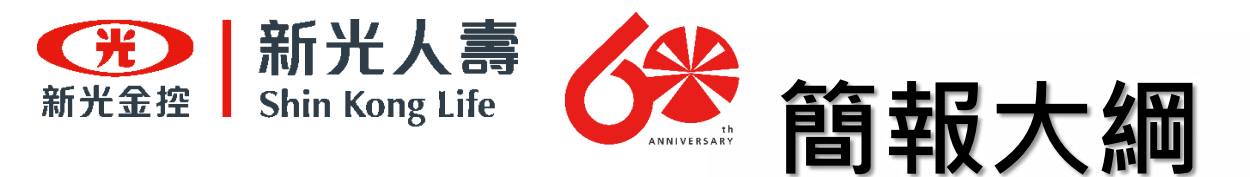

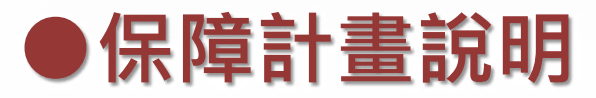

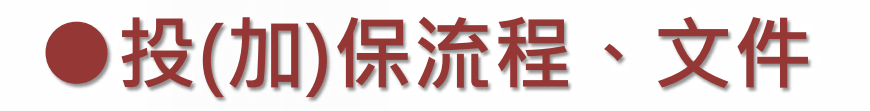

## ●查詢投保名冊證明流程

●退保流程、文件

●理賠程序、文件

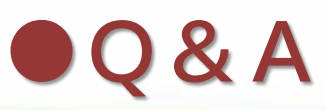

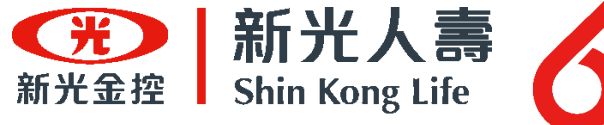

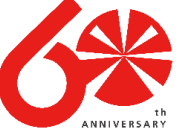

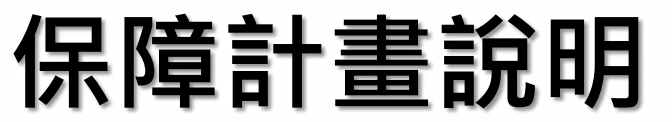

#### 保障範圍:

凡非因疾病所引起的外來突發事故。<mark>(承保24小時)</mark> 如:天災、交通意外等事故(酒後駕車、自殺不予理賠)。

#### 保障對象:

教育部所轄之各級公、私立大專校院具有學籍之校外實習學生(以記載於被保險 人名冊內者為限)。

下訂期間: 自112年08月01日00時 至 113年07月31日24時止。

保險期間:

可投保一年、11個月、10個月、9個月、8個月、7個月、6個月、5個月、4個 月、3個月、2個月、1個月、1日(超過1日不滿1個月視為1個月)

#### 投保人數:

每次投保最低投保人數為 5 人,如未滿 5 人請洽本公司個人傷害保險專案。

加退保時間: 隨時可以上網辦理加退保作業。

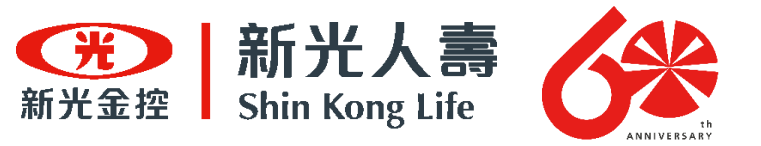

保障計畫說明

#### 保障內容:

單位:新臺幣

| 項目 | 承保內容     | 保險額度              |
|----|----------|-------------------|
| Α  | 意外身故     | 200萬元             |
| В  | 意外失能     | 依失能等級給付10萬~200萬元  |
| С  | 意外門診實支實付 | 傷害住院給付每日新臺幣1,000元 |
| D  | 傷害住院定額給付 | C+D兩項合計最高給付5萬元    |

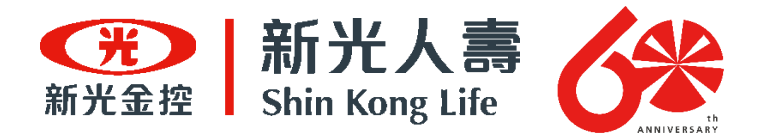

## 保障計畫說明

#### 身故保險金:

被保險人於本契約有效期間內遭受契約約定的意外傷害事故,自意外傷害事故 發生之日起一百八十日以內死亡者,本公司按該被保險人保險金額給付身故保 險金。

但超過一百八十日死亡者,受益人若能證明被保險人之死亡與該意外傷害事故 具有因果關係者,不在此限。

#### 失能保險金:

被保險人於本契約有效期間內遭受契約約定的意外傷害事故,自意外傷害事故 發生之日起一百八十日以內致成附表所列失能程度之一者,本公司給付失能保 險金,其金額按該表所列之給付比例計算。

但超過一百八十日致成失能者,受益人若能證明被保險人之失能與該意外傷害 事故具有因果關係者,不在此限。 5

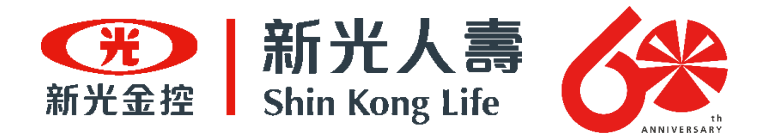

## 保障計畫說明

#### 傷害醫療保險金(實支實付型):

被保險人於本契約有效期間內遭受契約約定的意外傷害事故,自意外傷害事故 發生之日起一百八十日以內,經登記合格的醫院或診所以門診方式治療者,本 公司就其實際醫療費用,超過全民健康保險給付部分或不屬全民健康保險給付 範圍之費用,給付「實支實付傷害醫療保險金」。 倘被保險人不以全民健康保險之保險對象身分治療或被保險人前往不具有全民 健康保險之醫院或診所治療者,致該項醫療費用無法獲得全民健康保險給付, 本公司依被保險人實際支付之該項醫療費用之百分之六十五給付,但最高給付 金額仍受前項之限制。

#### 傷害醫療保險金(日額型):

被保險人於本契約有效期間內遭受契約約定的意外傷害事故,自意外傷害事故 發生之日起一百八十日以內,經登記合格的醫院治療者,本公司就其住院日數, 給付保險單所載的「住院保險金」。

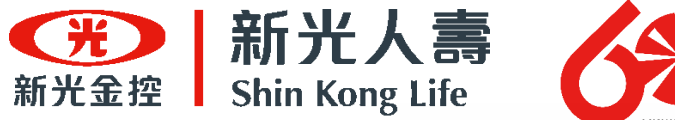

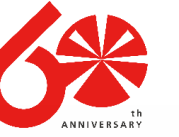

# 加保保費收取計算方式

| 保險 | 費: |
|----|----|
|    |    |

| 保險期間 | 每人保險費 |
|------|-------|
| 12個月 | 695   |
| 11個月 | 660   |
| 10個月 | 626   |
| 9個月  | 591   |
| 8個月  | 556   |
| 7個月  | 521   |
| 6個月  | 452   |
| 5個月  | 382   |
| 4個月  | 313   |
| 3個月  | 243   |
| 2個月  | 174   |
| 1個月  | 104   |
| 1日   | 35    |

單位:新臺幣

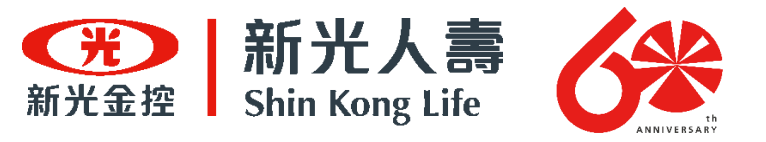

## 保障計畫說明

# 受益人: 本保險條款第27條第2項規定,身故或喪葬費用保 險金受益人的指定及變更,以被保險人的家屬或 其法定繼承人為限。

### 故本案受益人預設為民法第1138條規定順位之法定 繼承人・若有特殊必要另採個案協助。

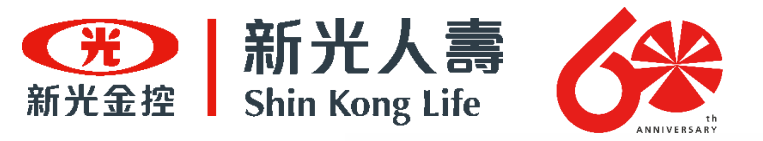

# 系統操作流程參考頁數

| 保險作業      | 簡報說明頁數  |
|-----------|---------|
| 加退保前置申請   | P.10-22 |
| 投保        |         |
| 加保        | Γ.24-4Ι |
| 收據繳納保險費流程 | P.42-48 |
| 繳費證明上傳    | P.49-53 |
| 保單作廢      | P.54-61 |
| 退保        | P.62-74 |
| 理賠        | P.75-80 |

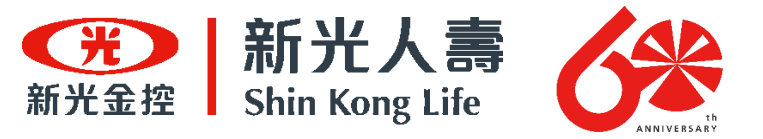

# 加退保前置 作業申請

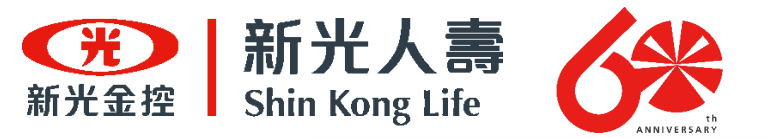

# 團體保險加退保前置作業

本公司將空白要保書寄至各大專院校,所須投保文件及立案條件如下:

- 1. 要保書(正本)·**其用印及要保書填寫需求如下**:
  - (1) 用印:學校大章、負責人(校長)小章。
  - (2) 文件備註:提供負責人(校長)國籍、出生年月日(此為配合洗錢防制法規定(簡報P.15) 必須提供)。
- 2. 投保名冊(每次投保最低投保人數需滿5人以上)。

學校將要保書填寫並用印後,寄至指定地址之駐點單位。若所辦理實習課程期間超過113年7 月31日,請提供兩份要保書。(收件地址:801740高雄市前金區中華四路349號6樓)

本公司收到學校提供的要保書,進行要保書受理及審核。

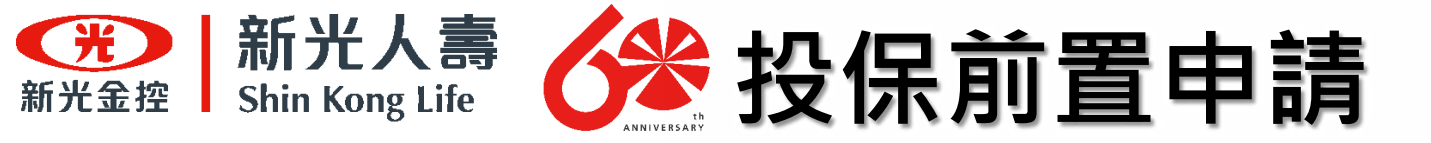

## <u>新光人壽團體保險要保書(含投保權益確認書)</u> 填寫說明與範例

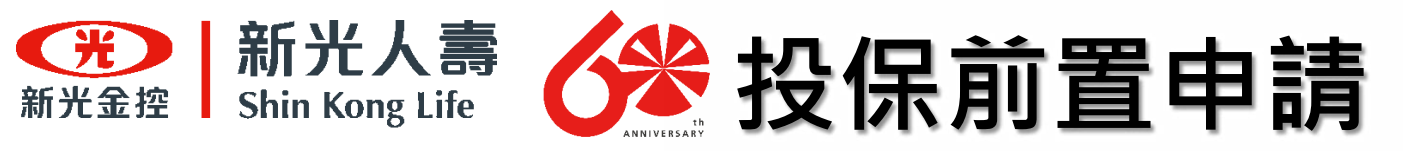

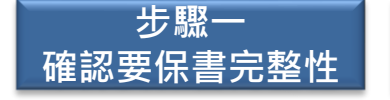

新光人壽將依學校實際需求份數進行要保書寄送。

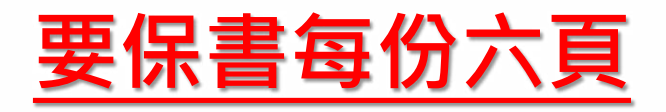

## <u>請確認收到的要保書文件是否包含以下六頁內容</u>

### (若有實習課程期間超過113年7月31日,須提供兩份要保書)

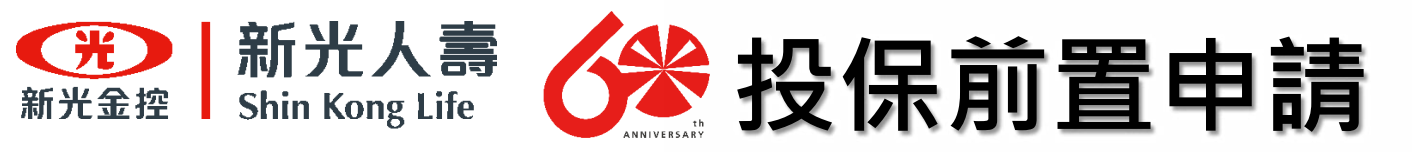

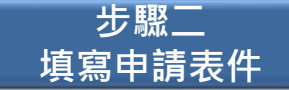

#### 藍字部分必須填寫或打勾, (非常重要:出生年月日必須<u>鉛筆</u>備註,以免影響效力。)

| 垣  | [寫範例用]                                       |                   |     | 彩                              | 光<br>107. | 人 游            | 图 體 保<br>93.10.1148.A.S.F.X<br>7.00.07金音体表于X | 陵 要 保 書<br>107年09月時打成<br>00302523599年3月4日<br>10704154376年3月9日 |
|----|----------------------------------------------|-------------------|-----|--------------------------------|-----------|----------------|----------------------------------------------|---------------------------------------------------------------|
|    | 保單號碼:<br>保險期間:自民 <mark>量</mark>              | 期                 | 部   | 分                              | 請         | 勿              | I <b>填</b> III机寫II                           |                                                               |
|    | <ol> <li>要保人:</li> <li>(1)單位中文名稱:</li> </ol> | 國立の               | 大學  |                                |           |                |                                              |                                                               |
|    | 統一編號:                                        | 876003            | 21  | -                              |           | 0.1            |                                              |                                                               |
| 1  | (2) 地址: #5頭盔號:                               | <b>勝出比市</b><br>16 |     | 098 - 1990<br>1 - 01<br>1 - 10 | 2-231     | 12233          | W.RC.SEUS :                                  | 02-23221133                                                   |
| 校長 | (5) 角度人绘名:                                   | 非大為               | (6) | 承期人姓:<br>承期人王                  | g :       | 林小人<br>mayline | _承赖人電話)<br>looo.edu.tw                       | <sub>良分機</sub> : <u>02-23112233</u> 分 機556                    |
| 2  | 2.投保人員:<br>回員工(成員)                           |                   |     | (                              | ] 子女      | Ē              | 口交供                                          |                                                               |

因配合洗錢防制法(下一頁)相關規定 ・須提供負責人(校長)出生年月日。故請於負責人 姓名欄位下方用"鉛筆"備註「出生年月日」。

處處新光・讓愛發光

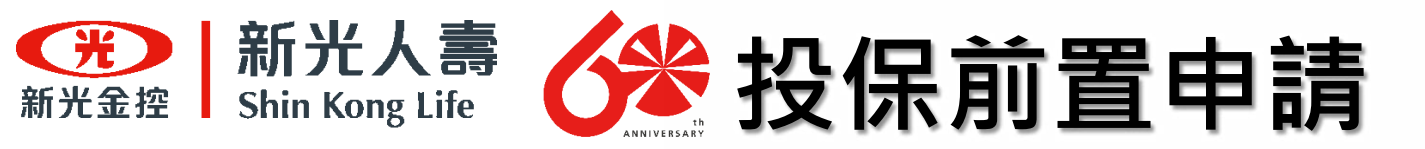

#### 洗錢防制法-部分條款之文件,請提供校長出生年月日是因應法規要求。(此份文件請學校留存即可)

| 人寿保險業防制洗疑及打擊實恐注意事項範本                                                                                                    | <ul> <li>(三)戶籍或居住地址。</li> <li>(四)官方身分證明文件號碼。</li> <li>(五)國籍。</li> </ul>                                                                                                    |
|----------------------------------------------------------------------------------------------------|----------------------------------------------------------------------------------------------------|
| 第一條<br>本範本值洗疑防制法、資怒防制法、金融機構防制洗疑辦法及保險公司與辦理簡易人壽保險業務之<br>都政機構及其地線金融監督管理委員會指定之金融機構防制洗錢及打擊資恐內都控制與稽核制度實<br>挑辦法規定訂定。                                                                                                    | (六)外國人士居留或交易目的(如觀光、工作等)。<br>五、針對依據保險業客戶流過及資源風險評估相關規範辨識為高風險之個人客戶,於建立業務關係<br>時應至少取得下列任一資訊:<br>(一)曾使用之姓名或別名:曾使用之姓名如結婚前使用之姓名、更名前使用之姓名。<br>(二)任照納以、都於作該納以、雲子部件納以(如玄)。                                                                                                    |
| 第二條<br>保險公司、辦理題易人壽保險業務之部政機構低「保險業內部控制及積積制度實施辦法」第五條規<br>定建立防制洗錢及打擊資恐之內部控制制度,應維董(理)事會通過;修正時。亦同。昇內容應包<br>括下列事項:<br>一、依據「保險業評估洗錢及資恐風險及訂定相關防制計畫指引」(附件),訂定對洗錢及資恐風<br>險進行辨識、評估、管理之相關政策及程序。<br>二、依該指引與風險評估結果及業務規模,訂定防制洗錢及打擊資恐計畫,以管理及降低已辨識出                          | <ul> <li>(二)電話成手機装碼。</li> <li>(三)電話成手機装碼。</li> <li>六、第三款規定於客戶為法人、團體或信託之受託人時,應瞭解客戶或信託(包括類似信託之法律<br/>協議)之業務性質,並至少取得客戶或信託之下列資訊,辨識及驗證客戶身分;</li> <li>(一)客戶或信託之名稱。法律形式及存在證明。</li> <li>(二)規範及均來法人,團體或信託之章程或類似之權力文件。但下列情形得不適用;</li> <li>1.單七款第三目所列對東及第七款第四目所列保險商品,且無第六條第一項第三款但書情<br/>約4年。</li> </ul> |
| 之風險,並對其中之戰尚風險,採取催化徑官標準。 三、監督控管防制洗錢及打擊資慾法令連構及防制洗錢及打擊資慾計畫執行之標準作業程序,並納入自行量植及內部權極項目。且於必要時予以強化。 宥項第一款洗錢及首恐風險之辨識、評信及管理,應至少涵蓋客戶、地域、產品及服務。交易及通路等面向,並依下則規定辦理: 一、製作風險評估報告。 二、考量所有風險因素。以決定整體風險等級,及降低風險之通當接施。 三、訂定更新風險評估報告之機制,以確保風險資料之更新。 四、於文式者要認知給給給未未規制,以確保風險資料之更新。 | 2 團體客戶板確認某來訂定量與產類加之權力文件者。 (三)法人、團體或信託之受託人申擔任高階管理人員(高階管理人員之範圖祥包括董事、監事、理事、總維理、財勝長、代表人、管理人、合夥人、有權簽章人,或相當於前述高階管理人員之自然人、保險公司、辦理簡易人壽保險業務之鄭政機構進運用減除基礎方法法定其範圍)之下列資訊: <ol> <li>1. 就名。</li> <li>2. 出生日期。</li> </ol> 2. 出生日期。                                                                           |
| 4 一次之政反之的政治計估核告時,新政治計估核告之並嚴監書官項要許書(以下約約並官書)國<br>查。<br>第一項第二款之防制洗疑及打擊資恐計畫,應包括下列政策,程序及控管機制:<br>一、確認客戶身份。<br>二、客戶及交易有關對象之姓名及名稱檢核。<br>三、交萬之持續監控。                                                                                                    | (四)官方辨識編號:如統一編號,稅藉編號,註時號碼。 (五)法人、團體或信託之受託人註時登記之辦公室地址,及其主要之營業處所地址。 (六)境外法人、團體或信託之受託人往來目的。 七、第三款第三目規定於客戶為法人、團體或信託之受託人時,應瞭解客戶或信託之所有權及控制<br>權結構,並透過下列資訊,辨識客戶之實質受益人,及採取合理措施驗證:                                                                                                    |
| 四、紀維保存。<br>五、一定全額以上通貨交易申報。<br>六、疑似洗疑或資感交易申報及依據資感防制法之通報。<br>七、指定防制洗疑及打擊資感專賣主管負責遵循事宜。<br>八、請工通還及任用程序。<br>九、將續性員工訓練計畫。<br>干、測試防制洗疑及打擊資感機制有效性之獨立積積功能。<br>十一、其他依於制法給及打擊資源機制有效性之獨立積積功能。                                                                          | (一)客戶為法人或團體時: <ol> <li>,具控制權之最終自然人身分(如姓名,出生日期,國籍及身分證明文件號碼單)。所稱</li> <li>具控制權係指直接,關接持有該法人股份或資本超過百分之二十五者,保險公司、辦理<br/>簡易人壽保險業務之鄭政機構得請客戶提供股東名冊或其他文件協助定成辨識。</li> <li>依前小目規定未發現具控制權之自然人或對具控制權自然人是否為實質受益人有所讓疑<br/>時,應辨識有無透過其他方式對客戶行便控制權之自然人。必要將得取得客戶出具之聲<br/>明書處認實質受益人之身分。</li> </ol>               |
| 保險公司、辦理題易人壽保險業務之部政機構應訂定集團層次之防制洗錢及打擊資怒計畫。於集團<br>內之分公司(或子公司)純行,其內容除包括前項政策、程序及控管機制外,並應在符合我國及國<br>外分公司(或子公司)所在他資料保密規定之情形下,訂定下列事項:<br>一、確認客戶身分與洗錢及首恐風險管理目的所需之集團內資訊分享政策及程序、<br>二、為防制洗錢及打擊資恐目的。於有必要時,依集團層次法令遵循,積線及防制洗錢及打擊資恐                                       | 3.如依前二小目規定均未發現具控制權之自然人時,應辨識高階管理人員之身分。<br>(二)客戶為信託之受託人時:應確認要託人。受託人,信託監察人,信託受益人及其他可有做<br>控制該信託帳戶之人,或與上述人員具相當或類似職務者之身分。<br>(三)客戶或具控制權者為下列身分者,除有第六條第一項第三款但書情形或已發行無記名股票<br>情形者外。不過附第三款第三目辨識及驗證實質受益人身分之規定:                                                                                         |

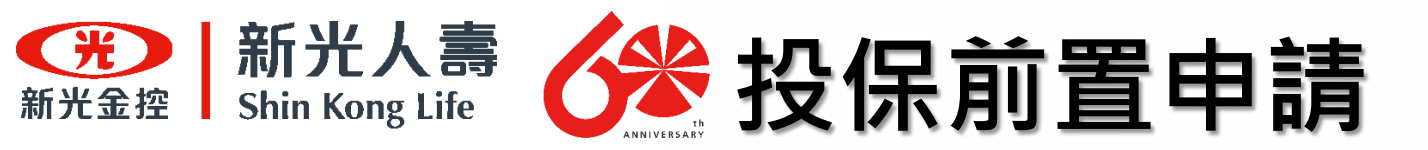

步驟二

填寫申請表件

#### 請依照下列說明填寫「新光人壽團體保險要保書(含投保權益確認書)」並完成用印

## 藍字部分必須填寫或打勾·V記號部分請用印。

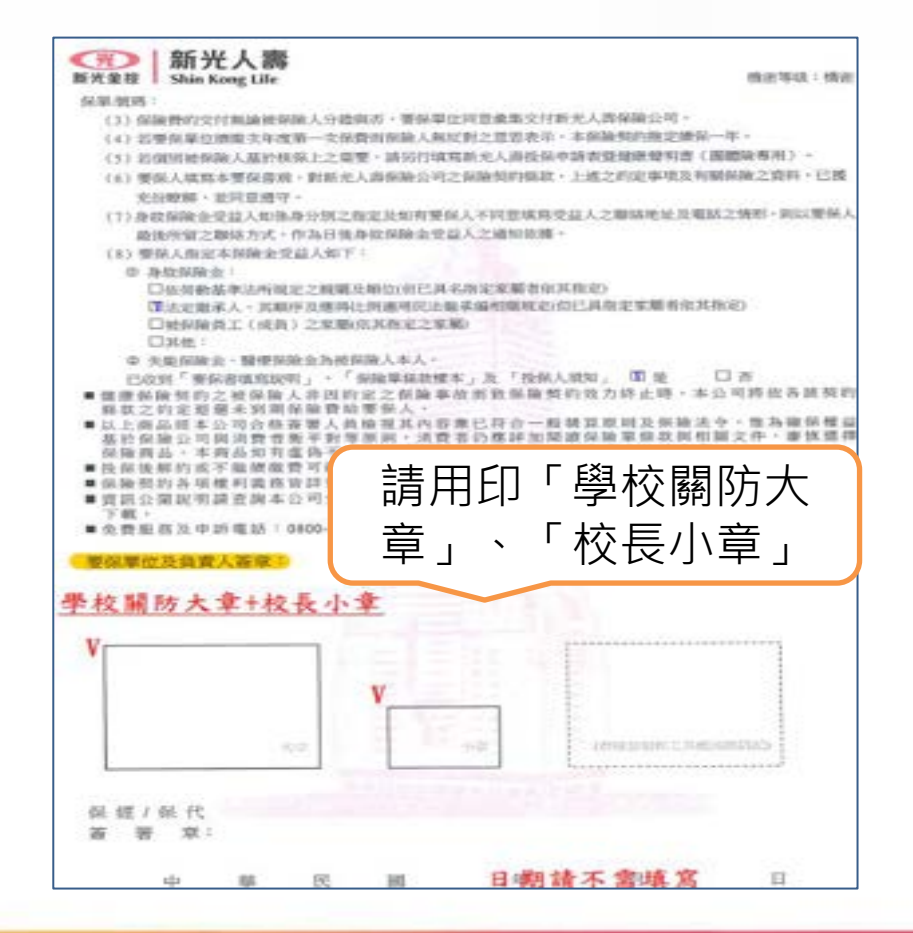

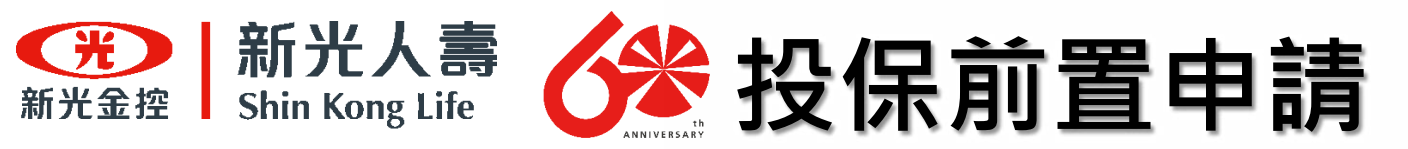

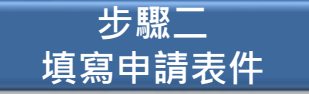

## 此份不需填寫

|     | 10                                |        |   | 21  | 周 羽 |      |
|-----|-----------------------------------|--------|---|-----|-----|------|
|     |                                   | -01    |   |     |     | <br> |
|     | 傷害保險<br>(元)33J31                  | 200 JK |   |     |     |      |
| 1   | 員工分鐘比例(%)                         | 0      | 2 |     |     |      |
|     | 室外傷害醫療保險附約<br>(實支實付型)<br>(元)43M10 | 5 JK   | - | 1   |     |      |
|     | 前工分输比例(%)                         | 10     |   | 1   |     |      |
|     | 傷害住院日期保險<br>(元)43M20              | 1,000  | - |     |     |      |
| T   | 真工分擔比例(%)                         | 0      |   | 1   |     |      |
|     |                                   |        |   |     |     |      |
| Ŀ   | - 典工分額比例(%)                       |        |   |     |     |      |
| •   |                                   |        |   |     |     |      |
| . I | 員工分換比例(%)                         |        |   |     |     |      |
|     |                                   |        |   |     |     |      |
|     | 員工分擔比例(%)                         |        |   | 1.1 |     |      |
|     |                                   |        | - |     |     |      |
| - h | 間工分額任例(%G)                        | -      |   |     | -   |      |
| 1   | and a second second               | _      |   |     |     |      |
|     |                                   |        |   |     |     |      |
| -t  | 員工分擔比例(%)                         |        |   |     |     |      |
| T   |                                   |        |   |     |     |      |
|     |                                   |        | 1 |     |     |      |
|     |                                   |        |   | -   | -   |      |

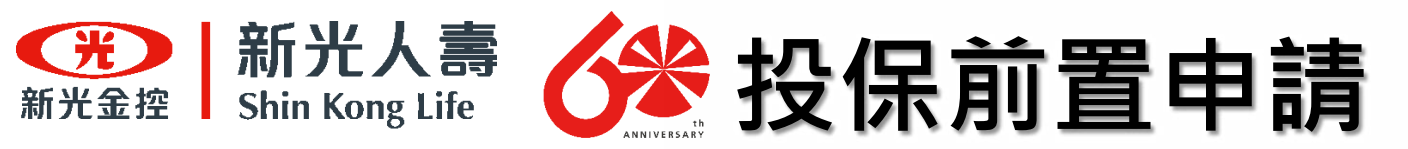

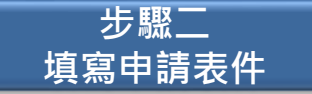

## 此份不需填寫

|     | 計劃派明(被保險人身分/職務)                                                                                                    |
|-----|----------------------------------------------------------------------------------------------------|
| 計劃時 | 2十副322年]                                                                                                    |
| 01  | 實證學生                                                                                                    |
|     |                                                                                                    |
|     |                                                                                                    |
|     |                                                                                                    |
|     | E E ISH                                                                                                    |
|     |                                                                                                    |
|     |                                                                                                    |
|     |                                                                                                    |
|     |                                                                                                    |
|     |                                                                                                    |
|     |                                                                                                    |
|     |                                                                                                    |
|     |                                                                                                    |
|     |                                                                                                    |
|     | and the second second se |
|     |                                                                                                    |
|     |                                                                                                    |
|     |                                                                                                    |
|     |                                                                                                    |
|     |                                                                                                    |
|     |                                                                                                    |

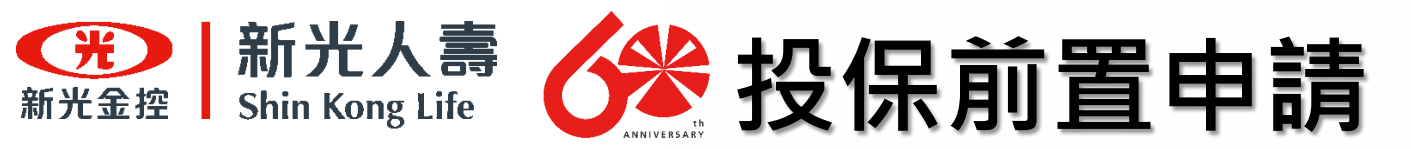

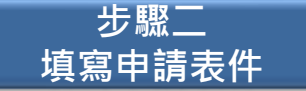

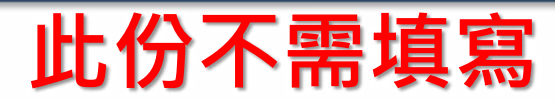

| A A A A A A A A A A A A A A A A A A A | 我世子味:回転桃菜 圖紙書 回查 回子地<br>文件将者入词具作学校本地文件 |
|---------------------------------------|----------------------------------------|
| 蒐集、處理及利用個人)                           | 資料告知事項(團體險適用)                          |
| 料走人条律滑险的考想会司(下稿本公司)依接相人资料保措           | 法(下稿報道法)第六條第二項、第八條第一項規定:               |
| 和下列事項 · 蔣 白矾評問 :                      |                                        |
| 一、这行個人資料重要、處理、利用等事項之非公務後期名            | 48.                                    |
| (一) 新光人委保险处理者限公司,包括未保险公司整理基(          | 国際業務員・支本旅行公司委託部環本契約之保授性化人/保防           |
| 代理人要求所屬認險重結果,以及全本保險公司委托,              | 或理事将之并保险公司·其他受视线播或强人。                  |
| (二) 封護法人士抽消費評議中心近其也受理消費爭議處理?          | 或購:為保险中議家件發生時·受理保险中議案件之處理機構。           |
| 二、笼袋之目的:                              |                                        |
| (一)人身保險,保險代理人/保險延知人及再保險累格之(           | R.15 +                                 |
| (二) 会融联档室供法令规定及会融盟理定者、州岛之夏集(          | 走埋及利用 -                                |
| (二) 我们一類和我的或其他沿岸關係事件。                 |                                        |
| (四) 消费者、客户管理实现者。                      |                                        |
| (正) 其他祖告合的夯案告记项目或编成李祖州定之重的。           |                                        |
| 正-蒐集之個人資料擬別:                          |                                        |
| (一) 此志。                               |                                        |
| (二) 去生 ※ 胡 -                          |                                        |
| (三)身分垣处一端號,原留径號或道照號略等個人讓到證:           | K                                      |
| (四) 明翰(明明)、投保装装、身份形、指保其他家庭协会)         | 月之各餘種從保保額 +                            |
| (五) 地址茅井作方式。                          |                                        |
| (穴) 成照、語券、健康協良。                       |                                        |
| (七) 时務決況 -                            |                                        |
| (八) 是音、創作権素。                          |                                        |
| (A.) 基於保險款內與服務關係,於要保支件與各項實格中?         | 请文件筆所提供之個人當料。                          |
| 四、個人資料利用之期間,地區、對東、方式:                 |                                        |
| (一) 期間:本保險對的之有此期間及法令規定應為保存之所          | (間 -                                   |
| (二) 對來:本公司·中華民國人專保險商業同業公安·財幣          | 法人保险事業發展中心、財業法人全部送費評議中心、商本公司           |
| 有再保累的准备之公司、尚本公司合作推漫台现保险?              | 教的相關業務之保險性紀人公司、保險代理人公司及總行、業務           |
| 委外機構,低法有調查規模關或会補監裡機關,商本:              | 公司合作提供台端保险型用相关服务之合作政商。                 |
| (三) 站道:上述即集网在之地箱+                     |                                        |
| (14) 方式:合於法令規定之利用方式。                  |                                        |
| 五、供贈辦資法第三條規定,会成就本公司保有 台端之報,           | 人资料得行使之福利泉市式:                          |
| (一) 将向来公司行使之程料:                       |                                        |
| 1. 約本公司並將,將並開開成请求整時提製本,               |                                        |
| 2. 内本公司请求福克成党系。                       |                                        |
| 王向本公司请求仲上发展、處理或利用及請求明瞭。               |                                        |
| (二)行使權利之方式:者面,電子都律、講真,電子文祥。           |                                        |
| 六、台端不提供個人資料所能規並之影響:                   |                                        |
| 台端谷未規提供相關個人資料時,本公司將可能地復成無法            | 進行必要之害該是處理作業·因此可能按準承領,還延及表法+           |
| an -                                  |                                        |
|                                       | 116.07 200 200 00000000                |
|                                       |                                        |

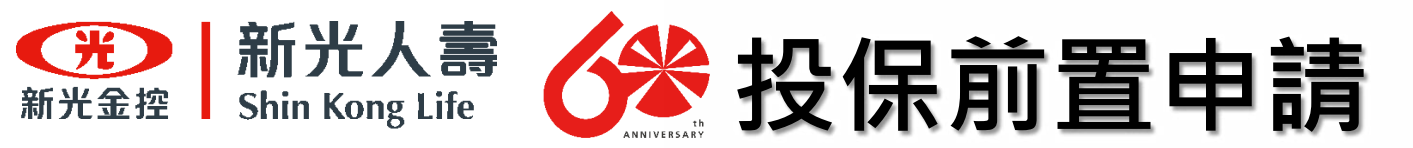

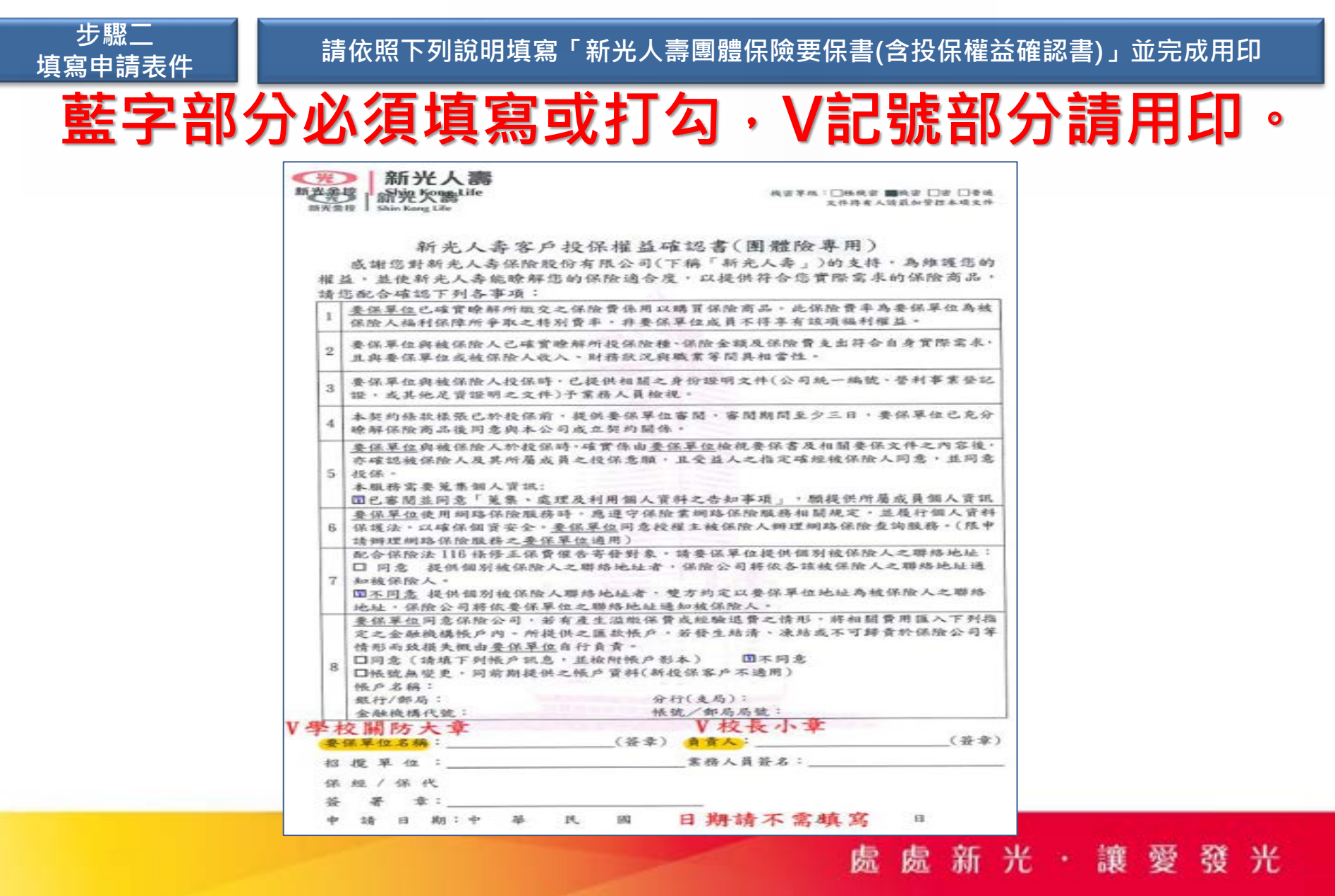

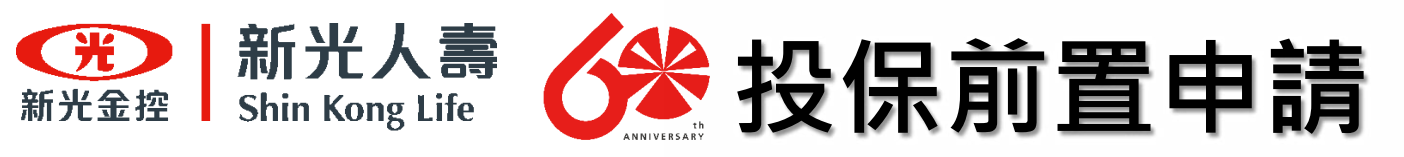

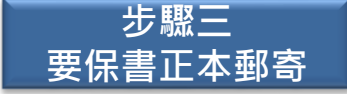

將用印完成的「團體保險要保書(含投保權益確認書)」郵寄

- 要保書一份共六頁,要保書六頁請完整寄出,寄出前請再次 確認是否填寫完整及完成用印。<u>實習課程期間若會超過113年</u> 7月31日,請學校提供兩份要保書。
- 2. 寄送至: 801740高雄市前金區中華四路349號6樓 信封須註明: <u>"學校名稱"+校外實習團體保險申請作業文件+</u> 加退保承辦窗口收。
- 要保書審核皆須作業時間,請學校在收到本公司寄來之空白 要保書時,於"一週"內完成要保書填寫並寄出。駐點人員 將會協助檢視申請文件正確性並用印,檢查無誤後,將再轉 寄至本公司辦理。

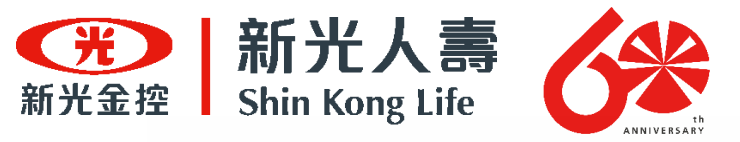

# 投保前置申請-行政作業補充說明

## 1. 本公司收到正本文件後·進行要保書受理及審核。

 本公司投(加)保網站提供帳號密碼,為學校主帳號使用 (每校提供一組帳號密碼)。倘學校處理校外實習保險事 務有多位承辦人需求,請再聯絡本公司開通子帳號。 但請學校仍務必由校外實習專責單位管控主帳號。

| 承辦人 | 服務地區                          | 聯絡電話            |
|-----|-------------------------------|-----------------|
| 洪先生 | 台北市、新北市、桃園市、台中市、台南市、高雄市       | (07)332-7259#24 |
| 李先生 | 基隆市、新竹縣市、苗栗縣、彰化縣、雲林縣、南投縣、嘉義縣市 | (07)332-7259#27 |
| 林小姐 | 屏東縣、台東縣、花蓮縣、宜蘭縣               | (07)332-7259#22 |
| 陳小姐 | 澎湖縣、金門縣、連江縣(馬祖)               | (07)332-7259#15 |

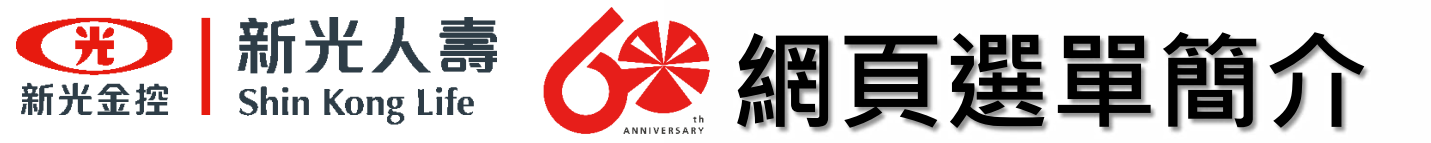

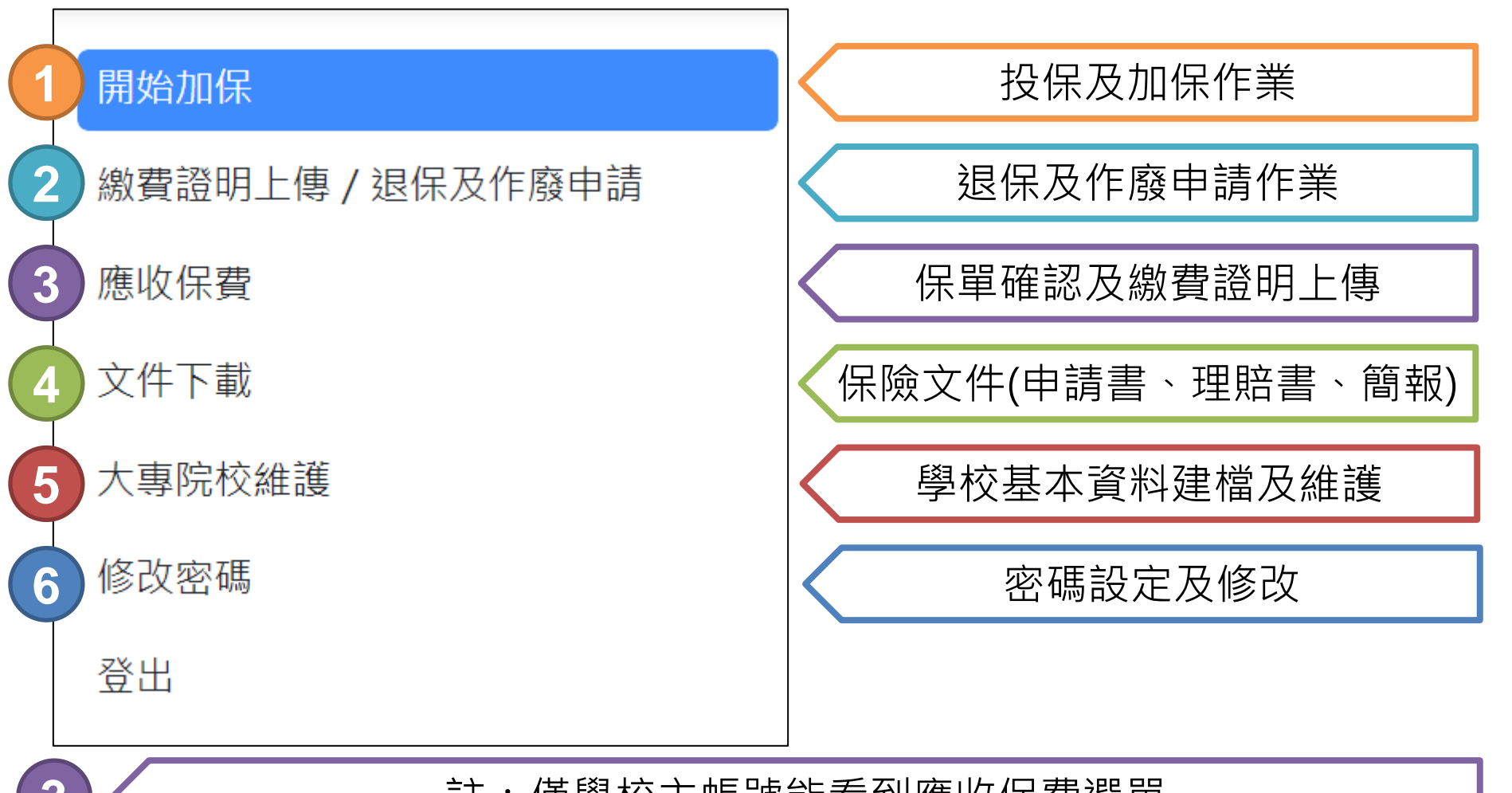

註:僅學校主帳號能看到應收保費選單

23

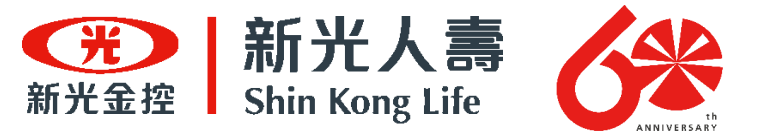

# 投(加)保流程

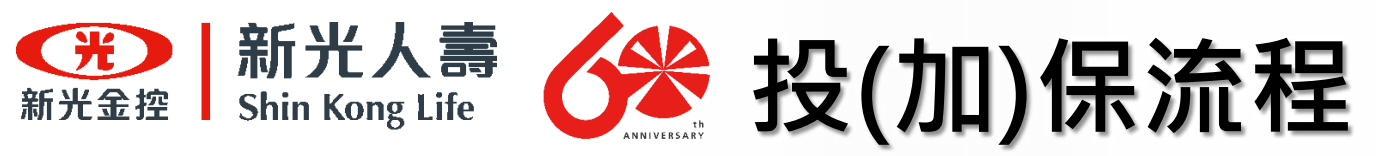

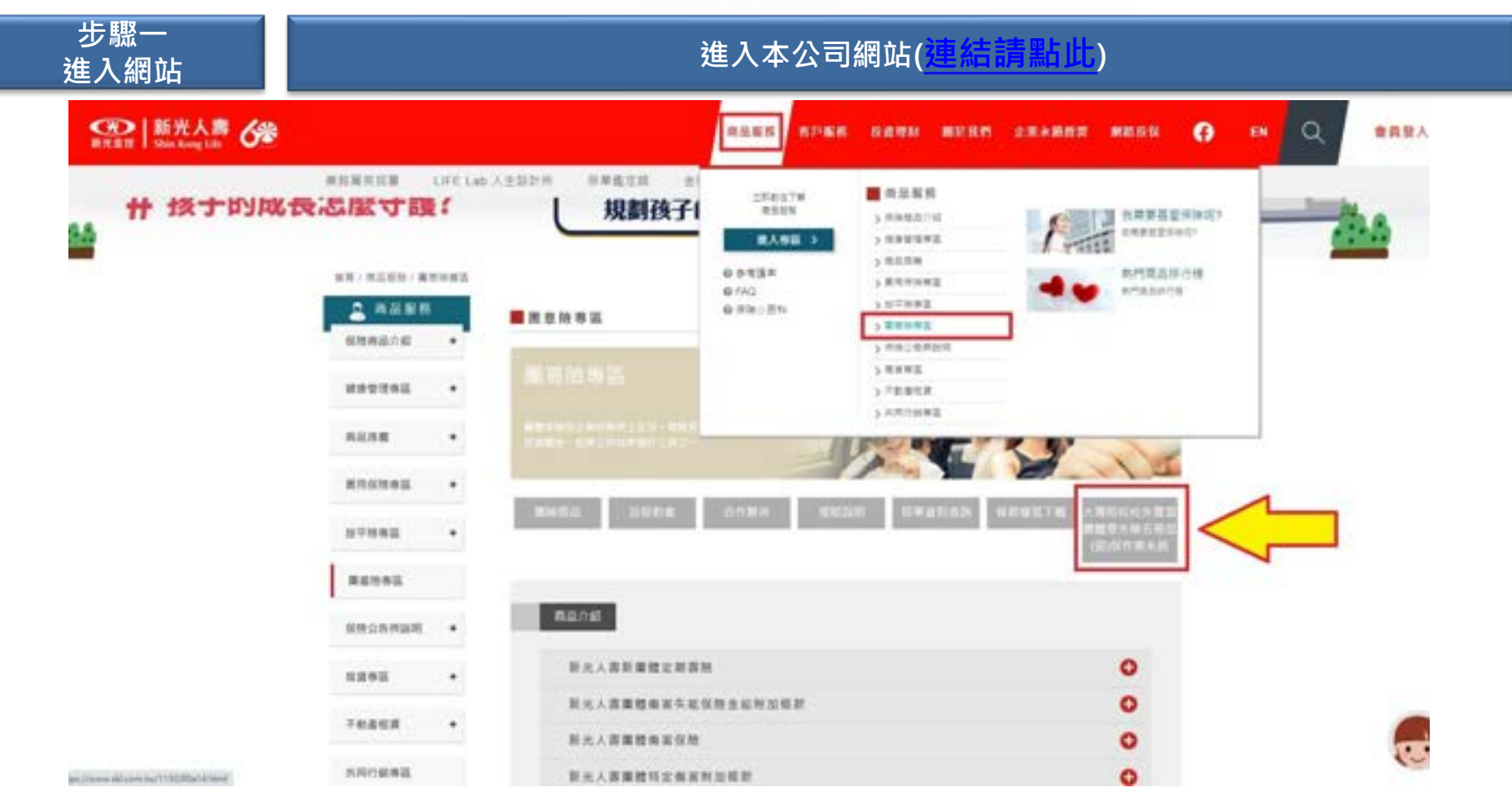

● 選擇商品服務/團意險專區/大專校院校外實習團體意外險名冊加(退)保作業系統

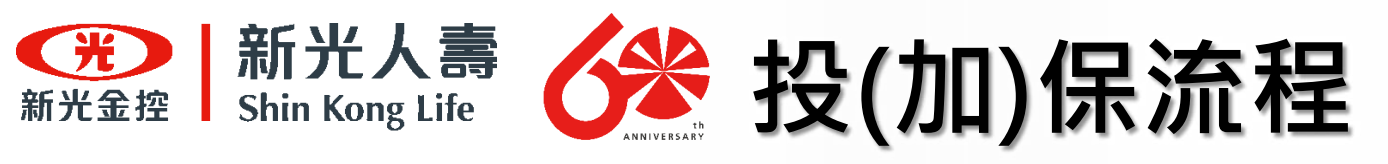

步驟一 進入網站

#### 進入「新光人壽112年度大專院校校外實習團體意外險名冊加(退)保作業系統」

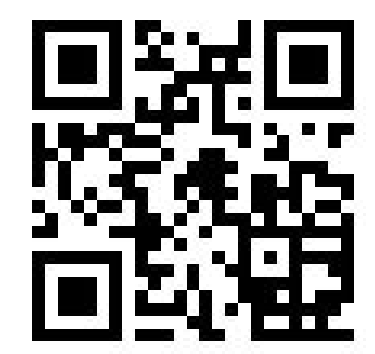

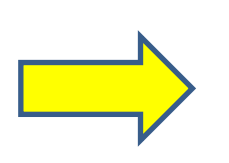

網址:<u>http://college.ice.com.tw/</u>

| <b>光</b> 新光金控         | 新光人壽<br>Shin Kong Life |  |
|-----------------------|------------------------|--|
| 登入頁面                  |                        |  |
| 學校代碼/統一編號<br>▲        |                        |  |
| 帳號:請輸入教育部統計處學校代<br>空碼 | 碼(軍事院校為統一編號)           |  |
| ▲ 密碼:請参考教育部公文或致電加     | 退保承辦窗口                 |  |
|                       | 登入                     |  |

帳號:學校帳號為「統計處學校代碼」(僅軍事學校為統一編號)
 EX: 〇〇科技大學 學校代碼為0001
 密碼:預設密碼由「系統提供」,承辦單位於第一次登入後請務必進行修改。

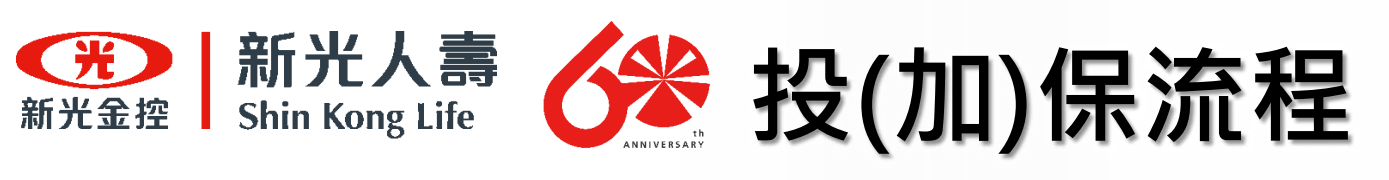

| 步驟二<br>修改密碼           | 首次登入後,將會強制修改密碼。           |  |
|-----------------------|---------------------------|--|
|                       |                           |  |
| 開始加倍                  | 修改密碼                      |  |
| <b>波費證明上傳/還保及作廢申請</b> |                           |  |
| 文件下戰                  | *藏的密碼                     |  |
| 大專防校維護                |                           |  |
| <b>标改宏唱</b>           | * 新的铿碼                    |  |
| <b>코</b> 브            |                           |  |
|                       | * 確認密碼                    |  |
|                       |                           |  |
|                       | 確定                        |  |
|                       | 密碼必須符合下列原則:<br>1.至少8個字以上. |  |
|                       |                           |  |

請各校承辦人修改密碼後,應妥善保存密碼。

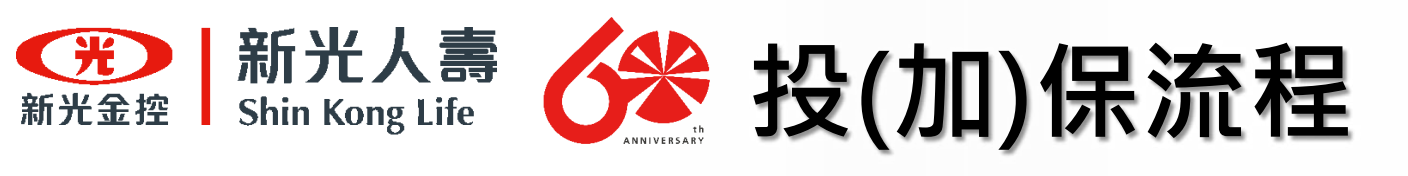

步驟三

大專院校維護填報

#### 進入加(退)保作業系統後·請點選『大專校院維護』選單

| 開始加保             | 大專院核    | と維護    |
|------------------|---------|--------|
| 繳費證明上傳 / 退保及作廢申請 | 3       |        |
| 文件下載             | 學校名稱    | 明志科技大學 |
| 大專院校維護           | *統一編號   |        |
| 修改密碼             | *連絡電話   |        |
| 登出               | *Email  |        |
|                  | *請款承辦窗口 |        |
|                  |         | □ 同聯絡人 |
|                  | *銀行代號   |        |
|                  | *戶名     |        |
|                  | *存摺影本上傳 | 選擇上傳檔案 |
|                  |         |        |

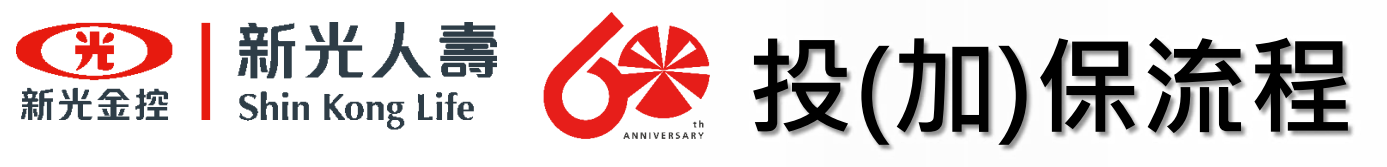

| 步驟三<br>大專院校維 | E<br>護填報 | 請依序填入相關聯絡資調 | 訊·為以利本公司受理相關文件·所有欄位均不得空的 |  |       |  |  |  |
|--------------|----------|-------------|--------------------------|--|-------|--|--|--|
| 大專院校         | 交維護      |             |                          |  | -     |  |  |  |
| 學校名稱         | 國立清華大學   | 變校帳號        | 0002                     |  |       |  |  |  |
| *統一編號        |          | *聯絡人        |                          |  |       |  |  |  |
| "連絡電話        |          | *分機號碼       |                          |  |       |  |  |  |
| *Email       |          | *學校地址       |                          |  |       |  |  |  |
| *請款承辦窗口      |          | *加退保承辦窗口    |                          |  |       |  |  |  |
|              | □ 同聯絡人   |             | □ 同聯絡人                   |  |       |  |  |  |
| 娘行代號         |          | 銀只行 中長 勁虎   |                          |  |       |  |  |  |
| 戶名           |          |             |                          |  |       |  |  |  |
| 存摺影本上傳       | 選擇上傳檔案   |             |                          |  |       |  |  |  |
|              |          | T           |                          |  | 14 存機 |  |  |  |

◎登入後,請務必盡速將所有資料的維護作業完成,以利行政作業進行◎

1.連絡電話、分機號碼、email,皆為聯絡人之資訊。
 2.請款承辦窗口:學校收到"收據"後,請款繳納保險費之窗口。
 3.加退保承辦窗口:學校主要辦理加退保的承辦人員。
 以上窗口若與聯絡人為同一人,請勾選「同聯絡人」。
 4.提供學校銀行帳號資訊,以利未來退保作業之退款使用。
 (註:退款方法亦有寄支票的方式可以選擇,因此銀行帳戶相關欄位已經並非為必填選項

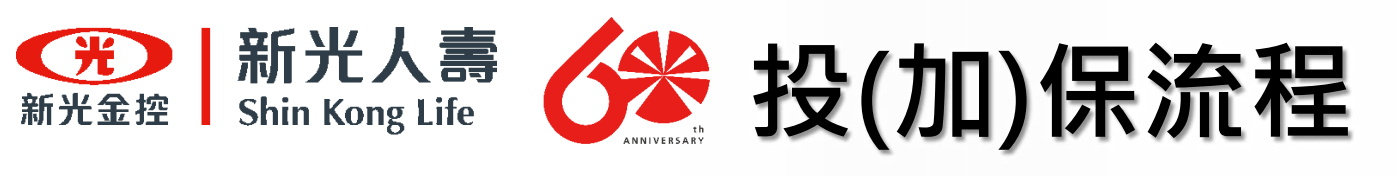

#### 步驟四 進行投保作業

進入加(退)保作業系統後,請點選『開始加保』選單

| 開始加保             | 開始加保    |                                       |  |  |  |  |
|------------------|---------|---------------------------------------|--|--|--|--|
| 繳費證明上傳 / 退保及作廢申請 |         |                                       |  |  |  |  |
| 文件下載             | 申請加保日期  | 112/07/27                             |  |  |  |  |
| 大專院校維護           | 加保期程    | ● 1日 ● 1個月 ●                          |  |  |  |  |
| 修改密碼             |         | ○ 8個月 ○ 9個月                           |  |  |  |  |
| 登出               | *加保人數   | 0                                     |  |  |  |  |
|                  | *保險起始日期 |                                       |  |  |  |  |
|                  | 繳款期限    | 112/09/25                             |  |  |  |  |
|                  |         | 繳款期限:請於加保日期後:<br>繳納。收據製作30日+繳納期<br>日) |  |  |  |  |

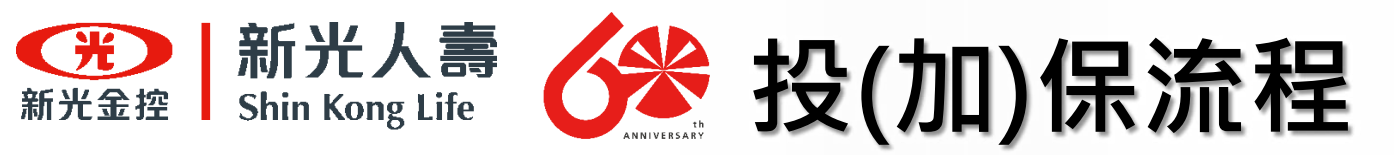

#### 步驟五 下載投保名冊範例

下載『加保名冊範本』後,並開啟下載後的EXCEL範本

| 開始加厚             | 開始加個    | 呆                                           |                    |                      |                                            |
|------------------|---------|---------------------------------------------|--------------------|----------------------|--------------------------------------------|
| 谢費證明上傳 / 退保及作廢申請 |         |                                             |                    |                      |                                            |
| 文件下戰             | 甲腈加铼日期  | 112/07/27                                   |                    | 加保單位                 | 明志科技大學                                     |
| 大專院校維護           | 加保期程    | ● 1日 ○ 1億月 ○ 2億月 ○                          | 3個月                | () 4個月 ()            | ○ 5個月 ○ 6個月 ○ 7個月                          |
| 修改密碼             |         | ○ 8億月 ○ 9億月 ○ 10億月                          | 0                  | 11個月 () 12           | 低月                                         |
| 登出               | *加保人數   | 0                                           | \$                 | 合計保費                 | 0                                          |
|                  |         |                                             |                    |                      | 提示:未統依據填寫數據進行保費試算,實際<br>應邀保費,以保險公司所提供收據為導。 |
|                  | "保險起始日期 |                                             | 6                  | 保險給止日期               |                                            |
|                  | 藏款期限    | 112/09/25                                   |                    |                      |                                            |
|                  |         | 繳款期限:請於加保日期後之60日內完成<br>繳納,收據製作30日+繳納期間30日,故 | 保費<br>50           |                      |                                            |
|                  |         | E)                                          | A.67               |                      |                                            |
|                  | 下載名冊範本  | 加保名冊範本.xisx                                 |                    |                      |                                            |
|                  | *名冊上傳   | 選擇上傳編案                                      |                    |                      |                                            |
|                  |         | 名冊格式:【校名】+【科糸】+【校外篇<br>如:圖立高雄科技大學第一校區風險管理   | <b>雅賓</b> 晉<br>與保險 | 加保名冊】+【上<br>永校外軍體實習加 | 傳日期】<br>3保名冊1120718                        |
|                  |         |                                             |                    |                      |                                            |
|                  |         |                                             |                    |                      |                                            |

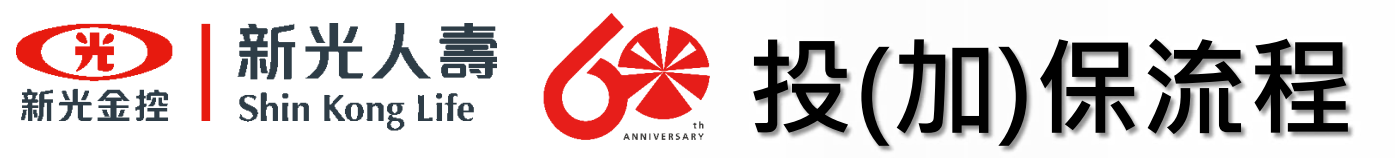

步驟六 填報投保名冊

#### 參照Excel範本依序填入相關要保資料,完成更新後請『另存新檔』儲存

| 學生個人基本資料(加保請清除以下資料後再填寫) |          |           |           |        |          |            |          |     |  |            | 士(如交換) | 學生)請補充以下   | 「欄位 |
|-------------------------|----------|-----------|-----------|--------|----------|------------|----------|-----|--|------------|--------|------------|-----|
| 學校名稱                    | 科系       | 保險生效日期    | 保險終止日期    | 學生姓名   | 學號       | 身份證字號      | 出生年月日    | 計畫別 |  | 英文名字(護照上的) | 國籍     | 居留證號(統一證號) | 性別  |
| 國立高雄科技大學-第一校區           | 風險管理與保險系 | 112/08/01 | 112/08/31 | 洪培修    | u0342041 | D122123456 | 70/01/05 | 01  |  |            |        |            |     |
| 國立高雄科技大學-第一校區           | 風險管理與保險系 | 112/08/01 | 112/08/31 | 李美麗    | u0342048 | R212354689 | 70/06/24 | 01  |  |            |        |            |     |
| 國立高雄科技大學-第一校區           | 風險管理與保險系 | 112/08/01 | 112/08/31 | Amanda | u0342018 |            | 70/09/07 | 01  |  | Amanda     | 越南     | E812345678 | 女性  |
|                         |          |           |           |        |          |            |          |     |  |            |        |            |     |
|                         |          |           |           |        |          |            |          |     |  |            |        |            |     |
|                         |          |           |           |        |          |            |          |     |  |            |        |            |     |
|                         |          |           |           |        |          |            |          |     |  |            |        |            |     |

- 1. 前兩個欄位為本國學生·第三欄是交換學生。
- 2. 日期統一使用民國年,且格式為 100/10/10 請勿使用西元年 或100.10.10 等其他格式
- 3. 由於名冊人數須與加保人數相符,請確認清楚後再送出。
- 4. 正式填寫前,請務必將範例資料清除以後再填寫。
- 5. 保險終止日期:請將加保系統上顯示的保險終止日期填上。
- 6. 計畫別:請將加保系統中保險期間所顯示的計畫別填入。
- 以上欄位必須填寫完整·以免影響加保

32

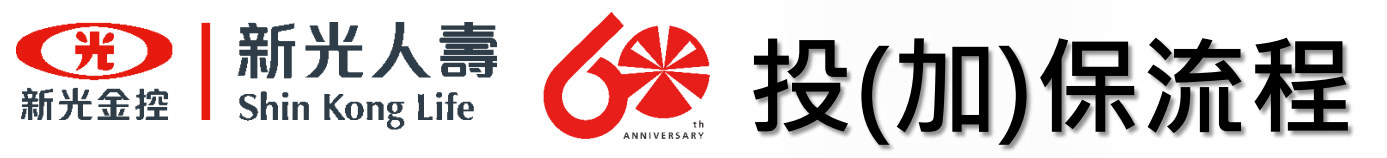

| 步驟六<br>填報投保名 <del>[</del> | ₩        | Excel所填入要保資料應與「投保網站」內容一致 |           |        |          |            | 一致,      | 完成更新後詞 | 清『另存      | 新檔』儲存  |                                       |    |
|---------------------------|----------|--------------------------|-----------|--------|----------|------------|----------|--------|-----------|--------|---------------------------------------|----|
|                           | 學(1      | 5本資料(                    | 加保請清      | 2 #    | 料後再填)    | <b>⑤</b>   |          |        | 2 果是外籍人   | 士(如交換) | 學生)請補充以下                              | 欄位 |
| 學校名稱                      | 料魚       | 保险生效日期                   | 保险终止日期    | 正名     | 學號       | 身份證字號      | 出生年月日    | 計畫別    | (名字(書籍上的) | 8570   | 居留證號(統一證號)                            | 性別 |
| 國立高雄科技大學-第一校區             | 風險管理與保險系 | 112/08/01                | 112/08/31 | 洪培修    | u0342041 | D122123456 | 70/01/05 | 01     |           |        |                                       |    |
| 國立高雄科技大學-第一校區             | 風險管理與保險系 | 112/08/01                | 112/08/31 | 李英麗    | u0342048 | R212354689 | 70/06/24 | 01     |           | 0.000  | · · · · · · · · · · · · · · · · · · · |    |
| 國立高雄科技大學-第一校區             | 風險管理與保險素 | 112/08/01                | 112/08/31 | Amanda | u0342018 |            | 70/09/07 | 01     | Amanda    | 起南     | E812345678                            | 女性 |
|                           |          |                          |           | /      |          |            |          |        |           |        |                                       |    |

| Rest                 | 開始加信             | 呆                                                                                                    |                                           | 46 叱                                                                        | Excel欄位       | 投保網站欄位                |                       |  |
|----------------------|------------------|----------------------------------------------------------------------------------------------------|-------------------------------------------|-----------------------------------------------------------------------------|---------------|-----------------------|-----------------------|--|
| 发体不能<br>文体不能         | *#2858           | 1120800 208                                                                                                    | MC.                                       | 和新兴的教育                                                                      | <i>创</i> 册 5元 | (上圖)                  | (左圖)                  |  |
| 大事時位建築<br>協力安務<br>第二 | 2889g            | ○ 1日(計量符:13) ● 1田円(計量符:01) ○ 2<br>● 4田円(計量符:04) ○ 5田円(計量符:05)<br>● 6田円(計量符:06) ○ 9田円(計量符:05)<br>● 12田月(計量符:12)                                                                      | 2世月(8+)<br>〇 6世<br>〇 10日                  | ■別:02) ○ 5億月(計画別:03)<br>月(計画別:06) ○ 7億月(計画別:07)<br>四(計画別:10) ○ 11億月(計画別:11) | 1             | 保險生效日期                | 保險起始日期                |  |
|                      | "出现人數<br>"保險起知日期 | 0                                                                                                    |                                           | 0<br>週刊:系統交媒項用數媒施行供養試算,實施<br>應慮保養,以信除公司可提供改媒為導。<br>112/08/51                | 2             | 保險終止日期                | 保險終止日期                |  |
|                      | <b>由和</b> 双语     | 1121029<br>第四月月:第四日日年日日年日日年日日<br>121029 日日日年日日日年日日日年日<br>121029 日日<br>121029 日日<br>121029<br>121029<br>121029<br>121029<br>121029<br>121029<br>121029<br>121029<br>121029<br>121029 |                                           |                                                                             | 3             | 計畫別                   | 加保期程                  |  |
|                      | 了截名开戴羊<br>"名开上爆  | 20月台市新年 4000<br>日本1-8月前<br>名冊結式:【校名】+【科本】+【校介属物質局加得品<br>お:国立局造科技大学第一位高高時留得具体系统分子                                                                                                    | 【糖蕈菌加供包马】+【上橡白粉】<br>具体除系化分薯糖菌型处体包用1120716 |                                                                             | 上表所列<br>欄位所填  | 」「Excel欄位」<br>[寫內容應一致 | 對應「投保網站」<br>・以免影響加保效力 |  |
|                      |                  |                                                                                                    |                                           | L THE O HER                                                                 |               |                       |                       |  |

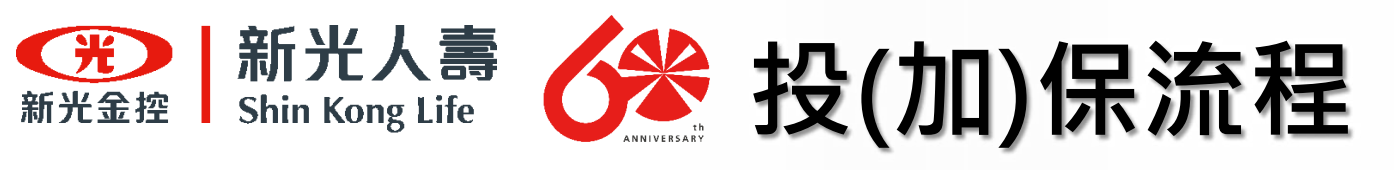

#### 步驟七 投保名冊存檔

#### 將名冊存檔,檔名請依照以下說明進行命名,檔案應儲存為.xlsx格式。

| X | 另存新檔           |                         |                |         |                        | ×             |
|---|----------------|-------------------------|----------------|---------|------------------------|---------------|
| ÷ | - > <b>* †</b> | 🔜 > 本機 > 桌面 >           |                | ~ Ū     | ▶ 搜尋 桌面                |               |
| 4 | 組合管理 ▼         | 新増資料夾                   |                |         |                        | = <b>• ()</b> |
| ~ | 🛃 快速左取         | ▲ 名稱                    |                |         | 修改日期                   | <b>∌</b> ^    |
|   |                | ×                       | .xlsx          |         | 2022/1/4 下午            | 05:13 N       |
|   | ◆ ▶ 戦          | × 🖬 .                   |                |         | 2021/3/24下4            | ± 05·23 N ¥   |
|   | scan           | * < <                   |                |         |                        | >             |
|   | 檔案名稱(1         | N): (加保名冊範例)國立高雄和       | 料技大學-第一校區風險管理夠 | 粤保險条校外團 | <b>體實習加保名冊112071</b> 9 | 9.xlsx ~      |
|   | 存檔類型(          | (T): Excel 活頁簿 (*.xlsx) |                |         |                        | ~             |
|   | 作              | 渚: simon                | 標籤: 新増         | 熏記      |                        |               |
|   |                | □ 儲存縮圖                  |                |         |                        |               |
| ^ | 、隱藏資料夾         |                         |                | 工具(L) ▼ | 儲存(S)                  | 取消            |

### 存檔名稱請依照: "校名"+"科系"+"校外團體實習加保 名冊"+"上傳日期"

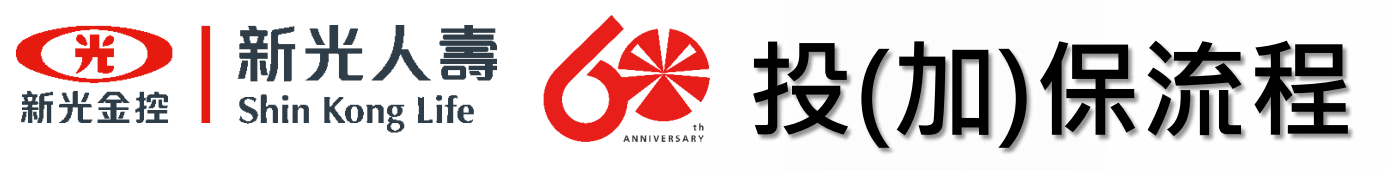

#### 步驟八 上傳投保名冊

請至『開始加保』點選『選擇上傳檔案』·將更新後的名冊(Excel)上傳至作業系統

| 制約加保             | 開始加伯    | 呆                                                    |                 |                       |                                            |  |
|------------------|---------|------------------------------------------------------|-----------------|-----------------------|--------------------------------------------|--|
| 散費證明上傳 / 退保及作廢申請 |         |                                                      |                 |                       |                                            |  |
| 文件下載             | 申請加保日期  | 112/07/27                                            |                 | 加保單位                  | 明志科技大學                                     |  |
| 「専院校維護           | 加保期程    | ● 1日 ○ 1億月 ○ 2億月 ○                                   | 3個月             | ○ 4個月 (               | ) 5個月 () 6個月 () 7個月                        |  |
| 政密碼              |         | ○8億月 ○9億月 ○10億月                                      | 0               | 11個月 () 121           | 国月                                         |  |
| 田                | *加保人數   | 0                                                    | \$              | 合計保費                  | 0                                          |  |
|                  |         |                                                      |                 |                       | 提示:未统依據填寫數據進行保費試算,實際<br>應謝保費,以保險公司所提供收據為導。 |  |
|                  | "保險起始日期 |                                                      |                 | 保險終止日期                |                                            |  |
|                  | 繳款銷限    | 112/09/25                                            |                 |                       |                                            |  |
|                  |         | 潮軟期限:請於加保日期後之60日内完成保<br>繳結,收據製作30日+繳給期間30日,故60<br>日) | ₹ <b>費</b><br>) |                       |                                            |  |
|                  | 下戰名冊範本  | 加保名册範本.xlsx                                          |                 |                       |                                            |  |
|                  | *名冊上卿   | 選擇上每檔案                                               |                 |                       |                                            |  |
|                  |         | 名冊相式:【校名】+【科系】+【校外團制<br>如:圖立屬雄科技大學第一校區風險管理即          | #實習<br>1乐院      | 加保名冊】+【上(<br>条校外團體寶習加 | 傳日期】<br>係名冊1120718                         |  |
|                  |         |                                                      |                 |                       | ■ 存標 〇 清除                                  |  |

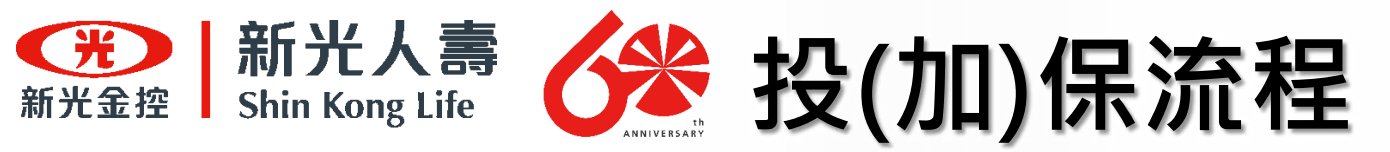

#### 步驟九 確認投保名冊上傳

確認正確的投保名冊上傳

| 開始加保    |                                                                                          |                                                   |                                                         |  |  |  |  |  |
|---------|------------------------------------------------------------------------------------------|---------------------------------------------------|---------------------------------------------------------|--|--|--|--|--|
| 申請加保日期  | 112/07/27                                                                                | 加保單位                                              | 明志科技大學                                                  |  |  |  |  |  |
| 加保期程    | <ul> <li>1日</li> <li>1個月</li> <li>2個月</li> <li>3個月</li> <li>9個月</li> <li>10個月</li> </ul> | 月 () 4個月 ()                                       | ) 5個月 () 6個月 () 7個月<br>固月                               |  |  |  |  |  |
| *加保人數   | 0                                                                                        | 合計保費                                              | 0<br>提示:系統依據填寫數據進行保費試算,實際<br>應繳保費,以保險公司所提供收據為準。         |  |  |  |  |  |
| *保險起始日期 | <b></b>                                                                                  | 保險終止日期                                            |                                                         |  |  |  |  |  |
| 繳款期限    | 112/09/25<br>繳款期限:請於加保日期後之60日內完成保費<br>繳納・收據製作30日+繳納期間30日,故60<br>日)                       |                                                   |                                                         |  |  |  |  |  |
| 下載名冊範本  | 加保名冊範本.xlsx                                                                              |                                                   |                                                         |  |  |  |  |  |
| *名冊上傳   | 國立高雄科技大學-第一校區風險管理與保險<br>百冊倍式: 【校告】+ 【科系】+ 【校外團體實<br>如:國立高雄科技大學第一校區風險管理與保險                | 条校外團體實習加保<br>曾加保名冊】+ L 上<br><sup>錄</sup> 条校外團體實習加 | 名冊 <b>1120719.xlsx</b><br><sup>專口期】</sup><br>保名冊1120718 |  |  |  |  |  |
|         |                                                                                          |                                                   | ▶ 存檣 ⊗ 清除                                               |  |  |  |  |  |
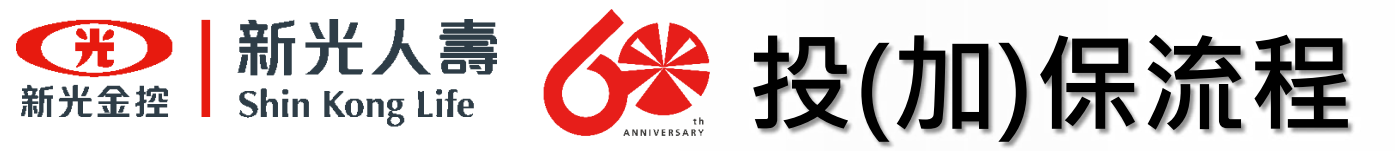

步驟十 填寫投保資料

選擇欲投保的時程

| 開始加保    |                                                                                                    |                            |                                                 |                                                     |  |  |  |
|---------|----------------------------------------------------------------------------------------------------|----------------------------|-------------------------------------------------|-----------------------------------------------------|--|--|--|
| 申請加保日期  | 112/07/27                                                                                             |                            | 加保單位                                            | 明志科技大學                                              |  |  |  |
| 加保期程    | <ul> <li>1日</li> <li>1個月</li> <li>2個月</li> <li>2個月</li> <li>3個月</li> <li>9個月</li> <li>10個月</li> </ul> | 3個月<br>〇 1                 | ○ 4個月 〇<br>11個月 ○ 12個                           | )5個月 ()6個月 ()7個月<br><sup>固月</sup>                   |  |  |  |
| *加保人數   | 0                                                                                                    | \$                         | 合計保費                                            | 0                                                   |  |  |  |
|         |                                                                                                    |                            |                                                 | 提示:系統依據填寫數據進行保費試算,實際<br>應繳保費,以保險公司所提供收據為準。          |  |  |  |
| *保險起始日期 |                                                                                                    | 曲                          | 保險終止日期                                          |                                                     |  |  |  |
| 繳款期限    | 112/09/25<br>繳款期限:請於加保日期後之60日內完成係<br>繳納。收據製作30日+繳納期間30日,故60<br>日)                                     | 費                          |                                                 |                                                     |  |  |  |
| 下載名冊範本  | 加保名冊範本.xlsx                                                                                           |                            |                                                 |                                                     |  |  |  |
| *名冊上傳   | 國立高雄科技大學-第一校區風險管理與仍<br>名冊格式:【校名】+【科系】+【校外團體<br>如:國立高雄科技大學第一校區風險管理與                                    | <b>民險条</b><br>費實習力<br>【保險务 | <mark>校外團體實習加保</mark><br>加保名冊】+【上側<br>&校外團體實習加( | 名冊1120719.xlsx<br>專日期】<br>保名冊1120718<br>■ 存檔 🛛 ⊗ 清除 |  |  |  |

處處新光・讓愛發光

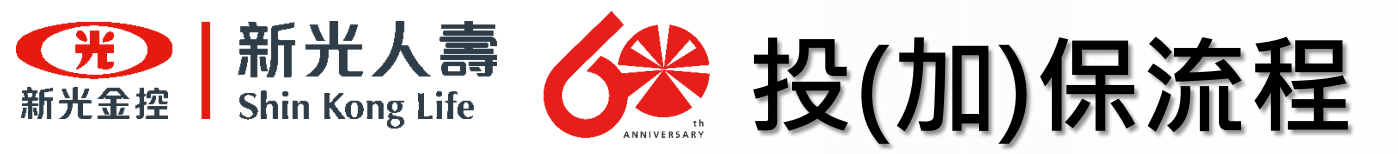

步驟十一

填寫投保資料

### 輸入投保的人數後,合計保費將會自動帶出保費總金額

| 開始加伯    | 呆                                                          |                                               |                                                 |                                                   |
|---------|------------------------------------------------------------|-----------------------------------------------|-------------------------------------------------|---------------------------------------------------|
| 申請加保日期  | 112/07/27                                                  |                                               | 加保單位                                            | 明志科技大學                                            |
| 加保期程    | <ul> <li>○ 1日 ○ 1個月 ● 2個</li> <li>○ 8個月 ○ 9個月 ○</li> </ul> | 月 🔵 3個月<br>10個月 🔵 1                           | ○ 4個月 (<br>1個月 ○ 12個)                           | ▶ 5個月 ● 6個月 ● 7個月<br>固月                           |
| *加保人數   | ✓ 100                                                      | \$                                            | 合計保費                                            | 17400                                             |
|         |                                                            |                                               |                                                 | 提示: 系統依據填寫數據進行保費試算, 實際<br>應繳保費,以保險公司所提供收據為準。      |
| *保險起始日期 |                                                            | ဓ                                             | 保險終止日期                                          |                                                   |
|         |                                                            |                                               |                                                 |                                                   |
| 繳款期限    | 112/09/25<br>繳款期限:請於加保日期後之60日<br>繳納。收據製作30日+繳納期間30日)       | 日內完成保費<br>0日,故60                              |                                                 |                                                   |
| 下載名冊範本  | 加保名冊範本.xlsx                                                |                                               |                                                 |                                                   |
| *名冊上傳   | 國立高雄科技大學-第一校區風<br>名冊格式:【校名】+【科系】+<br>如:國立高雄科技大學第一校區風       | <mark>澰管理與保險条材</mark><br>【校外團體實習加<br>亂險管理與保險系 | <mark>交外團體實習加保</mark><br>□保名冊】+【上値<br>■検外團體實習加付 | <mark>名冊1120719.xlsx</mark><br>專日期】<br>保名冊1120718 |
|         |                                                            |                                               |                                                 | ▶ 存檣 ⊗ 清除                                         |

38

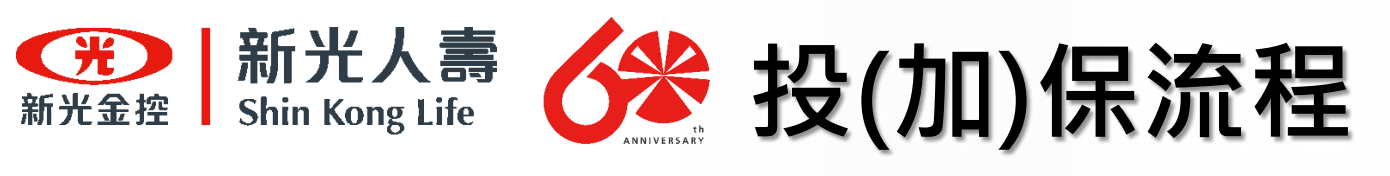

步驟十二 填寫投保資料

依學生實際前往實習起始之日,選擇「保險起始日期」,將自動代出保險終止日期

### 開始加保

| 未期程        |                        | 3個月   |     | 1回戸<br>つ9 | e<br>個月 | ) 210 | 月<br>) 10 | 回月   | 3個月 0 4個月 0                           |                                            |
|------------|------------------------|-------|-----|-----------|---------|-------|-----------|------|---------------------------------------|--------------------------------------------|
| 保人數        | ✓ 10                   | 00    |     |           |         | 0     |           |      | ▲ 合計保費                                | 17400                                      |
|            |                        |       |     |           |         |       |           |      | i i i i i i i i i i i i i i i i i i i | 提示:系統依據填寫數據進行保費試算,實際<br>應繳保費,以保險公司所提供收據為準。 |
| 險起始日期      | <ul> <li>11</li> </ul> | 2/08/ | /01 |           |         |       |           |      | <b>留</b> 保險終止日期                       | 112/09/30                                  |
|            | ~                      | <     |     | 8月        | 112     |       | 0         | > >> | •                                     |                                            |
| SA HIG PLX |                        | 週日    | 週   | 週二        | 週       | 週四    | 週五        | 週六   | 畫                                     |                                            |
|            | 31                     | 30    | 31  | 1         | 2       | 3     | 4         | 5    |                                       |                                            |
| 成名冊範本      | 32                     | 6     | 7   | 8         | 9       | 10    | 11        | 12   |                                       |                                            |
|            | 33                     | 13    | 14  | 15        | 16      | 17    | 18        | 19   |                                       |                                            |
| 冊上傳        | 34                     | 20    | 21  | 22        | 23      | 24    | 25        | 26   | 金系校外團體實習加保<br>高調加保存四3.5               | 名冊1120719.xlsx                             |
|            | 35                     | 27    | 28  | 29        | 30      | 31    | 1         | 2    | 電智加速 百冊 】 + 【 上傳<br>民險系校外團體實習加保       | □ 州】<br>《名冊1120718                         |
|            |                        | 3     | 4   | 5         | 6       | 7     | 8         | 9    |                                       |                                            |

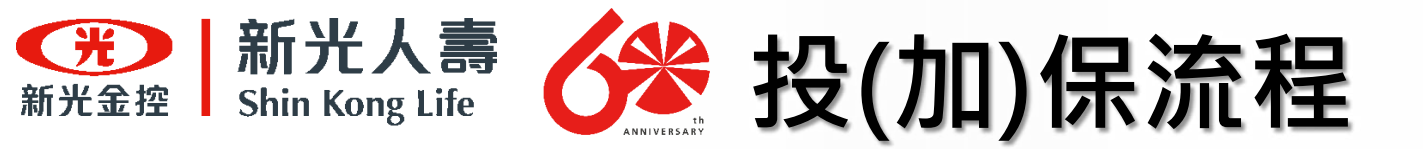

步驟十三

宙切口容約

| 開始加伯    |                                                                          |                       |                                                 |
|---------|--------------------------------------------------------------------------|-----------------------|-------------------------------------------------|
| 申請加保日期  | 112/07/27                                                                | 加保單位                  | 明志科技大學                                          |
| 加保期程    | <ul> <li>○ 1日 ○ 1個月 ● 2個月 ○ 3個月</li> <li>○ 8個月 ○ 9個月 ○ 10個月 ○</li> </ul> | ○ 4個月 (<br>11個月 ○ 121 | ) 5個月 () 6個月 () 7個月<br>個月                       |
| *加保人數   | <ul><li>✓ 100</li></ul>                                                  | 合計保費                  | 17400                                           |
|         |                                                                          |                       | ,<br>提示:系統依據填寫數據進行保費試算,實際<br>應繳保費,以保險公司所提供收據為準。 |
| *保險起始日期 | ✓ 112/08/01                                                              | 保險終止日期                | 112/09/30                                       |
| 繳款期限    | 112/09/25<br>繳款期限:請於加保日期後之60日內完成保費                                       |                       |                                                 |
|         | 繳納。收據製作30日+繳納期間30日,故60<br>日)                                             |                       |                                                 |
| 下載名冊範本  | 加保名冊範本.xlsx                                                              |                       |                                                 |
| *名冊上傳   | 國立高雄科技大學-第一校區風險管理與保險系                                                    | 校外團體實習加保              | 名冊1120719.xlsx                                  |
|         | 名冊格式:【校名】+【科系】+【校外團體實習<br>如:國立高雄科技大學第一校區風險管理與保險                          | 加保名冊】+【上(<br>系校外團體實習加 | 專日期】<br>保名冊1120718                              |
|         |                                                                          | L L                   | ♀ 清除                                            |

點選「存檔」

40

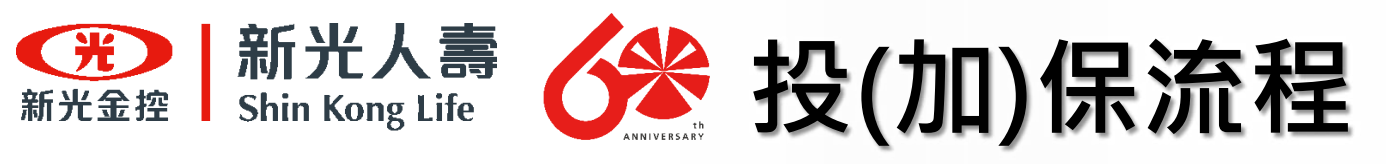

步驟十四 完成投保作業

出現『加保成功』視窗・完成投保・

| 提示   | ×  |
|------|----|
| 加保成功 |    |
|      | 確認 |

# <u>如果有中途加保情況,</u> 重新依照投保流程開始加保即可。

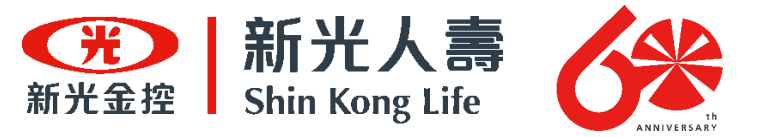

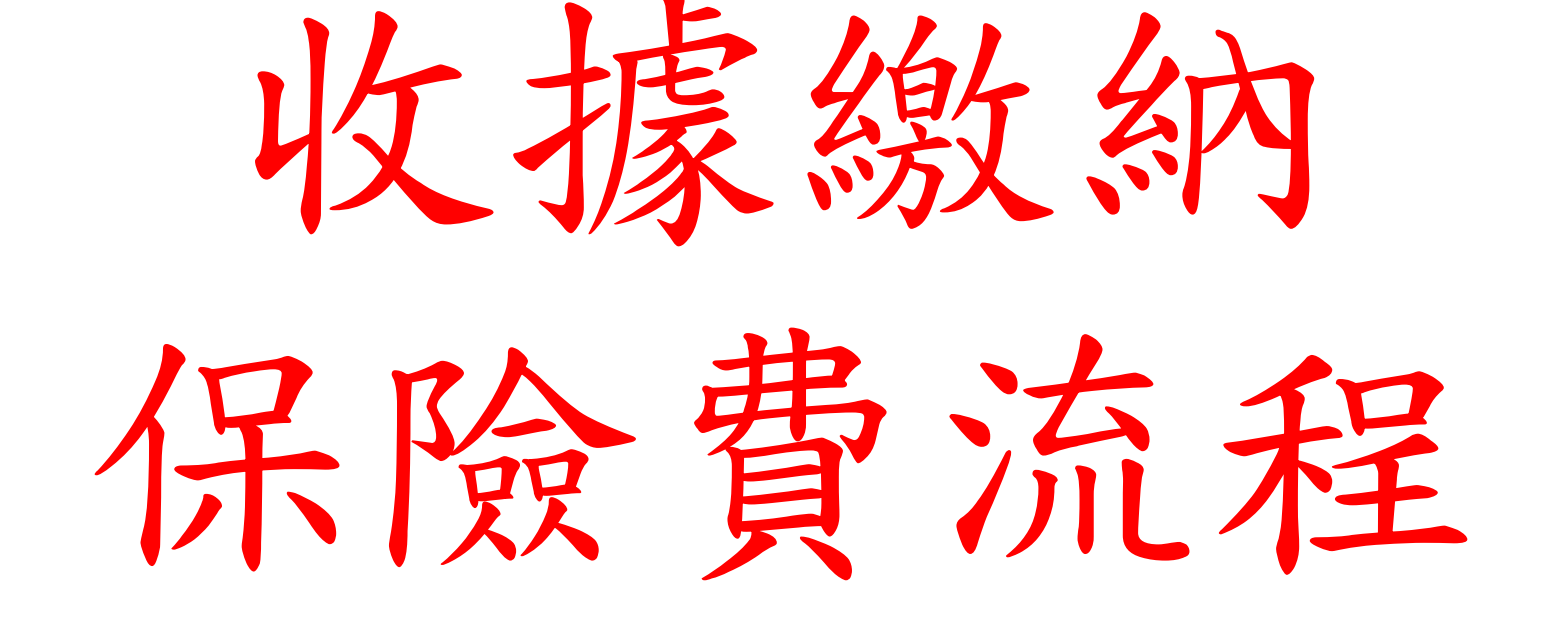

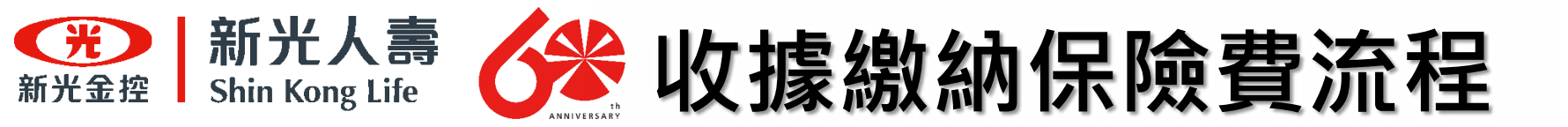

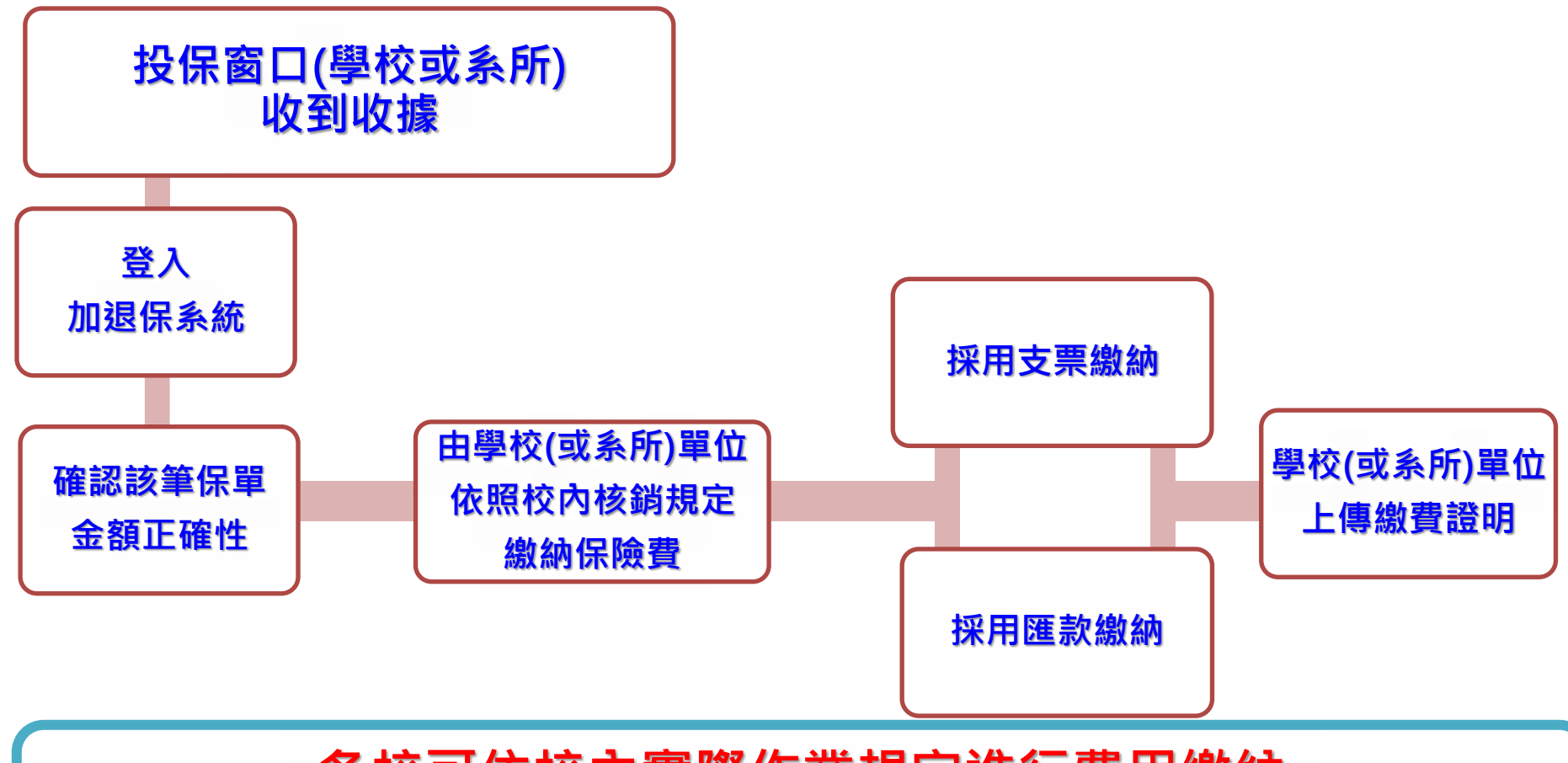

# 各校可依校內實際作業規定進行費用繳納 流程圖細節示例供參

# 新光金拉 新光人壽 心子 收據繳納保險費流程

步驟一

#### 等待本公司將收據(含名冊及投保證明)寄至學校後,即可繳納保險費。

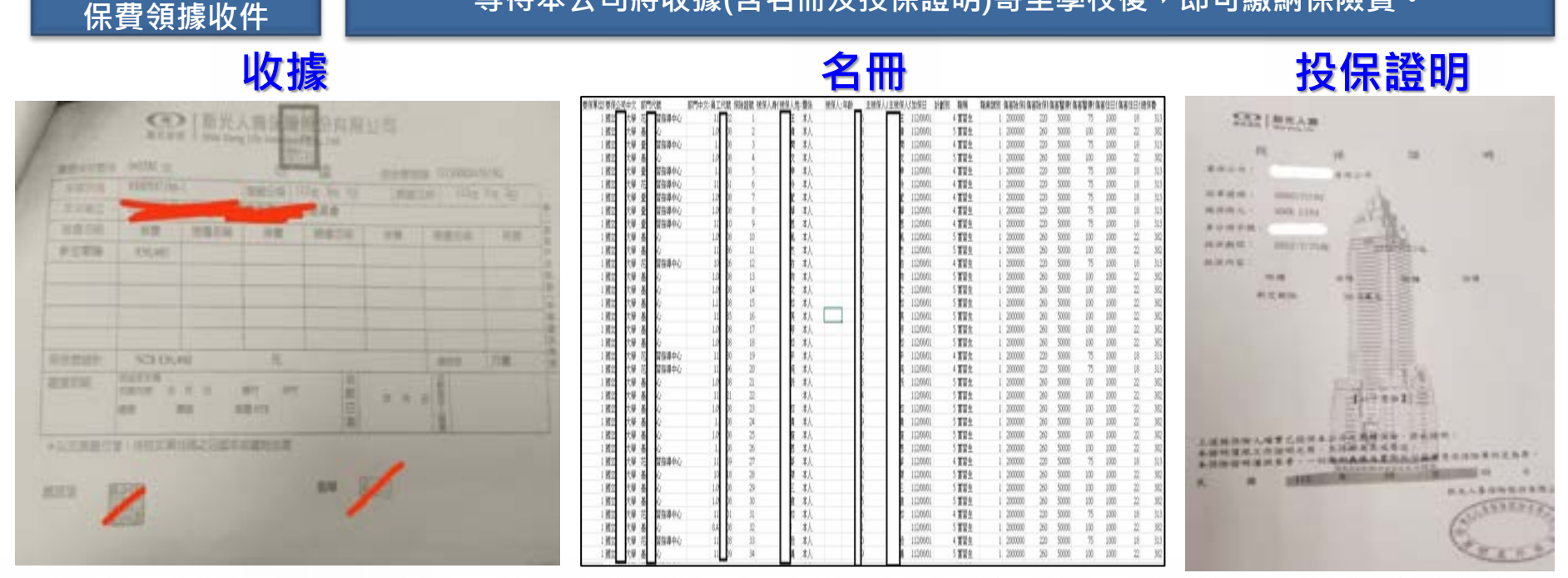

本公司於須10-15個工作天完成保單受理及投保名冊查核,並依系統中 各筆投(加)保保單金額製作「收據」、「名冊」及「投保證明」。「收 據」會以紙本形式郵寄至系統中填寫之聯絡人。「投保名冊」及「投保 證明」則透過E-mail至聯絡人電子信箱。

<u>學校對於保險收據金額須進行確認時,可參步驟二。</u>

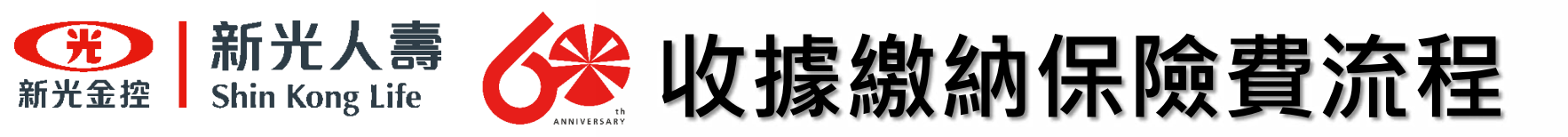

#### 步驟一 保費領據收件

#### 學校針對保險名冊內容進行確認

| 要保单位 要保公司 | 使文   | 新行的構                                    | 额門中父:員工代版 | (RRARE)      | 被保入那(他保入 | 线-震乐         | 被保心:年龄 | 主被保入了主地保入3 | 封保日      | 計劃別 | 1616         | 1              |                                                                                                    |           |                                                                                                    |
|-----------|------|-----------------------------------------|-----------|--------------|----------|--------------|--------|------------|----------|-----|--------------|----------------|----------------------------------------------------------------------------------------------------|-----------|----------------------------------------------------------------------------------------------------|
| 1 100 12  | 大學   | 花 営振導中心                                 |           | 2 1          | T i      | *人           |        | E          | 120801   | 4   | <b>王</b> 留主  | and the second | and the second second se |           |                                                                                                    |
| 1 185 02  | 大學   | - A - C                                 | 1.0       | 0 7          | C        | *A           |        |            | 1208/01  |     | 實證生          | 4              |                                                                                                    |           |                                                                                                    |
| 1 1852    | 大學、  | 愛 留長導中心                                 | 14 1      | 0            |          | 二半人          |        | 2          | 1209.01  |     | <b>新</b> 留生。 |                |                                                                                                    | 84-da-486 |                                                                                                    |
| 1 10122   | 大學、  | 差し                                      | 1.0       | 1 1          |          | 二本人          |        | 2          | 1200.01  |     | <b>有</b> 留生  | - Aler         |                                                                                                    | HI #16/79 | the second second second second second second second second second second second second second second second se                                                                                                    |
| 1 100     | 大學.  | ※ 留長導車心                                 | 14        | l            |          | 二半人          |        |            | 150901   | - 4 | 夏留生          | 4              |                                                                                                    |           |                                                                                                    |
| 1 回22     | 5.W. | 花 貿易導車心                                 |           | 1 (          |          | 本人           |        | ę          | 120901   | - 4 | <b>東留生</b>   | 100            | T. Barbard                                                                                                    |           |                                                                                                    |
| 1 100     | 59.  | 堂 留石準中心                                 | 1.0       |              | I        | 本人           |        |            | 120901   | - 4 | <b>품</b> 업보  | 5              | 1個月                                                                                                    | 01        |                                                                                                    |
| 1 190.02  | 1.00 | 夏 国長導中心                                 | 1.0       | 1            | - L 12   | 本人           |        | e          | 120901   | - 4 | <u>품업의</u>   | 0              | D ARTE                                                                                                    | 00        | The second second second                                                                                                    |
| 1 980.02  | 2.0  | (2) 単音論市の                               |           | 9 5          | - I E    | - <b>X</b> A |        | - B-       | 120901   | 4   | 123          | 0              | 21 <b>H</b> H                                                                                                    | U.G.      |                                                                                                    |
| 1 980.02  | 12   | 2 IC                                    | 1.0       | 8 10         | 10       | - <b>*</b> A | 11     |            | 120901   | - 3 | ANT.         | 7              | 3個目                                                                                                    | 03        |                                                                                                    |
| 1 990.02  | 1.2  | a Constant                              | - 3 8     | 0 11         |          | - 4.1        | 11     |            | 120801   | - 3 | <b>有公王</b>   |                | ~10073                                                                                                    |           |                                                                                                    |
| - 1 MEAL  | 2.4  | 化 新新维护公司                                |           | 0 10         |          | - 4.1        | 11     | 0          | 120801   | 4   | A 20 1       | 8              | 4個月                                                                                                    | 04        |                                                                                                    |
| 1 100.00  | 122  | 2 1                                     | 11        | 0 43<br>0 44 |          | +1           |        |            | 12/06/01 |     | 882.<br>954  | 12             | C (1111                                                                                                    | 45        |                                                                                                    |
| 1 100.00  | 64   | × Ľ.                                    | 111       | 8 10         |          | +1           |        |            | 12/06/01 |     | 885.<br>855  | .9             | 5個月                                                                                                    | 05        |                                                                                                    |
| 1 100.00  | 1.2  | × C                                     | 11        | 5 IV         |          | **           |        |            | 12/06/01 |     | N 22 4       | 10             | GATH                                                                                                    | 06        |                                                                                                    |
| 1 1010    | 64   | × C                                     | 10        | 8 17         |          | *1           |        | 6          | 12/06/01 |     | 822          | 10             | OIE /J                                                                                                    | 00        |                                                                                                    |
| 1 100 00  | 1.4  | 8 6                                     | 1.0       | 8 18         |          | *1           |        |            | 120801   | 5   | 122 t        | 11             | 7個月                                                                                                    | 07        |                                                                                                    |
| 1 100 00  | 64   | 四日日日 日日日日日日日日日日日日日日日日日日日日日日日日日日日日日日日日日  | 11        | 0. 19        |          | **           |        |            | 12/08/01 | 4   | 122 T        | 12.0           | a loss but                                                                                                    | Sec. 1    |                                                                                                    |
| 1 100 00  | 6.9  | 三 営務課中心                                 | 11        | 6 20         |          | #.4.         |        | 8          | 120601   | 4   | 変要生          | 12             | 8個月                                                                                                    | 08        |                                                                                                    |
| 1 1000    | 大學   | 8 4                                     | 1.0       | 8 21         |          | **           |        | 1          | 12/06/01 | - 5 | 實習生          | 12             | OWNER                                                                                                    | 00        |                                                                                                    |
| 1 80.02   | 大學   | 8 Q                                     | 11        | 1 2          | 8        | 津人           |        |            | 12/06/01 | 85  | 有留生          | 12             | 3181H                                                                                                    | 09        |                                                                                                    |
| 1 80.02   | 大學、  | - A - A - A - A - A - A - A - A - A - A | 1.0       | 8 23         |          | 本人           |        | 0          | 12/06/01 |     | <b>新</b> 留生  | 14             | 10個目                                                                                                    | 10        |                                                                                                    |
| 1 98:02   | 大學、  | 善 心                                     | 1.0       | 8 24         | . I A    | . 未入         |        | A.         | 120801   |     | 11日生         |                | and part of                                                                                                    |           |                                                                                                    |
| 1 98122   | 大學、  | 善心                                      | 1.0       | 0 25         |          | 孝人.          |        |            | 120801   |     | 11日生         | 15             | 11個月                                                                                                    | 11        |                                                                                                    |
| 1 9612    | 大學   | 善 心                                     | 1 1       | 0 X          |          |              |        | - B.       | 120801   |     | 直留生          | 16             | 12 dates                                                                                                    | 10        |                                                                                                    |
| 1 98:00   | 大學   | 売 営振導中心                                 |           | 9 7          |          | 本人           |        |            | 120801   | - 4 | 實留主          | 10             | 12/08/2                                                                                                    | 14        |                                                                                                    |
| 1 9800    | 1.94 | A 42                                    | 10        | 0 2          |          | 本人           |        | 2          | 12/06/01 |     | 實設主          | 17             | 18                                                                                                    | 13        |                                                                                                    |
| 1 98.02   | 1.4  | A 10                                    | 1.0       | 0            |          | 本人           |        | -          | 120601   |     | 夏烈王 -        | and the second |                                                                                                    |           |                                                                                                    |
| 1 96.02   | 1.4  | A 10                                    | 1.0       | 8 30         |          | - <b>#</b> A | 11     |            | 120501   |     | 首说生          | 1.8            |                                                                                                    |           |                                                                                                    |
| 1 99332   | 1.00 | 10 副發導中心                                | 11        | 31           | P        | **           | 18     | 2          | 120501   | 4   | 東岩王 -        | 4              |                                                                                                    |           |                                                                                                    |
|           | 120  | C C                                     |           | 0 <u>5</u>   |          | - 4A         | 11     |            | 120501   |     | 発展生          | A STATE        |                                                                                                    |           |                                                                                                    |
| 4 1993.52 | 1.2  | 12 周颈神中心                                |           | a 33         | 16       | 4.4          |        | 2          | 120501   |     | 用新生          | 20             |                                                                                                    |           |                                                                                                    |
| 4 9834    | 1.4  | ·                                       |           |              |          | -4/          |        |            | 120901   | 2   | ANE          |                |                                                                                                    |           | survey of the local division of the local division of the local di |

名冊中顯示的加保日為保險生效日
 計畫別為對應的保險期間
 兩者計算就能知道保險始期與終期。

45

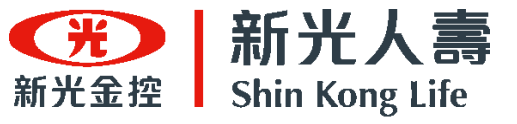

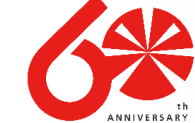

# 新光台票 小学 收據繳納保險費流程

步驟二 點選查詢選單

# 登入投保帳號點選「應收保費繳費證明上傳/退保及作廢申請」

| 開始加保             | 繳費詞 | 登明上傳/迡     | 保及作  | 廢申請    |
|------------------|-----|------------|------|--------|
| 繳費證明上傳 / 退保及作廢申請 |     |            |      |        |
| 文件下載             |     | 申請投保日期 ↓ 🖓 | 保單作廢 | 投保期程 🖓 |
| 大專院校維護           | 編輯  | 112/07/27  |      | 2個月    |
| 修改密碼<br>登出       | 編輯  | 112/07/25  |      | 2個月    |
|                  | 檢視  | 112/07/24  |      | 2個月    |

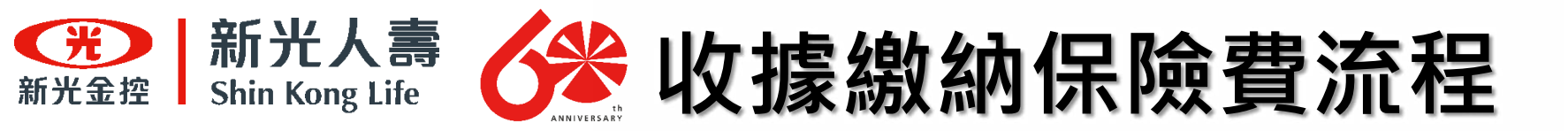

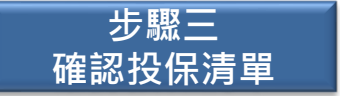

找到欲確認的團體保險方案,並確認投保清單所列投保人數及保費的正確性。

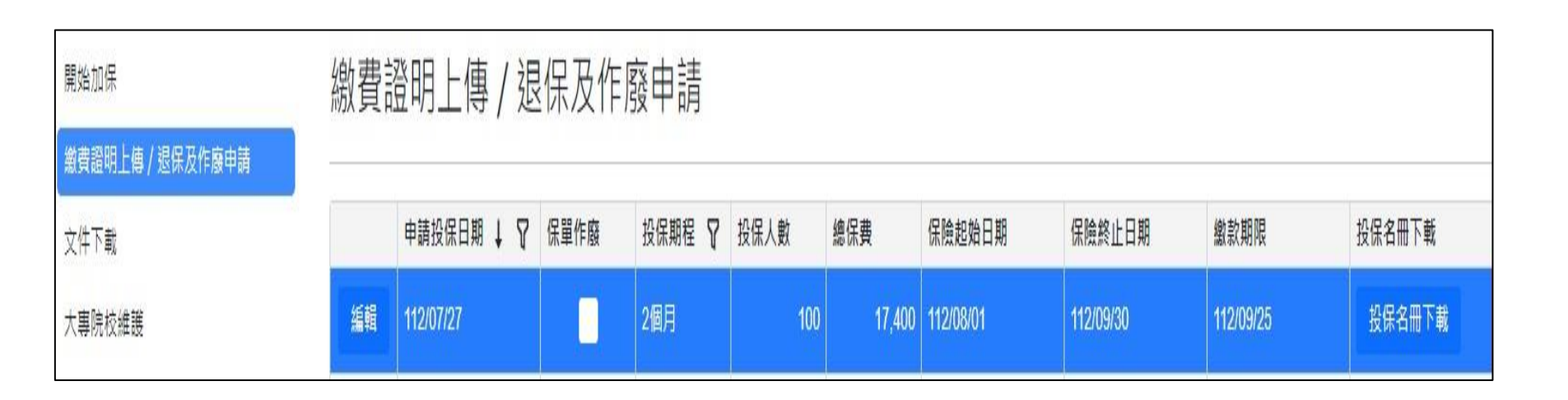

處新光·讓愛發光

處

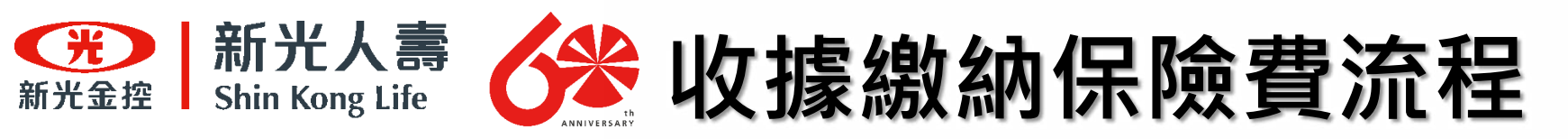

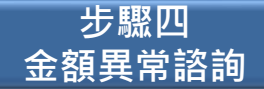

若發現收據與加退保系統金額有落差時,可向本公司進行諮詢

# 學校若發現系統金額與收據所列金額不一致,或是名冊資料內 容與實際投保狀況不符時,請向本公司進行洽詢。

| 承辦人 | 服務地區                              | 聯絡電話            |
|-----|-----------------------------------|-----------------|
| 洪先生 | 台北市、新北市、桃園市、台中市、台南市、高雄市           | (07)332-7259#24 |
| 李先生 | 基隆市、新竹縣市、苗栗縣、彰化縣、雲林縣、南投縣、<br>嘉義縣市 | (07)332-7259#27 |
| 林小姐 | 屏東縣、台東縣、花蓮縣、宜蘭縣                   | (07)332-7259#22 |
| 陳小姐 | 澎湖縣、金門縣、連江縣(馬祖)                   | (07)332-7259#15 |

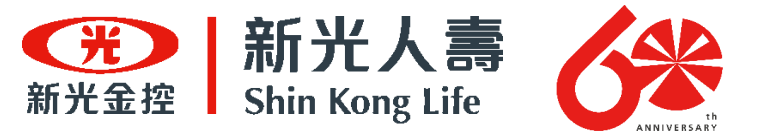

# 繳費證明上傳

49

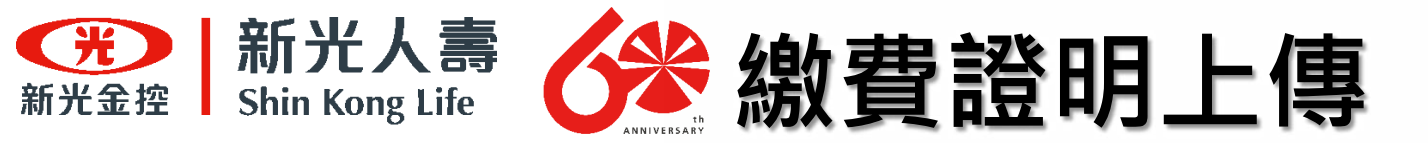

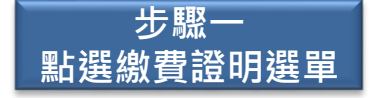

# 點選「繳費證明上傳/退保及作廢申請」

| 繳費詞 | 證明上傳/迡              | 保及作                                                                                       | 廢申請                                                                                                    |
|-----|---------------------|-------------------------------------------------------------------------------------------|----------------------------------------------------------------------------------------------------|
|     |                     |                                                                                           |                                                                                                    |
|     | 申請投保日期 ↓ 丫          | 保單作廢                                                                                      | 投保期程 ¥                                                                                                    |
| 編輯  | 112/07/27           |                                                                                           | 2個月                                                                                                    |
|     |                     |                                                                                           |                                                                                                    |
| 編輯  | 112/07/25           |                                                                                           | 2個月                                                                                                    |
| 檢視  | 112/07/24           |                                                                                           | 2個月                                                                                                    |
|     | 線費<br><sup>編輯</sup> | 線費證明上傳 / 返<br><sup>申請投保日期 ↓ ♀</sup><br><sup>編輯</sup> 112/07/27<br><sup>檢視</sup> 112/07/25 | 線費證明上傳 / 退保及作          申請投保日期 ↓ ♀ 保單作廠         編輯       112/07/27         編輯       112/07/25         檢視       112/07/24 |

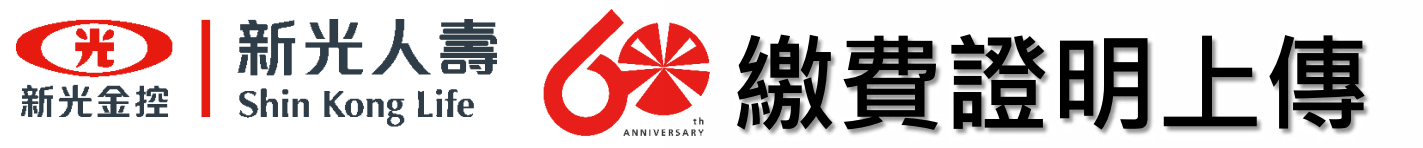

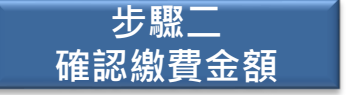

找到欲上傳繳費證明的團體保險方案,點選繳款證明欄位下的「選擇上傳檔案」,將 繳費證明上傳至系統

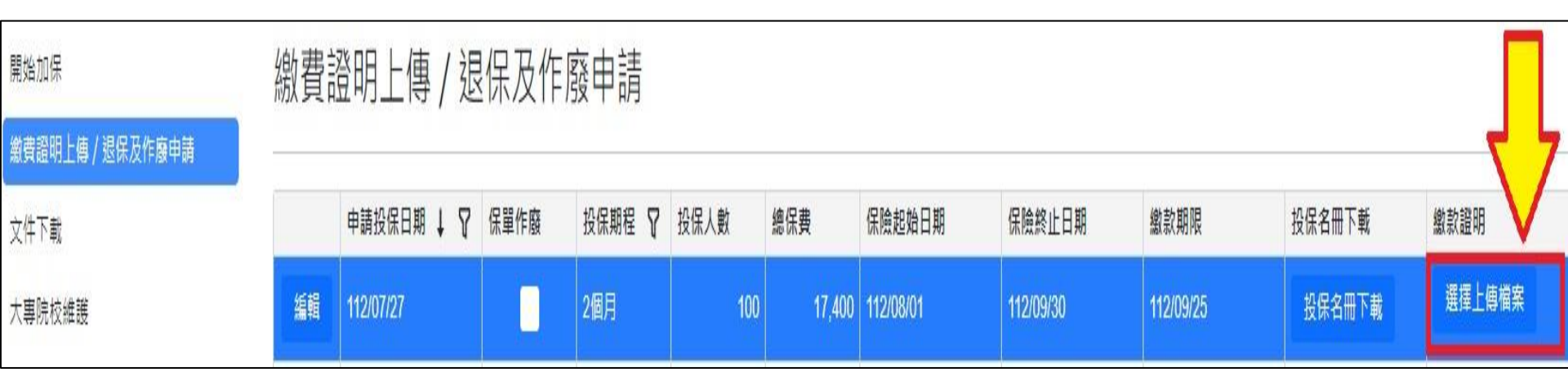

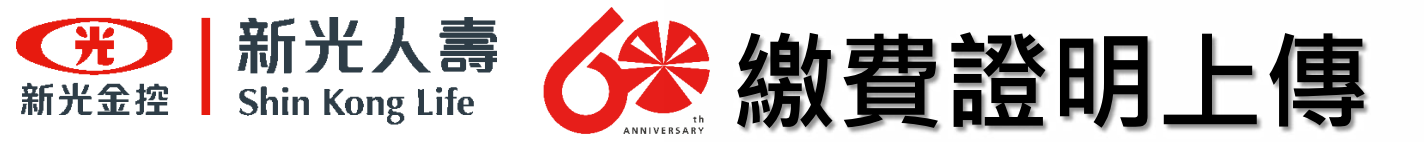

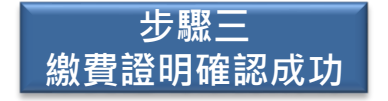

#### 出現『繳款證明上傳成功』視窗。

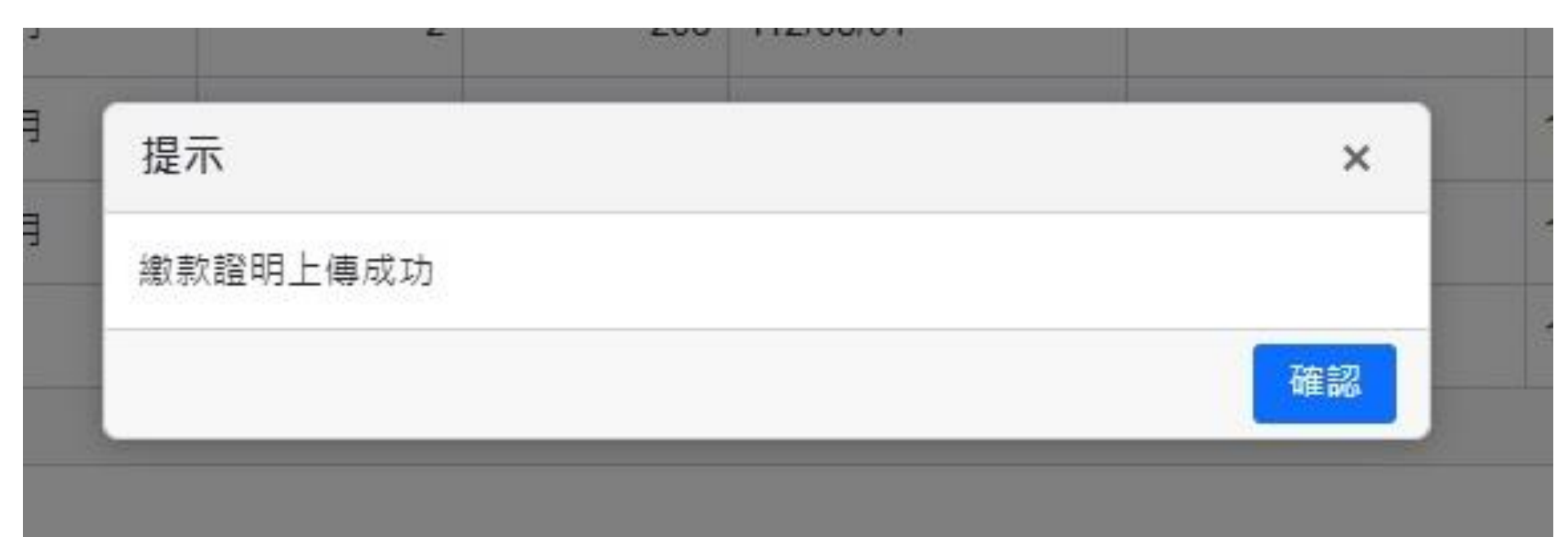

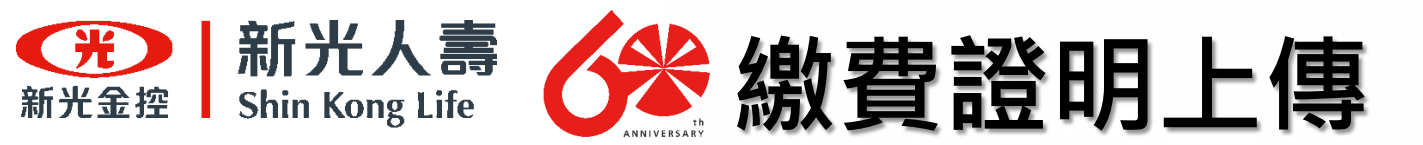

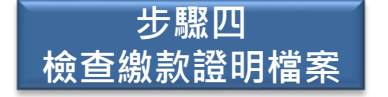

## 如果繳款證明檔案錯誤時,請點選『選擇重新上傳檔案』,並將繳費證明重新上傳。

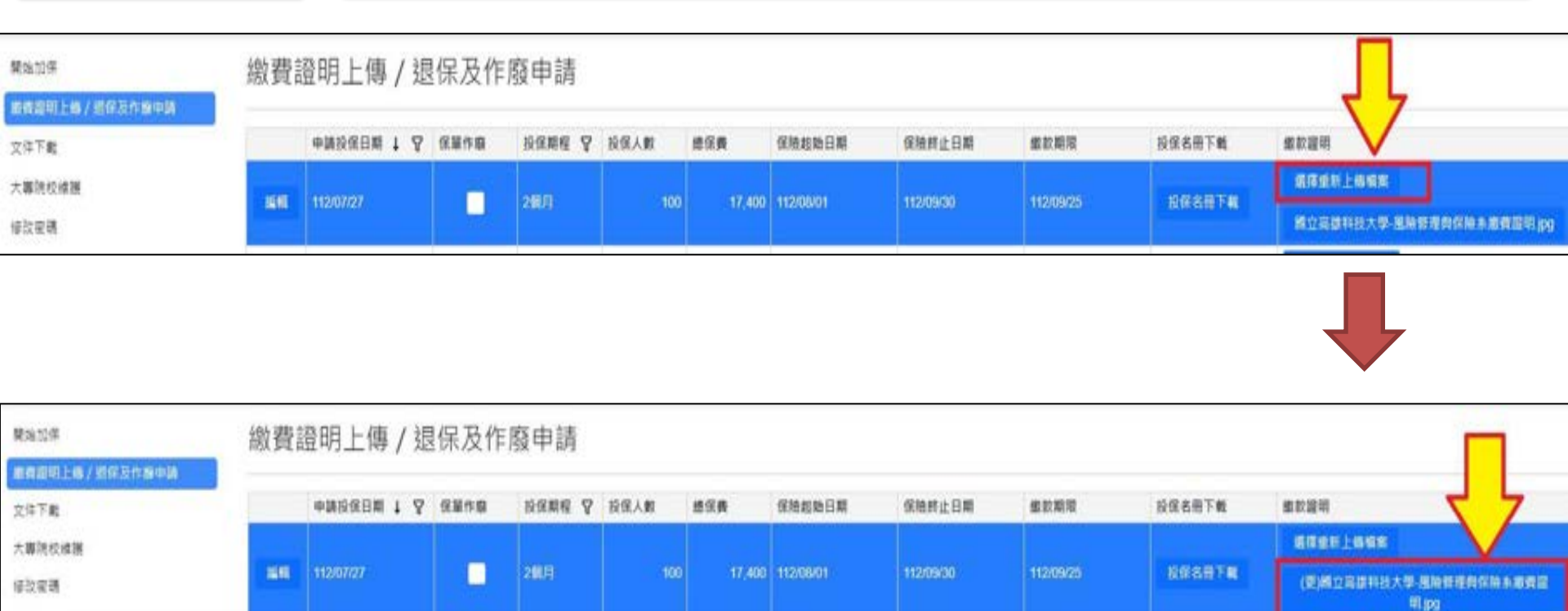

# 繳款證明檔案格式未限制・以便利學校作業!

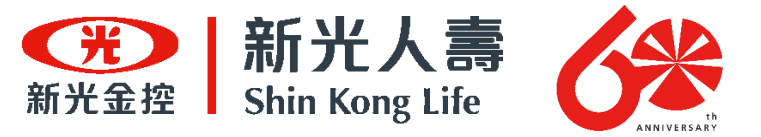

# 保單作廢(重新投保)

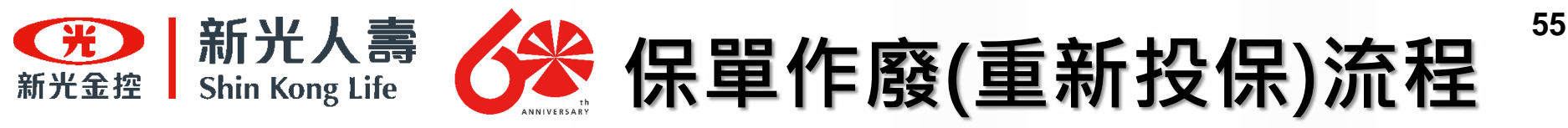

# 適用保單作廢的情況

- 投保資料建檔時可能包含以下錯誤:
- (1)保險生效日(即保險起始日期)錯誤
- (2)保險期程錯誤
- (3)投保名冊人數不符或資料誤植
- (4)加保人數錯誤
- (5)錯誤操作
- 請至退保作業中·整筆"作廢"後重新投保·

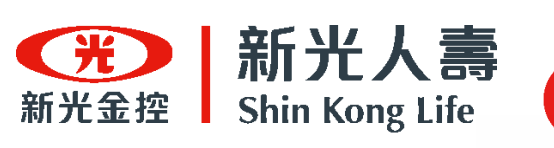

# 保單作廢(重新投保)流程 保單作廢系統操作流程

學校(操作者)線上加保 作業完成(名冊上傳)

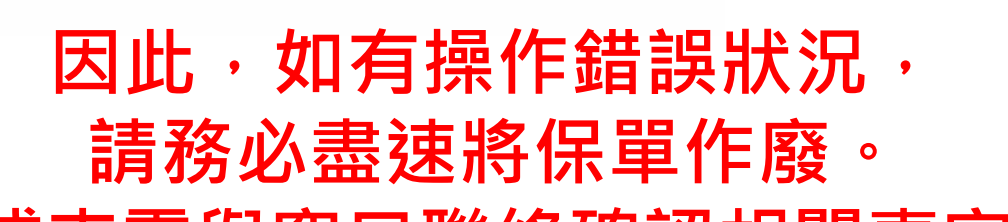

或來電與窗口聯絡確認相關事宜。

| 操作者發現要<br>保資料錯誤 | 本公司<br>發現要保資料<br>錯誤 | 7 |
|-----------------|---------------------|---|
|                 |                     |   |
| 操作者             | 回報並致電確              |   |
| 自行作廢            | 認狀況                 | N |
|                 |                     | - |
| 操作者重新依          | 由操作者或系              | T |
| 照投(加)保流程        | 統端作廢該保              | ß |
| 操作              | ■                   |   |

| 承辦人 | 服務地區                              | 聯絡電話            |
|-----|-----------------------------------|-----------------|
| 洪先生 | 台北市、新北市、桃園市、台中市、台<br>南市、高雄市       | (07)332-7259#24 |
| 李先生 | 基隆市、新竹縣市、苗栗縣、彰化縣、<br>雲林縣、南投縣、嘉義縣市 | (07)332-7259#27 |
| 林小姐 | 屏東縣、台東縣、花蓮縣、宜蘭縣                   | (07)332-7259#22 |
| 陳小姐 | 澎湖縣、金門縣、連江縣(馬祖)                   | (07)332-7259#15 |

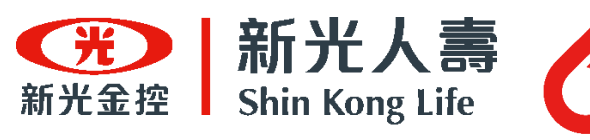

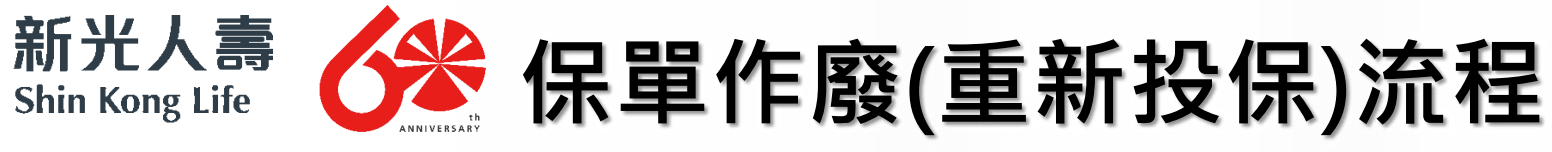

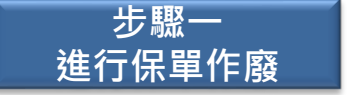

若需重新投保,請點選『繳費證明上傳/退保及作廢申請』並找出所投保之保單。

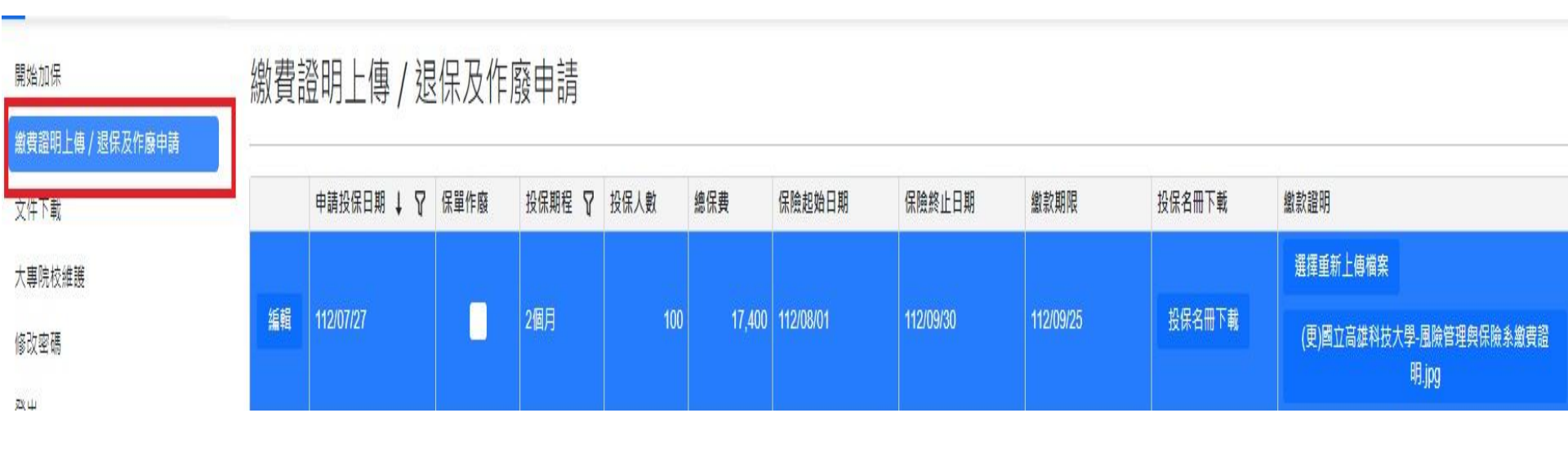

57

處 新 光・ 讓愛發 處 一光

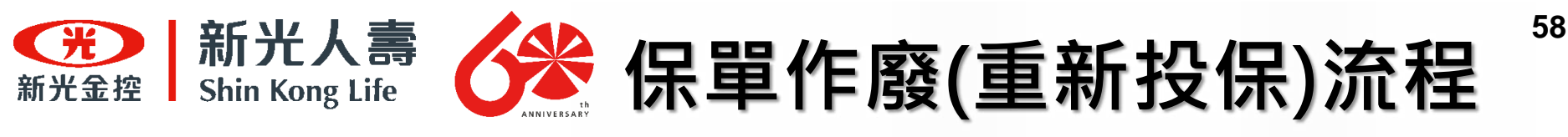

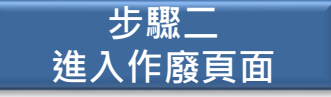

將欲作廢之保單點選『編輯』進入保單頁面。

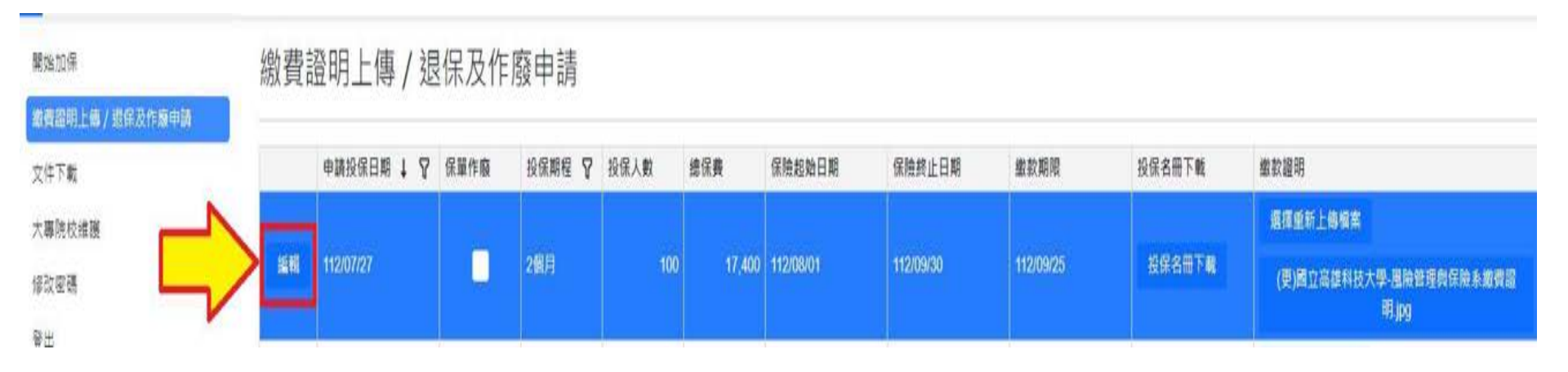

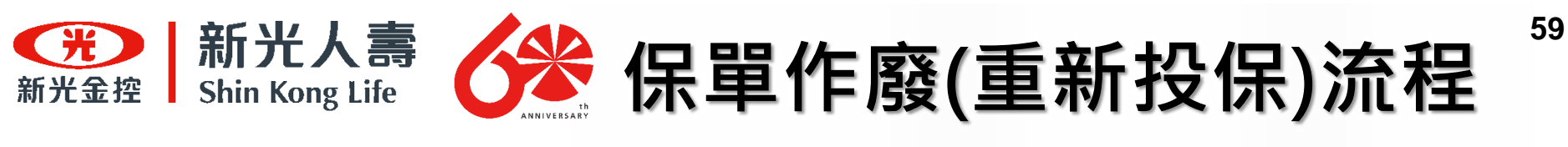

步驟三 保單作廢

勾選「保單作廢」選項。

#### 開始加保

# 繳費證明上傳 / 退保及作廢申請

| 繳費證明上傳 / 退保及作廢申請 |        |   |   |      |      |   |    |
|------------------|--------|---|---|------|------|---|----|
| 文件下戰             | 申請投保日期 | ŧ | 7 | 保董作癈 | 投保期程 | 8 | 投保 |
| 大專院校維護           | ✔ 保羅作廠 |   |   |      |      |   |    |
| 修改宏碼             |        |   |   |      |      |   |    |
| 登出               | 保單歷程   |   |   |      |      |   |    |
|                  | 中途還保   |   |   |      |      |   |    |

| 申請投保日期 | 1 1 8 | 保單作廢 | 投保期程   | 8    | 投保人數         | 總保費 | 保險起始日期 | 保險終止日期 | 邀款     | 期限 |
|--------|-------|------|--------|------|--------------|-----|--------|--------|--------|----|
| 保羅作廢   |       |      |        |      |              |     |        |        |        |    |
| 保單歷程   |       |      |        |      |              |     |        |        |        |    |
| 中途還保   |       |      |        |      |              |     |        |        |        |    |
| 申請還保日期 | 退保    | 人數   | 本期退保保費 | i    | 國保日期         | 保險終 | 止日期 退日 | 名冊下戦   |        |    |
|        |       |      | No     | ) da | ta to displa | у   |        |        |        |    |
| 1      |       |      |        |      |              |     |        | 東西     | 大小: 15 | •  |

處 處 新 光 · 讓 愛 發 光

投信

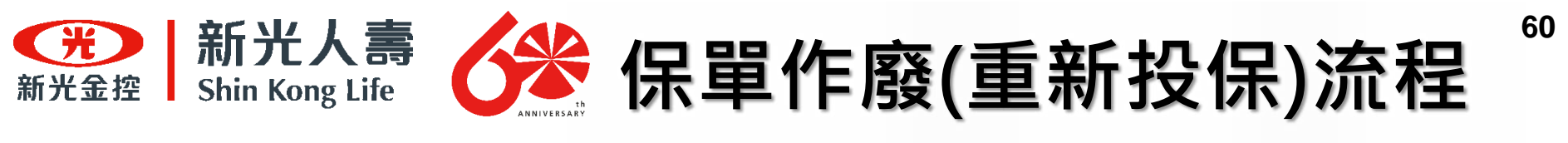

步驟四 作廢保單確認

## 點選右下角『存檔』,即出現提示說明。

| 中開設住            | REW 1 8    | 保留作癖                | 投保期程                      | ♥ 股保人数      | 總保養       | 保險超效      | 8      | 随群止日期 | #23   | 1月日 日本 |
|-----------------|------------|---------------------|---------------------------|-------------|-----------|-----------|--------|-------|-------|--------|
| 5205            |            |                     |                           |             |           |           |        |       |       |        |
| 2単型程            |            |                     |                           |             |           |           |        |       |       |        |
| 中調選擇日期          | 1          | 以助                  | 本期還保保員                    | <b>建保日期</b> | 保险转让      | 日間        | 虚保名册下版 |       |       |        |
| 112/07/27       |            | 4                   | 14                        | 0 112/06/31 | 112/09/30 | ) :       | UCART. | R.    |       |        |
| 1               |            |                     |                           |             |           |           |        | RX    | 大小 15 | •      |
| 教治保華            |            |                     |                           |             |           |           |        |       |       |        |
| #請投作日期          | 112/07/27  |                     |                           |             | 校保留位      | 税长利用:     | 7单.    |       |       |        |
| 全体期程            | 267        |                     |                           |             | 投保人數      | 100       |        |       |       |        |
| NASA BR         | 112/08/01  |                     |                           |             | 保険核止日期    | 112/09/00 | 9      |       |       |        |
| 8 (K 16) (K 16) | 112/09/25  |                     |                           |             | 原始保護      | 17400     |        |       |       |        |
| 2保名用下载          | 82489      | 技大学 考一(<br>変化学      | (這里給會通貨)<br>8冊1120719 xba | an commu    |           |           |        |       |       |        |
| trans.          | (0)10(7)20 | 1111.<br>1111.<br>1 | LINNANCINA                | の 部業部署      |           |           |        |       |       |        |

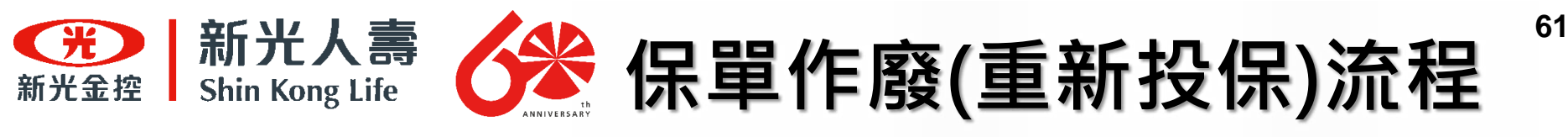

步驟五 確認保單狀況

點選退保作業,若系統已勾選『保單作廢』欄位,表示已取消保單成功,即可重新投保。

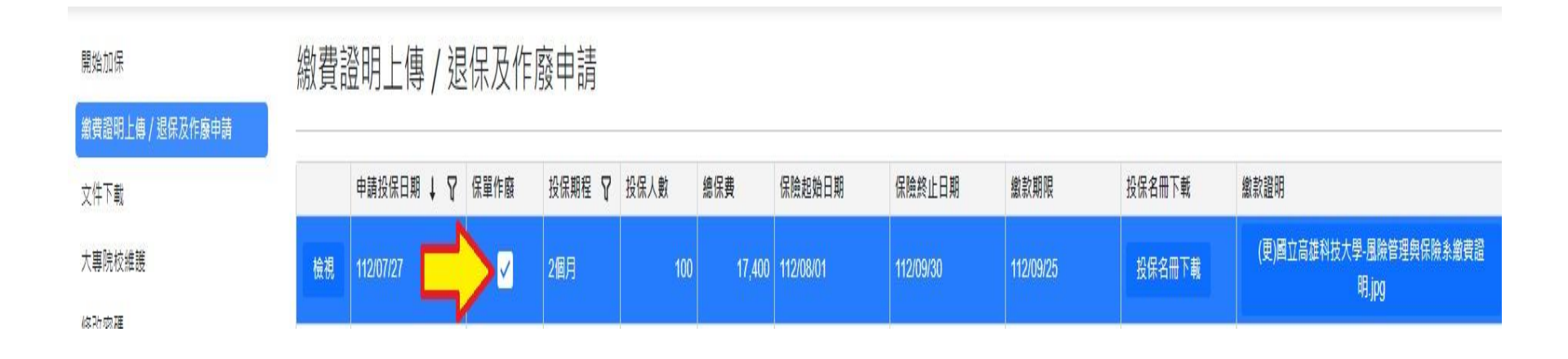

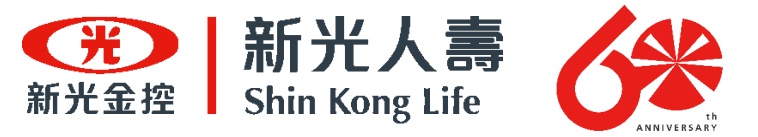

# 退保流程

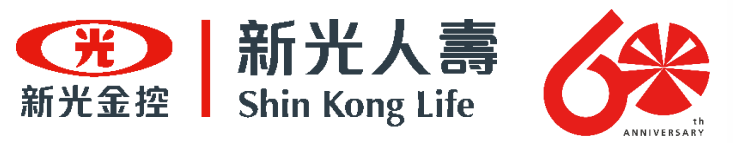

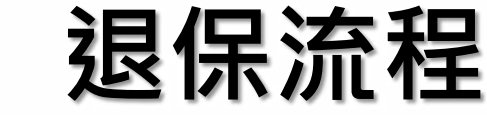

步驟一 進入網站

#### 請掃描下方QRCODE進入「112年度大專院校校外實習團體意外險名冊加(退)保作業系統」

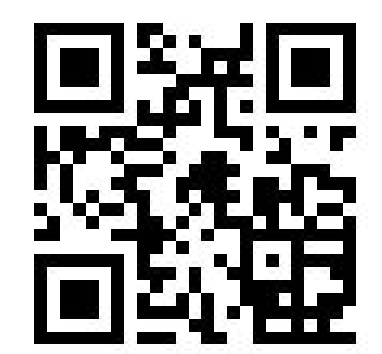

網址:<u>http://college.ice.com.tw/</u>

| <b>光</b> 新光金控                                                                                                    | 新光人壽<br>Shin Kong Life |  |
|----------------------------------------------------------------------------------------------------|------------------------|--|
| 登入頁面                                                                                                    |                        |  |
| 學校代碼/統一編號                                                                                                    |                        |  |
| ▲     ·     ·     ·     ·     ·     ·     ·     ·     ·     ·     ·     ·     ·     ·     ·     ·     ·     ·     ·     ·     ·     ·     ·     ·     ·     ·     ·     ·     ·     ·     ·     ·     ·     ·     ·     ·     ·     ·     ·     ·     ·     ·     ·     ·     ·     ·     ·     ·     ·     ·     ·     ·     ·     ·     ·     ·     ·     ·     ·     ·     ·     ·     ·     ·     ·     ·     ·     ·     ·     ·     ·     ·     ·     ·     ·     ·     ·     ·     ·     ·     ·     ·     ·     ·     ·     ·     ·     ·     ·     ·     ·     ·     ·     ·     ·     ·     ·     ·     ·     ·     ·     ·     ·     ·     ·     ·     ·     ·     ·     ·     ·     ·     ·     ·     ·     ·     ·     ·     ·     ·     ·     ·     ·     ·     ·     ·     ·     ·     ·     ·     ·     ·     ·     ·     ·     ·     ·     ·     ·     ·     ·     ·     ·     ·     ·     ·     ·     ·     ·     ·     ·     ·     ·     ·     ·     ·     ·     ·     ·     ·     ·     ·     ·     ·     ·     ·     ·     ·     ·     ·     ·     ·     ·     ·     ·     ·     ·     ·     ·     ·     ·     ·     ·     ·     ·     ·     ·     ·     ·     ·     ·     ·     ·     ·     ·     ·     ·     ·     ·     ·     ·     ·     ·     ·     ·     ·     ·     ·     ·     ·     ·     ·     ·     ·     ·     ·     ·     ·     ·     ·     ·     ·     ·     ·     ·     ·     ·     ·     ·     ·     ·     ·     ·     ·     ·     ·     ·     ·     ·     ·     ·     ·     ·     ·     ·     ·     ·     ·     ·     ·     ·     ·     ·     ·     ·     ·     ·     ·     ·     ·     ·     ·     ·     ·     ·     ·     ·     ·     ·     ·     ·     ·     ·     ·     ·     ·     ·     ·     ·     ·     ·     ·     ·     ·     ·     ·     ·     ·     ·     ·     ·     ·     ·     ·     ·     ·     ·     ·     ·     ·     ·     ·     ·     ·     ·     ·     ·     ·     ·     ·     ·     ·     ·     ·     ·     ·     ·     ·     ·     ·     ·     ·     ·     ·     ·     ·     ·     ·     ·     ·     ·     ·     ·     ·     ·     ·     ·     ·     · | 代碼(軍事院校為統一編號)          |  |
| ▲<br>座碼:請参考教育部公文或致電!                                                                                                    | 口還保承辦賣口                |  |
| 8                                                                                                    | 登入                     |  |

帳號:學校帳號為「統計處學校代碼」(僅軍事學校為統一編號)
 EX: 〇〇科技大學 學校代碼為0001
 密碼:預設密碼由「系統提供」,承辦單位於第一次登入後請務必進行修改。

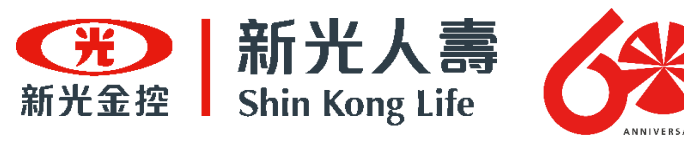

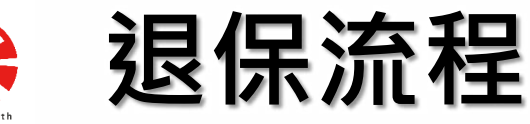

步驟二 進入退保作業

選擇『繳費證明上傳/退保及作廢申請』 ·將欲退保之保單點選『編輯』進入保單頁面。

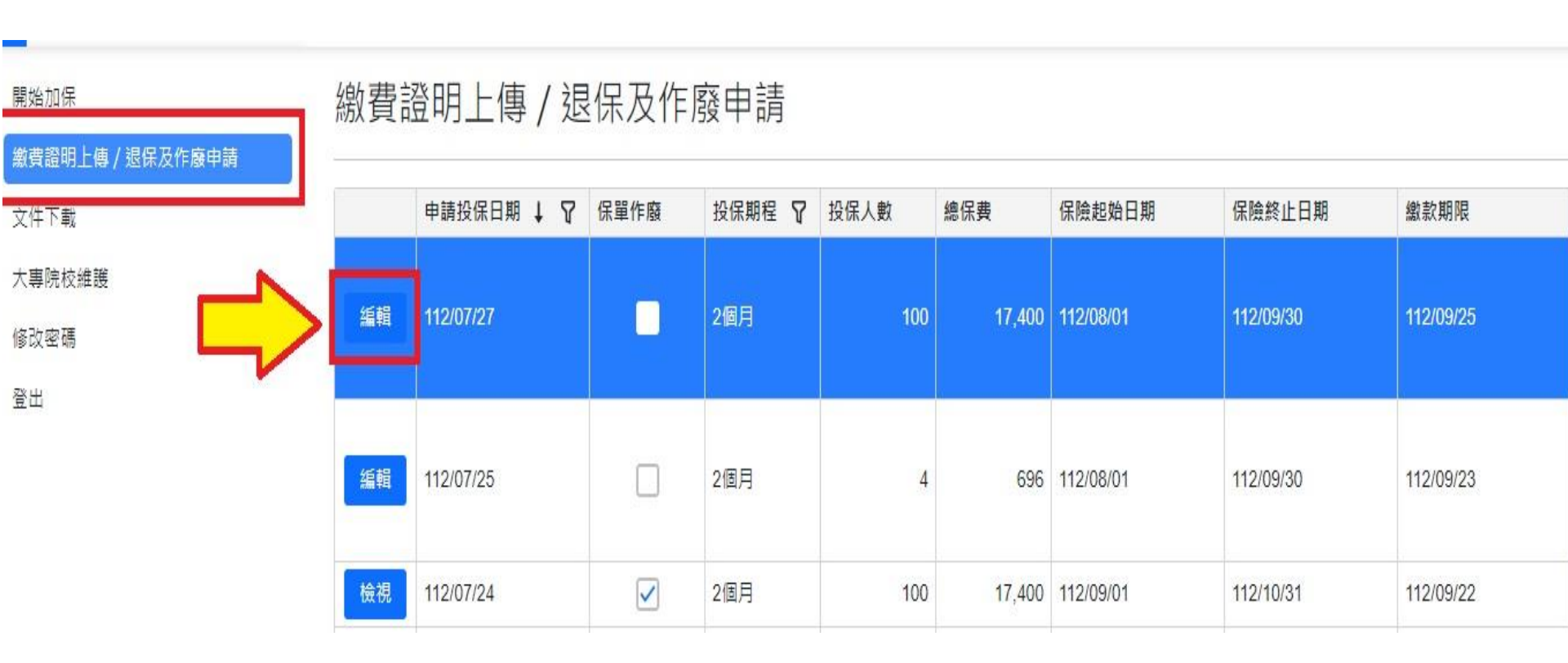

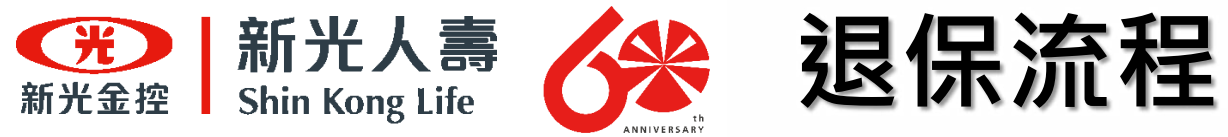

| 步驟三<br>啟動退保作業          |                         |                                               | 點選                       | 中途退保                  |                            |            |
|------------------------|-------------------------|-----------------------------------------------|--------------------------|-----------------------|----------------------------|------------|
| 開始加保<br>演奏深頭上橋/根保及作廠申請 | 繳費證明上傳                  | ≱/退保2                                         | 及作廢申請                    | Ĩ                     |                            |            |
| 文件下載                   | 申請投保日期                  | ↓ ▽ 保羅作                                       | 作廠 投保期程                  | ₽ 投保人數                | 總保费 保險却                    | 验日期 保險終止日期 |
| 大專院校維勝                 | □ 保羅作廢                  |                                               |                          |                       |                            |            |
|                        | 保單歷程                    |                                               |                          |                       |                            |            |
|                        | 中該還保                    | 退保人數                                          | 本期還保保費                   | 還保日期                  | 保險終止日期                     | 還保名冊下載     |
|                        | 申請提保日期 11               | 2/07/27                                       |                          |                       |                            |            |
|                        | *遞保人數 0                 |                                               |                          | :                     |                            |            |
|                        | 合計應退保費<br>提7<br>費7<br>漢 | 示:未统位據填弃<br>9.應想保費,以保<br>•                    | 『數據進行退保保費』<br>職公司置際退軟金副  | ()II -<br>125         |                            |            |
|                        | *遞保日期                   |                                               |                          |                       |                            |            |
|                        | 下載名冊範本                  | 8保名册範本.xdsp                                   |                          |                       |                            |            |
|                        | *名冊上傳<br>名冊<br>如        | 【 <mark>接上傳慣案</mark><br>冊格式:【校名】<br>: 画立蔓雄科技大 | +【科系】+【校外】<br>(學第一校直團除管明 | ■糖實當還保名冊<br>■與保險系校外董書 | 】+【上傳日期】<br>#賣菑還保名冊1120718 |            |
|                        |                         |                                               |                          |                       |                            | 保存 取消      |

65

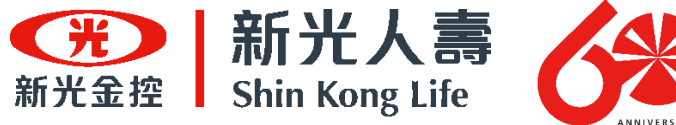

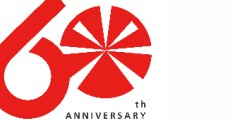

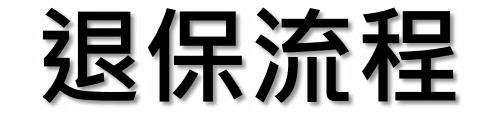

步驟四 確認原要保資料

拉到畫面最下方可以確認原始保單

| 原始保單   |                                                 |        |           |
|--------|-------------------------------------------------|--------|-----------|
| 申請投保日期 | 112/07/27                                       | 投保單位   | 明志科技大學    |
| 投保期程   | 2個月                                             | 投保人數   | 100       |
| 保險起始日期 | 112/08/01                                       | 保險給止日期 | 112/09/30 |
| 繳欶期限   | 112/09/25                                       | 原始保費   | 17400     |
| 投保名冊下載 | 國立高雄科技大學-第一校區風險管理與保險系校外圖體實<br>習加保名冊1120719.xlsx |        |           |
| 繳軟證明下數 | (更)國立高雄科技大學-風險管理與保險素繳費證明.jpg                    |        |           |
|        |                                                 |        |           |

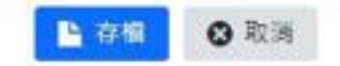

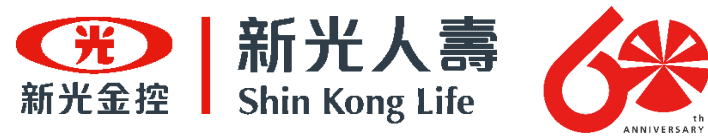

步驟五

下載退保名冊

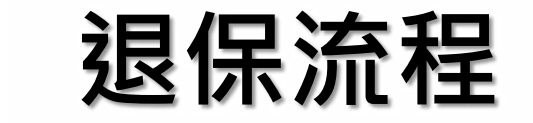

# 下載『退保名冊範本』相關規格,並開啟下載後的EXCEL範本

| 11法 把 住 日 服          | 2月4日人 60                     | 木相迫保保弗                  | 把保口服                   | 保险终止日期                    | 退保全册下新              |  |
|----------------------|------------------------------|-------------------------|------------------------|---------------------------|---------------------|--|
| * BHI SAS UTLICE HIS |                              | AND THIS LOT ON THE     | 343 176 14 993         | DEVICES CIT IN MU         | 262.07.121.001.1.44 |  |
| 申請還保日期               | 112/07/27                    |                         |                        |                           |                     |  |
| "退保人數                | 0                            |                         | 2                      |                           |                     |  |
| 合計應退保費               |                              |                         |                        |                           |                     |  |
|                      | 提示:系统依據填寫<br>實際應退保費,以保<br>達。 | (數據進行還保保費)<br>強公司實際還款金額 | (算)<br>[為              |                           |                     |  |
| 退保日期                 |                              |                         | 曲                      |                           |                     |  |
| 下載名冊範本               | 退保名冊範本.xisx                  |                         |                        |                           |                     |  |
| 名冊上傳                 | 選擇上傳檔案                       |                         |                        |                           |                     |  |
|                      | 名冊档式:【校名】<br>如:画立宴雄科技大       | +【科系】+【校外】<br>学第一校區風險管明 | ■體實習退保名冊】<br>■與保險系校外重體 | +【上傳日期】<br> 寶謵還保名冊1120718 |                     |  |
|                      |                              |                         |                        |                           |                     |  |

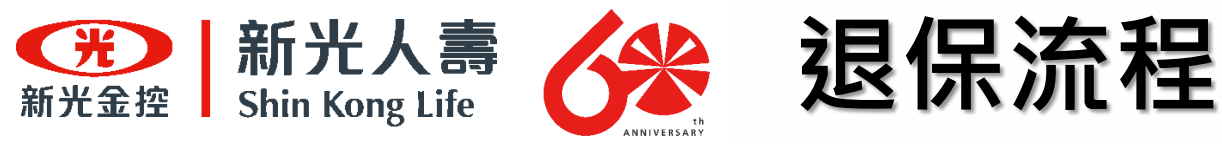

|    | 步驟六<br>填寫退保名冊                  |          | 依照                  | Excel範                 | 本依序                | 「填入                  | 相關退                      | 呆資料,     | 完成更新後請     | 『另存新    | 檔』儲存           |    |
|----|--------------------------------|----------|---------------------|------------------------|--------------------|----------------------|--------------------------|----------|------------|---------|----------------|----|
| NI | · · ×                          | √ fr     |                     |                        |                    |                      |                          |          |            |         |                |    |
| 1  |                                | 粤生個人其本   | ·資料(過程)             | 。<br>書法除以下             | 音料後                | 再推定の                 | 5                        |          | 加里息外籍      | 人士(如交換) | 。<br>男生)請補充以下) |    |
| 2  | 學校名稱                           | 料系       | 保险生效日期              | 保險總保日期                 | 學生姓名               | 學戲                   | 身份證字號                    | 出生年月日    | 其文名字(護照上的) | 開発      | 居留證數(統一證驗)     | 性別 |
| 3  | 國立高雄科技大學-第一校區<br>國立高雄科技大學-第一校區 | 風險管理與保險条 | 112/08/01 112/08/01 | 112/09/15<br>112/09/15 | <u>洪语</u> 修<br>李美麗 | u0342041<br>u0342048 | D122123456<br>R212354689 | 70/01/05 |            |         |                |    |
| 5  | 國立高雄科技大學-第一校區                  | 風險管理與保險系 | 112/08/01           | 112/09/15              | Amanda             | u0342018             |                          | 20/09/07 | Amanda     | 赵南      | E812345678     | 女性 |
| 7  |                                |          |                     |                        |                    |                      |                          |          |            |         |                |    |
| 8  |                                |          |                     |                        |                    |                      |                          |          |            |         |                |    |
| 10 |                                |          |                     |                        |                    |                      |                          |          |            |         |                |    |

- 1. 前兩個欄位為本國學生,第三欄是交換學生。
- 2. 日期統一使用民國年 · 且格式為 100/10/10 請勿使用西元年 或 100.10.10 等 其他格式 ·
- 3. 由於名冊人數須與退保人數相符,請確認清楚後再送出。
- 4. 正式填寫前,請務必將範例資料清除以後再填寫。
- 5. 與加保名冊範本相比,多了保險退保日期的欄位,切勿直接沿用加保範本修改。
- 6. 「保險退保日期」填寫日期要與系統退保操作填報之「退保日期」一致。

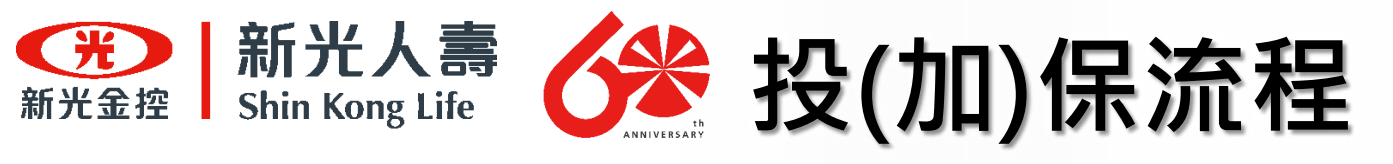

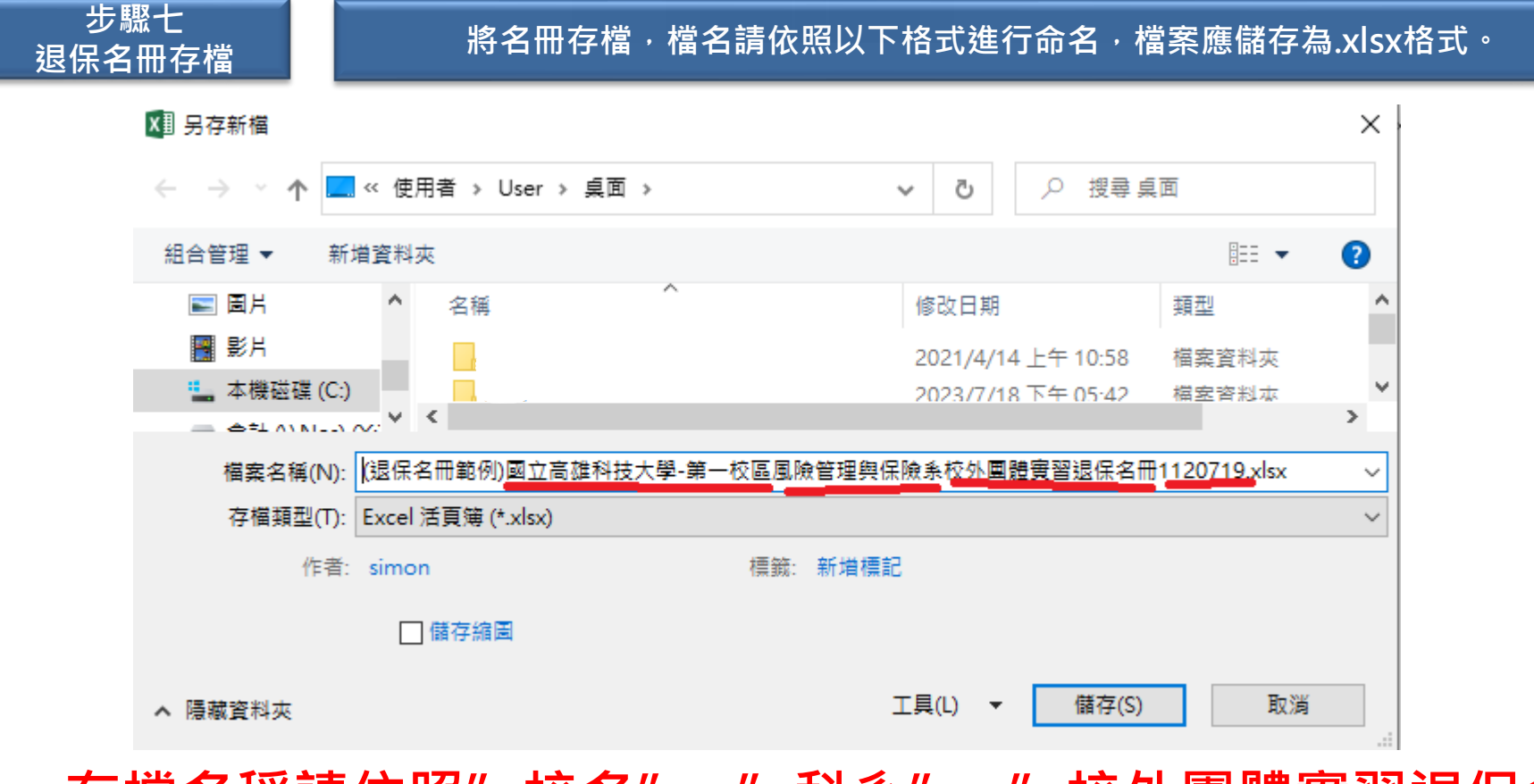

# 存檔名稱請依照"校名"+"科系"+"校外團體實習退保名 冊"+"上傳日期"

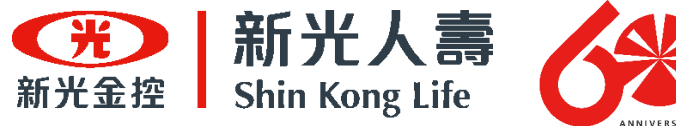

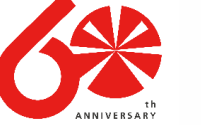

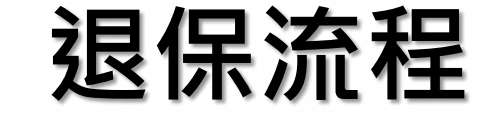

步驟八 退保名冊上傳

請至點選『選擇上傳檔案』·將退保名冊(Excel)上傳至作業系統

| 請退保日期  | 退保人數                         | 本期退保保費                   | 退保日期                    | 保險終止日期                   | 退保名冊下載                    |  |
|--------|------------------------------|--------------------------|-------------------------|--------------------------|---------------------------|--|
| 申請還保日期 | 112/07/27                    |                          |                         |                          |                           |  |
| 退保人數   | 0                            |                          | 2                       |                          |                           |  |
| 合計應退保費 |                              |                          |                         |                          |                           |  |
|        | 提示:系統依據填寫<br>實際應證保費,以保<br>達, | 『數據進行退保保費記<br>·險公司實際退款金額 | (算)。<br>[為              |                          |                           |  |
| 退保日期   |                              |                          | ဓ                       |                          |                           |  |
| 下載名冊範本 | 退保名冊範本.xlsx                  |                          |                         |                          |                           |  |
| '名冊上傳  | 選擇上傳檔案                       |                          |                         |                          |                           |  |
|        | 名册相式:【校名】<br>如:画立高雄科技大       | +【科素】+【校外圖<br>:學第一校區風險管理 | 【體實習退保名冊】<br>【與保險系校外重體】 | +【上傳日期】<br>實習還保名冊1120718 |                           |  |
|        |                              |                          |                         |                          | Contraction of the second |  |

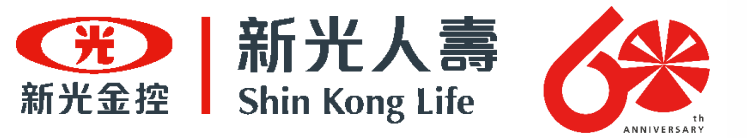

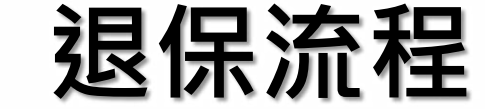

#### 步驟九 填寫退保資料

輸入退保人數,選擇退保日期,將自動計算出應退保費。

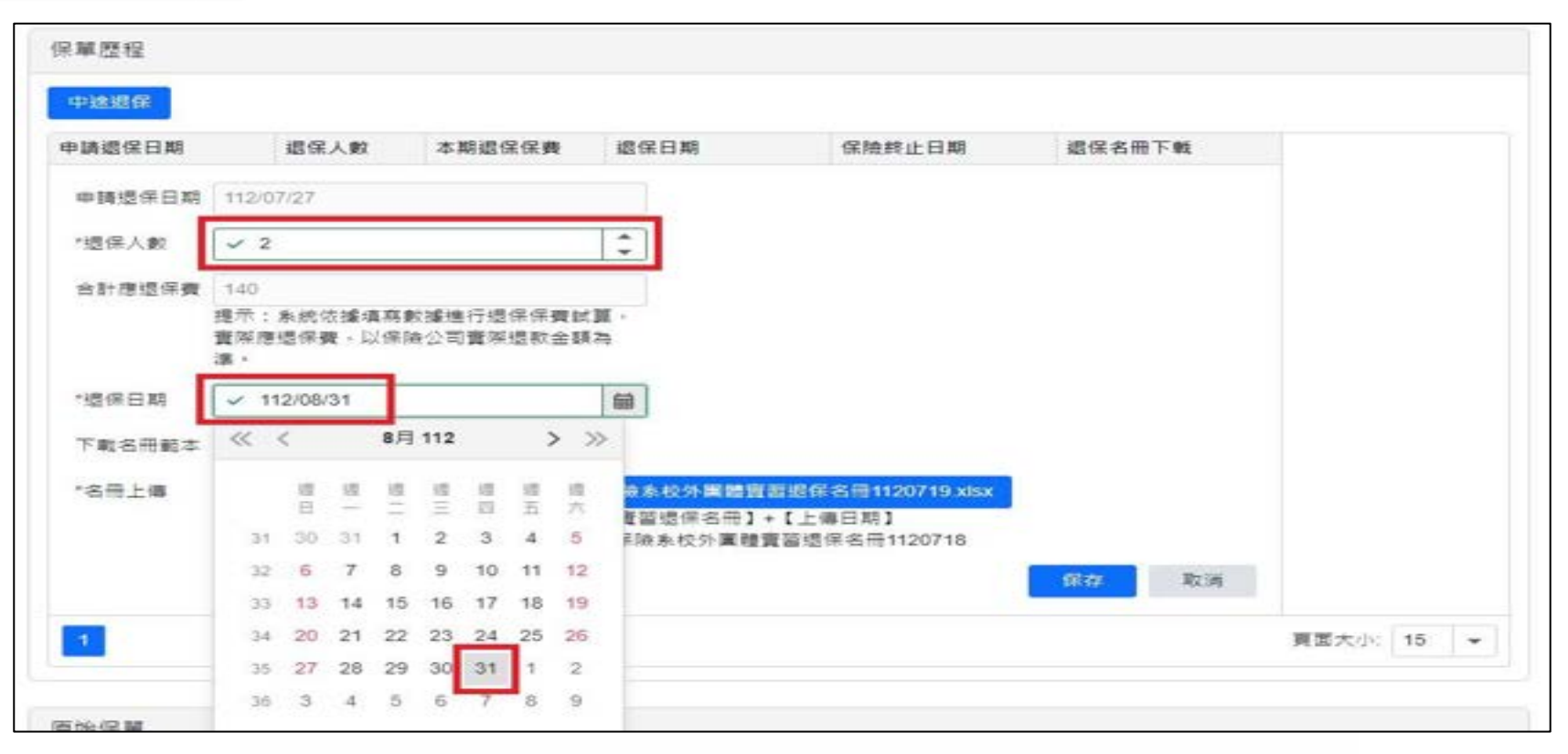

# 系統將自動計算合計應退保費 (計算依照退保保費計算方式)

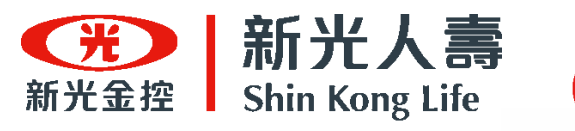

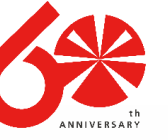

# 退保保費計算方式

| 保險期間 | 每人保險費 | 例:航運系舉行為期一年的實習計畫,其中有                      |
|------|-------|-------------------------------------------|
| 12個月 | 695   | 學生因故而被迫中斷實習·已實習期間為2個                      |
| 11個月 | 660   | 月又10天。                                    |
| 10個月 | 626   |                                           |
| 9個月  | 591   |                                           |
| 8個月  | 556   | 生效日 退保日 日 日 日 日 日 日 日 日 日 日 日 日 日 日 日 日 日 |
| 7個月  | 521   |                                           |
| 6個月  | 452   |                                           |
| 5個月  | 382   | 1/1 3/11 4/1 12/31                        |
| 4個月  | 313   |                                           |
| 3個月  | 243   |                                           |
| 2個月  | 174   | 695 - 243 = 452                           |
| 1個月  | 104   | 百次保费 雁次保费 雁泪促费                            |
| 1日   | 35    | 你我你真 您我你真 怎必你真                            |

處處新光・讓愛發光
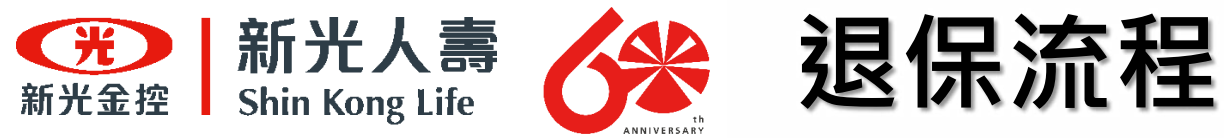

步驟九 填寫退保資料

點選「保存」

| 回請退保日期 | 退保人數                         | 本期退保保費                   | 退保日期                     | 保險終止日期                   | 還保名冊下載 |  |
|--------|------------------------------|--------------------------|--------------------------|--------------------------|--------|--|
| 申請還保日期 | 112/07/27                    |                          |                          |                          |        |  |
| "退保人數  | ✓ 2                          |                          | \$                       |                          |        |  |
| 合計應退保費 | 140                          |                          |                          |                          |        |  |
|        | 提示:未統依據填寫<br>豐際應還保費,以保<br>準, | (數據進行退保保費)<br>(陰公司費際退款金額 | t頁。<br>順為                |                          |        |  |
| "退保日期  | <ul><li>112/08/31</li></ul>  |                          | 曲                        |                          |        |  |
| 下載名冊範本 | 退保名冊範本 xlsx                  |                          |                          |                          |        |  |
| *名冊上傳  | 國立高雄科技大學                     | 第一校區風險管理的                | 與保險系校外團體實                | 智遐保名冊1120719.xlsx        | イト     |  |
|        | 名冊格式:【校名】<br>如: 面立高旗科技大      | +【科系】+【校外】<br>、學第一校區團除管理 | ■體實習退保名冊】·<br>■與保險系校外團體] | +【上傳日期】<br>重蓄遗保名冊1120718 |        |  |
|        |                              |                          |                          |                          | 保存 取消  |  |
|        |                              |                          |                          |                          |        |  |

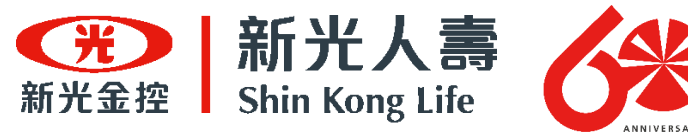

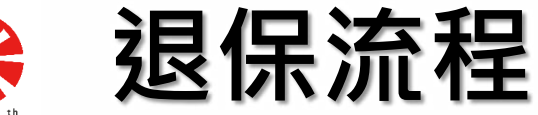

#### 步驟十 完成退保作業

#### 點選保存後畫面顯示提示字樣,即代表已送出審核。

| ŗ | 100                     | 17,400               | 112/01/21                   | 112/03/20    | 112/03/1 | 3  |
|---|-------------------------|----------------------|-----------------------------|--------------|----------|----|
| 月 | 3                       | 939                  | 112/07/17                   | 112/11/16    | 112/08/2 | 20 |
| 月 | 提示                      |                      |                             | ×            | 112/08/2 | 20 |
| 月 | 您的退保申請已送出<br>退款至指定帳戶。() | 出,靜待保險公司<br>指定幅戶可以在; | ]試算退保金額後與學校码<br>大事院校維護百面中設定 | 確認,完畢後將<br>) | 112/08/2 | 20 |
| 月 |                         |                      |                             | 7            | 112/08/2 | 20 |
| 月 |                         |                      |                             | <u></u>      | 112/08/2 | 20 |

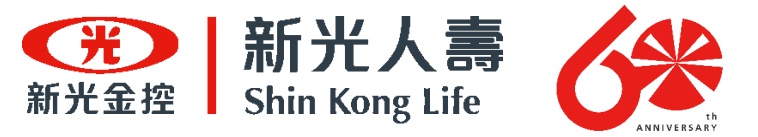

# 理賠流程

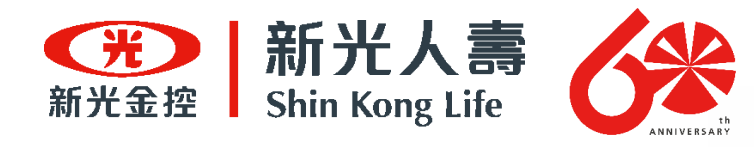

#### 理賠流程

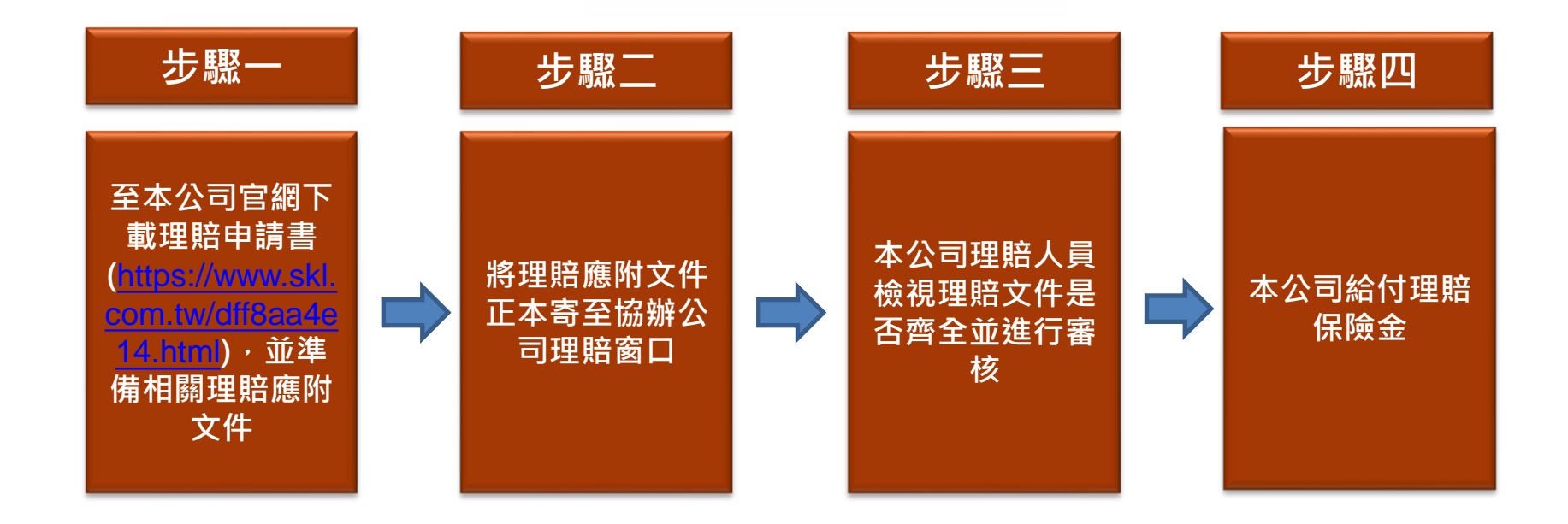

76

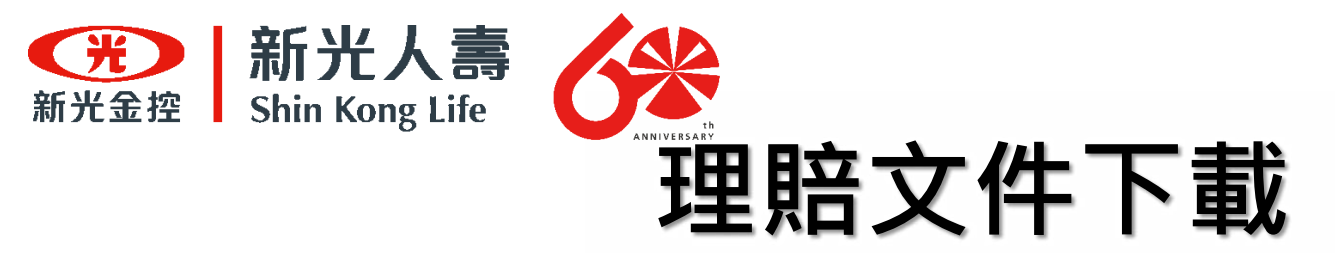

本公司表單下載(團體保險理賠申請書), 下載網址:<u>https://www.skl.com.tw/dff8aa4e14.html</u>

| GOD   新光人書 G著   |                                                                                                    |
|-----------------|----------------------------------------------------------------------------------------------------|
| #.5(#.5         | E集 LIFELAG人生经行所 医单晶定醇 金融互相整体器器 使标果器 大学语 波用绘器 解剖粉体 新元果器                                                                                                    |
| (保戶<br>五要       | 1 要自行保管         2 要詳閱親簽         3 要讓入公司專戶         4 要索取單據         5 要誠實告知           保險量、印度、存摺<br>成金牌主要自行保管         律師契約相關文件<br>要確認用法並詳問內<br>溶液、再報自答名。         3 要讓入公司專戶         4 要索取單據         5 要誠實告知           公司之相定報戶         第 通道公司專戶         4 要索取單據         5 要誠實告知           公司之相定報戶         2 時後、現職公司         2 時間留他細                                                                                                    |
| ##/#            | 211日:世第74                                                                                                    |
| -               | (月1) 単 市 知 下 町                                                                                                    |
| 88.0            | R +                                                                                                    |
| FAQ.            | · 新建市 新加加加加加加加加加加加加加加加加加加加加加加加加加加加加加加加加加加                                                                                                    |
|                 | ■ 提現中請轉送整個実現集同發展(R10)_線上版 🚔                                                                                                    |
| 90%4            | 第一次の目的では、「「「「「」」」を行った「「」」を行った「「」」を行った。                                                                                                    |
| *15.1           | REN FATCA RECEIPTER A                                                                                                    |
| 10.442<br>10.44 | minitial and the state of the state of the s |
| FATE            | aces OUU理원中請爾(古田與同學團) 🔒                                                                                                    |
| 1.51            |                                                                                                    |

處新光·讓愛發光

處

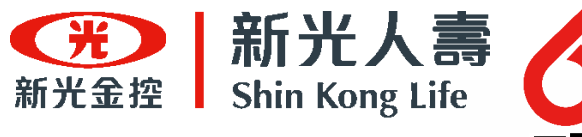

理賠申請應附文件

| 應備文件    | 意外<br>身故    | 意外<br>失能 | 傷害<br>醫療 |
|---------|-------------|----------|----------|
| 理賠申請書   | >           | >        | •        |
| 死亡證明書   | <b>&gt;</b> |          |          |
| 相驗屍體證明書 | >           |          |          |
| 除戶戶籍謄本  | >           |          |          |
| 受益人戶籍謄本 | <b>~</b>    | ✓        |          |
| 診斷證明書   |             | ✓        | <b>~</b> |
| 失能診斷書   |             | ✓        |          |
| 醫療單據    |             |          | ✓        |
| 意外傷害證明  | <b>~</b>    | <b>~</b> | <b>~</b> |

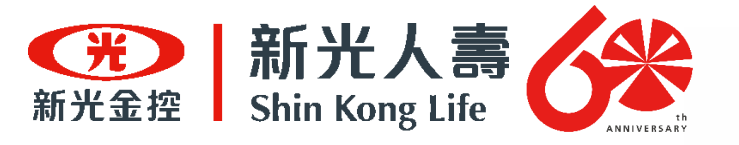

理賠文件說明

| ★請約 | 光<br>光金控<br><sup>¥閱次頁「蒐集、</sup>                                                | 新光人<br>hin Kong<br>處理及利用個 | Life   | 5<br>5<br>5<br>5<br>1<br>1<br>1<br>1<br>1<br>1<br>1<br>1<br>1<br>1<br>1<br>1<br>1<br>1<br>1<br>1 | ı, د             | 「給  | 自   | 節    | <b>伢</b> | <b>」</b><br>申請注 | 意事习     | பல்ற      | -           | 副體           | <b>建保</b> | 。<br>[): 10   | 機理84        | 密等<br>開  | <sup>穿級:</sup><br>申言<br>2月 | 機密<br>青書<br>01 日 |       |
|-----|--------------------------------------------------------------------------------|---------------------------|--------|--------------------------------------------------------------------------------------------------|------------------|-----|-----|------|----------|-----------------|---------|-----------|-------------|--------------|-----------|---------------|-------------|----------|----------------------------|------------------|-------|
|     | 要保單                                                                            | 直 位                       | 甲      | 乙丙                                                                                               | 丁()              | 投)2 | 公司  |      |          |                 | 1       | 呆 單       | : 號         | 碼            |           | 300           | 01          | 234      | 456                        |                  | *     |
| 員工资 | 員工                                                                             | 姓 名                       | 林      | <b>\$</b> \$                                                                                     |                  | _   |     |      |          |                 | E B     | 17月1月1    | /員工<br>5/行動 | 代號           |           | 0912          | 2-1         | 11-      | 222                        |                  | 申請書於  |
| 料   | 身分證統                                                                           | 一編號                       | A      | 1 2                                                                                              | 2 3              | 4   | 5   | 6    | 7 8      | 9               | E       | Mail      | add         | ress         | Sa        | ample         | @           | abc      | .com                       | 1                | 防虚線   |
| 事故人 | 姓<br>身分證統                                                                      | 名                         | 林<br>B | 小美<br>1 2                                                                                        | 2 3              | 4   | 5   | 6    | 7 8      | 9               |         | 與員        | 工關係         | ñ            |           | □本人<br>☑子女    |             | 口配<br>口父 | 偶                          |                  | 林灰底欄位 |
| 及申請 | □身故保<br>□癌症醫<br>□申請收                                                           | 險金<br>擴保險金<br>據差額給付       | □失□傷   | 能保障                                                                                              | <u>泉</u> 金<br>寮保 | 廢金  | V   | 重大門診 | 疾病       |                 |         | 手術活       | 貼           | 1            | 口住        | 院醫療           | 保           | <u> </u> |                            |                  | 視需要項  |
| 項目  | 項<br>□職業災害<br>目 ※要保單位是否已先行給付應付之保險金?<br>□是 請提供【職業災害補償勢付證明暨債權讓與同意書】及其相關證明文件。  □否 |                           |        |                                                                                                  |                  |     |     |      |          |                 |         |           |             |              |           |               |             |          |                            |                  |       |
|     | 事故種類:[                                                                         | □疾病 ▶                     | 意外     | (請詳                                                                                              | ¥填               | 「意う | 外事? | 故内   | 容』)      |                 |         | 申請        | 意外          | 醫療           | 調力        | 真寫意           | 外           | 事故       | <b>次經</b> 延                | 3                | 部資    |
| 意   | 發生時間                                                                           | 107 年                     | 12     | F                                                                                                | 1 0              | )1  | 日   | 15   | 時        | 部 -             | 經       | ※如有<br>或相 | 報案依1<br>開資料 | 177.184<br>• | 月文件!      | <b>《</b> 梁章翰》 | <b>吉明</b> 4 | 2.48.36  | 場·請該                       | 研究報              | 料調    |
| か事故 | 事故地點                                                                           | 河濆公                       | 園      |                                                                                                  |                  |     |     |      |          | 間过              | ů<br>L  |           |             |              | 10.2      |               |             |          |                            |                  | 詳細情   |
| 的容  | 處理事故單位/><br>(分局/派)                                                             | 承辦人員/聯絡<br>出所/地檢署)        | 8電話    |                                                                                                  |                  |     |     | b    | (無則発     | 事故              | 、<br>(過 |           | 綺腳          | 踏車           | 跌倍        | ],手骨          | 折           |          |                            |                  | 高・以   |

接續下頁

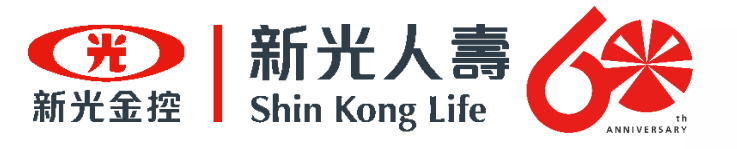

### 理賠文件說明

| 給              | Œ                                            | □確軟空申請人吗<br>☑ 匯款至法定代理<br>匯入法定代理人<br>請另填下列「金融                                      | 受益人帳户<br> 人帳戶(僅限醫療保險<br> 帳戶時・視為受益人[<br> 機構匯款同意書]                                                       | 1金受益人為未成年<br>三承認對其給付。)                           | 目金額未達新臺幣五十<br>→限18歳以下・                               | -<br>萬元・並於本<br><mark>子女</mark>                              | 公司將款項                                 |
|----------------|----------------------------------------------|-----------------------------------------------------------------------------------|----------------------------------------------------------------------------------------------------|--------------------------------------------------|------------------------------------------------------|-------------------------------------------------------------|---------------------------------------|
| 付方             |                                              | 立同意書人(即申請<br>,並聲明下列帳戶<br>賣,目視問保持会                                                 | ▲ 1人)同意 貴公司將給<br>「通為立同意書人之帳戶<br>戸給付:若取無法匯款                                                             | 金融機構匯款同意<br>付之保險金匯入下5<br>· 若因提供之資料4<br>或運款金額逾回額4 | 書<br> 指定之金融機構帳戶()<br>(読成す時不清造成設備<br>・同意 貴公司一律の       | 请参次價填寫範<br>【者,概由立同則<br>7以支票支付,目                             | 例及說明)内<br>書人自行負<br>論案異議。              |
| 式              | 款                                            | 戶名(受益人或受款人)<br>林零零                                                                | 金融機構及分行名稱<br>新光銀行城中分行                                                                                  | 金融機構及分行代謝<br>1 0 3 0 3 0                         | 5 0 1 6 5 0 1                                        | (銀間需由局號)                                                    | 6 7 0 0                               |
| 法送债申(资         | 节 <u>规</u> 有資源<br>一                          | ●・単乙需要・得依據<br>単務往来之再保勝<br>料。<br>目為身故保險金者<br>人○同意 貫公司將                             | I個人資料保護法及保<br>I公司辦理再保險核保<br>f,為確認本次理賠申<br>前開資料與相關單位;                                                   | 展法第一百七十七<br>或理語業務)・蒐加<br>1請所檢附相驗屍會<br>2死亡通報系統資1  | 除之一第二項管理辦法<br>し、處理及利用本人之<br>「證明書(或死亡證明<br>日進行比對・以作為係 | 五所規定之範疇<br>病歴、醫療及付<br>書)内容之正確<br>院金給付審核<br>新来(素保険)          | 旧内(包宮轉<br>建康检查等<br>性・本人<br>之参考。       |
| 要係             | 5躍                                           | 位蓋章: 要()                                                                          | R單位用印                                                                                                  | l                                                | 法定代理人部                                               | 下子女,法代<br>" <sup>林零零</sup>                                  | 請簽名)                                  |
| わり汚            |                                              |                                                                                   | 体小夫                                                                                                    |                                                  | 脂膜人/輔助人 ***                                          | 李伉依                                                         |                                       |
| 申請<br>身分<br>出生 | 虚明年月                                         | 在一編號: B1234<br>日: 98年01月                                                          | 56789<br>01日/設稿:台灣                                                                                     |                                                  | 身分證統一編號:A<br>出生年月日:65年                               | 123456789.<br>12 18<br>01月21日/I                             | B2222567<br>度藉: 台)                    |
| 申請 身分生 聯結      | へいたいで、「「「「「」」の「「」」の「「」」の「「」」の「「」」の「「」」の「「」」の | 在一編號: B1234<br>日: 98年01月<br>止: (郵遞關號 11<br>為未成年人或受點講會<br>本人親自該尊併相附發               | 56789<br>01日/說籍: <u>台灣</u><br>0)台北市新光路<br><sup>5成點讚輔約當告者,併應<br/><sup>5道明文件)</sup></sup>                | 51號<br>日法定代理人/新聞人/                               | 身分證統一編號:A<br>出生年月日:65年<br>聯絡(行動)電話:(<br>※填寫行動        | 123456789、<br>12 18<br>01-月_21日/I<br>) 0912-11<br>電話時間海發出現  | B222256<br>度藉: 台)<br>1-222<br>記載凱服務之用 |
| 申時出職(4) 門服服服   | へ間に知道の記述                                     | 正一編號: B1234<br>9日: 98年01月<br>上:(郵透圆號 11<br>為未成年人或受點講會<br>本人親自義尊併物时身<br>双線合計要線上建構的 | 56789<br>01日/眼籍:台灣<br>0)台北市新光路<br>西或點讀輔助宣告。併應<br>分證明文件)<br>5號:<br>一一一一一一一一一一一一一一一一一一一一一一一一一一一一一一一一一一一一 | 11號<br>materent/mant/                            | 身分腹統一編號:A<br>出生年月日:66年<br>聯絡(行動)電話:(<br>*填稿行動        | 123456789、<br>12 18<br>01 月 21 日/1<br>) 0912-11<br>単結時間為發出理 | B222256<br>度積:合)<br>11-222<br>超戰凱服務之用 |

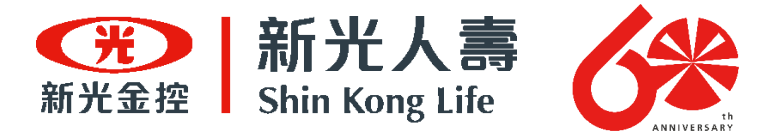

# Q&A

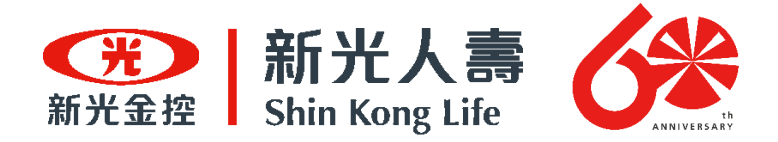

#### 需多久前須完成要保?

#### 需於「保期開始前1個工作日」完成線上加保 作業。

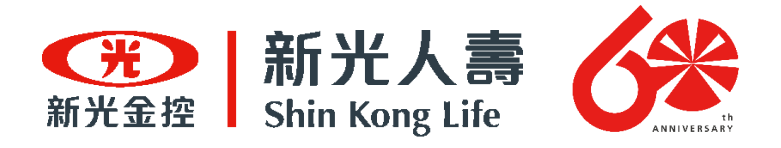

#### 要保書正本還沒寄回前,投保有效力嗎?

- 有效力,團體保險效力可以先生效,要保書正本文件 後補即可。但要保書未補齊前,無法提供投保證明。
- 請學校配合將所收到空白要保書(如有保單跨年度且 超過113.07.31.午夜十二時,必須多提供一份要保書)
   於"一週"內填妥並用印後,將文件寄出至指定地點。
   (收件地址:高雄市前金區中華四路349號6樓新光人壽大專院校學生校外 實習團保收、連絡電話:073327259分機24)

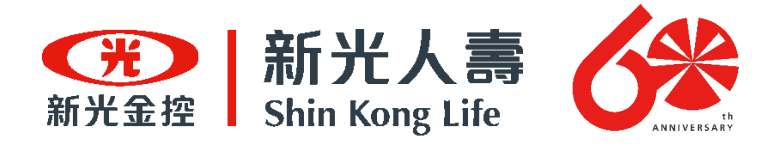

#### 每次加保都要重新填寫要保書嗎?

## 每次加保不需要重寫要保書,只需要操作加退保 平台即可。(請參照簡報「投(加)保流程」)

84

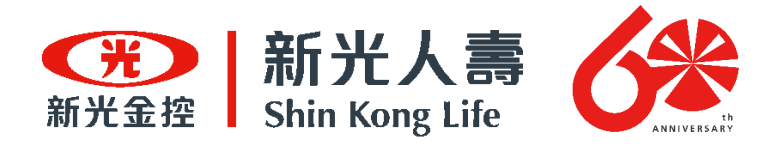

#### 前置作業一定要紙本辦理嗎? 能不能線上申請?

- 不能。要保書之行政流程完成,必須將紙本正本寄回本公司。
- 因此,為了多方行政作業的順利,建議於收到空白 要保書後"一週"內,完成要保書填寫並寄出。以 免影響投保資格及後續投保證明申請作業。

處處新光・讓愛發光

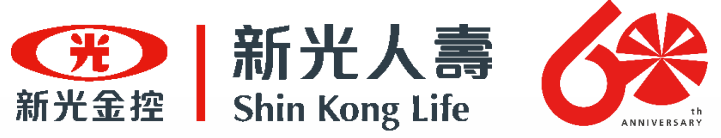

#### 保險起始日期不同時,應分別投保。 倒:從8/1生效與9/1生效的保單。兩份名冊應分別投保。

| T- 846.4240 No. 844 290 | 112/07/24                                                               | 加保單位                   | 明志科技大學                                     |
|-------------------------|-------------------------------------------------------------------------|------------------------|--------------------------------------------|
| 加保期程                    | <ul> <li>○ 1日 ○ 1億月 ○ 2億月 ● 3億</li> <li>○ 8億月 ○ 9億月 ○ 10億月 ○</li> </ul> | 月 () 4個月 () 11個月 () 12 | ○ 5個月 ○ 6個月 ○ 7個月<br>個月                    |
| 加保人數                    | ✓ d                                                                     | 合計保費                   | 1215                                       |
|                         |                                                                         |                        | 提示:系统依據填寫數據進行保費試算,實際<br>應撤保費,以保險公司所提供收據為讓, |
| 保險起始日期                  | <b></b>                                                                 | 保險終止日期                 |                                            |
| 收款期限                    | 112/09/22<br>邀款期限:請於加保日期後之60日內完成保費<br>繳納·收據製作30日+繳納期間30日,故60<br>日)      |                        |                                            |
| 下載名冊範本                  | 加保各冊範本.xlsx                                                             |                        |                                            |
|                         | 選擇上傳檔案                                                                  |                        |                                            |

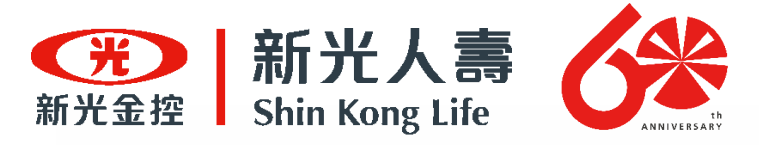

#### 保險期間不同時,應該如何投保? 當保險期間時,應分別投保。 例:保險期間3個月,保險期間1年。兩份名冊應分別投保。

| 申請加保日期 112/07/2           | 24                                          |                                                                                 | 加保單位                 | 明志科技大學                                     |
|---------------------------|---------------------------------------------|---------------------------------------------------------------------------------|----------------------|--------------------------------------------|
| 20保期程 01日<br>081          | ○ 1億月 ○ 2億月 ④<br>重月 ○ 9億月 ○ 10億月            | 3個月                                                                             | ○ 4億月 (<br>1億月 ○ 121 | )5個月 ()6個月 ()7個月<br>個月                     |
| 加保人数 🗸 🕏                  |                                             | \$                                                                              | 合計伴費                 | 1215                                       |
|                           |                                             |                                                                                 |                      | 提示:未統依據填寫數據進行保費試算,費用<br>唐肅保費,以保險公司所提供收據為導, |
| 保険起始日期                    |                                             | 鎆                                                                               | 保險總止日期               |                                            |
|                           | 2                                           |                                                                                 |                      |                                            |
| (112/05/2<br>単数期限<br>単数・収 | 2<br>:請於加保日期後之60日内完成5<br>遽製作30日+撤納期間30日,故60 | <b>采費</b><br>0                                                                  |                      |                                            |
|                           |                                             |                                                                                 |                      |                                            |
| (1000 E)                  | 11 10 - 01 - 01 - 01 - 01 - 01 - 01 - 0     |                                                                                 |                      |                                            |
| 名冊上傳 田孫上<br>名冊格式          | 3518<br>:【校告】+【科本】+【校外圖#                    | 1.<br>1.<br>1.<br>1.<br>1.<br>1.<br>1.<br>1.<br>1.<br>1.<br>1.<br>1.<br>1.<br>1 | 0保名冊】+【上             | ●日料】                                       |

| 保險期間 | 母人保險資 |
|------|-------|
| 12個月 | 695   |
| 11個月 | 660   |
| 10個月 | 626   |
| 9個月  | 591   |
| 8個月  | 556   |
| 7個月  | 521   |
| 6個月  | 452   |
| 5個月  | 382   |
| 4個月  | 313   |
| 3個月  | 243   |
| 2個月  | 174   |
| 1個月  | 104   |
| 1日   | 35    |

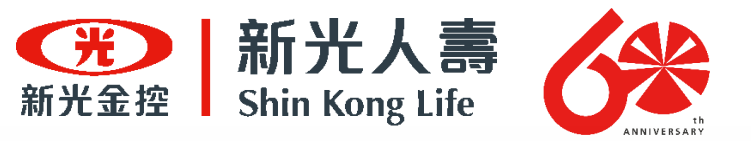

### 如果有中途加保情況・應如何投保? (情況一:校外實習開始前)

假設以下狀況發生:同一科系的校外實習計畫,從7/1開始實習,為期兩個月。 6/10名冊上傳後,6/25收到收據開始請款,卻在6/28發現名冊中少了某個學生 結果突然要加保時,應如何操作?

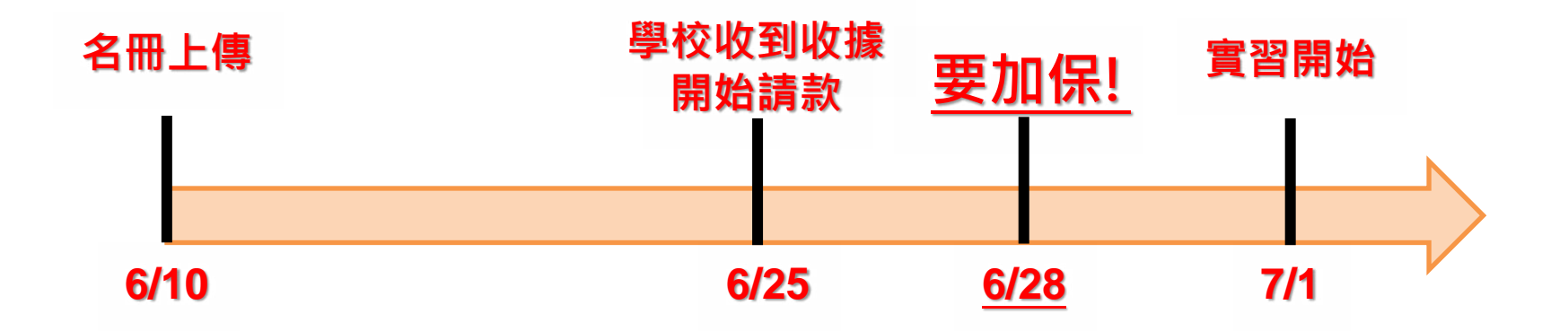

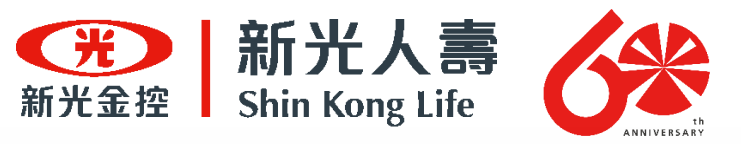

#### 如果有中途加保情況 · 應如何投保? (情況一:校外實習開始前) • 重新依照 · 投保流程 "開始加保"即可。

不必特地找出原本投保名冊修改,上傳新名冊即可。
 請參考簡報「投(加)保流程」。

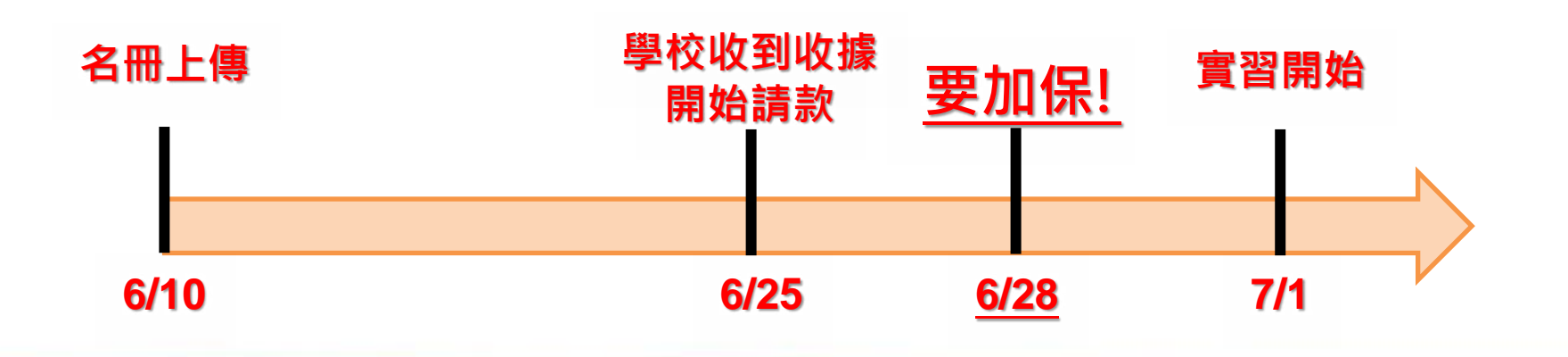

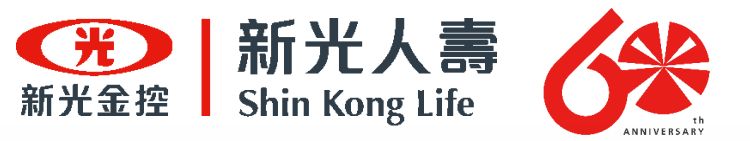

### 如果有中途加保情況 · 應如何投保? (情況二:校外實習已開始)

假設以下狀況發生:同一科系的實習計畫,從7/1開始實習,為期兩個月。6/10 名冊上傳後,6/25收到收據開始請款,卻在<u>7/24</u>發現名冊中少了某個學生結果 突然要加保時,應如何操作?

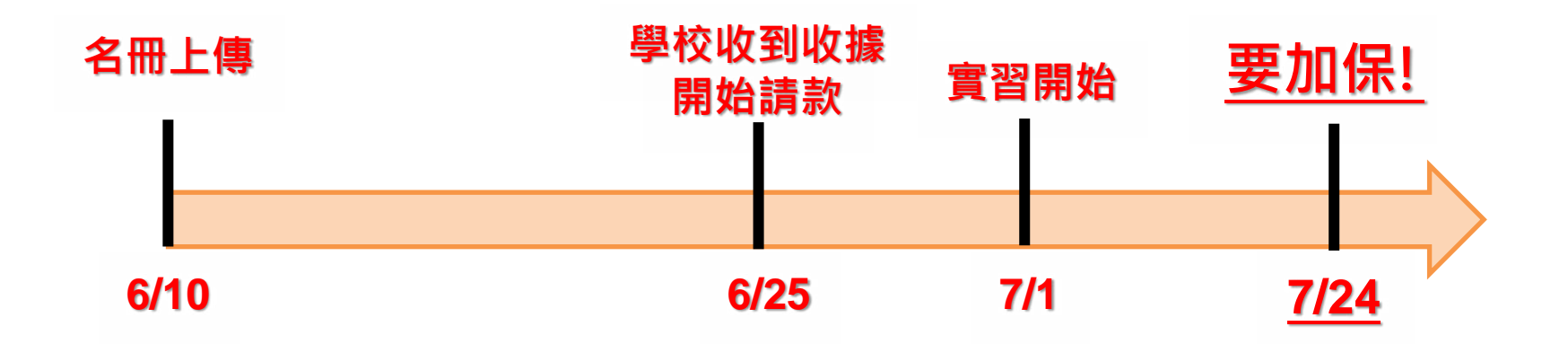

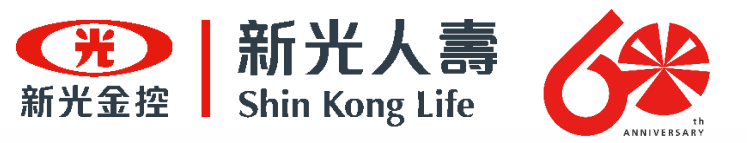

### 如果有中途加保情況・應如何投保? (情況二:校外實習已開始)

- 重新依照,投保流程"開始加保"即可。
   1. 不必特地找出原本投保名冊修改,上傳新名冊即可
   2. 請參考簡報「投(加)保流程」
   2. 保险生效日期不能说溯,所以日能從7/25年夜0時開始生活
- 3. <u>保險生效日期不能追溯</u>,所以只能從7/25午夜0時開始生效。

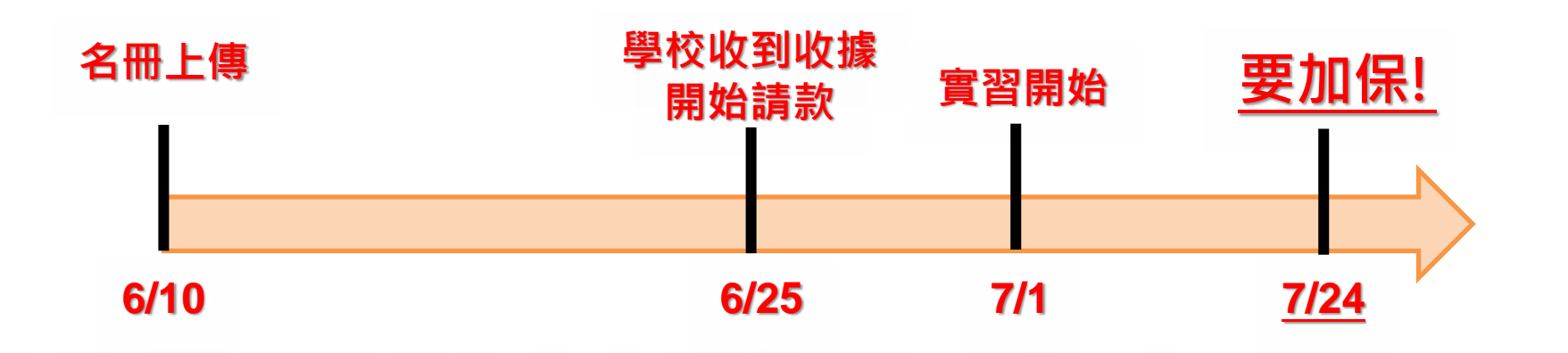

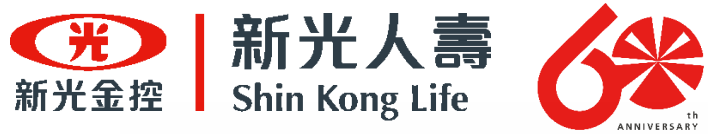

#### 如果有中途加保情況・應如何投保? (情況 - ・校外宮翌已開始)-加保系統日期目體操作

| 開始加     | 保                                                                                                    |
|---------|----------------------------------------------------------------------------------------------------|
| 申請加保日期  | 112/07/24 加保單位 國立清華大學                                                                                        |
| 加保期程    | <ul> <li>○ 1日 ○ 1個月 ○ 2個月 ○ 3個月 ○ 4個月 ○ 5個月 ○ 6個月 ○ 7個月</li> <li>○ 8個月 ○ 9個月 ○ 10個月 ○ 11個月 ○ 12個月</li> </ul> |
| *加保人數   | ✓ 1     合計保費     174       提示:系統依據填寫數據進行保費試算,實際                                                              |
|         | 應繳保費,以保險公司所提供收據為準。                                                                                           |
| *保險起始日期 | ✓ 112/07/25                                                                                                  |
| 繳款期限    | 112/09/22<br>繳款期限:請於加保日期後之60日內完成保費<br>繳納。收據製作30日+繳納期間30日,故60<br>日)                                           |
| 下載名冊範本  | 加保名冊範本.xlsx                                                                                                  |
| *名冊上傳   | 選擇上傳檔案<br>名冊格式:【校名】+【科系】+【校外團體實習加保名冊】+【上傳日期】<br>如:國立高雄科技大學第一校區風險管理與保險系校外團體實習加保名冊1120718                      |
|         | ▶ 存檣 ⊗ 清除                                                                                                    |
| 保險起     | と始日選7/25並開始投保兩個月・而保障期間可以到9/24                                                                                |

(如果只投保一個月·僅保障至8/24·到8/31結束實習以前仍有空窗期)

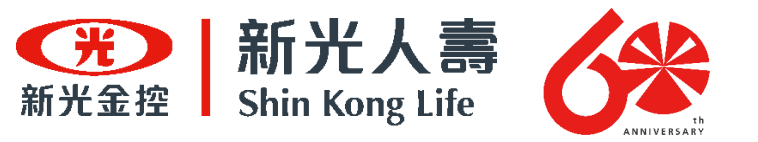

#### 如何查詢過去的投保紀錄? 想檢查名冊的 話該怎麼做?

## 於退保作業中,能查詢到過去的;投保期程、 保險生效日、名冊等資料。 (請參考簡報「退保流程」)

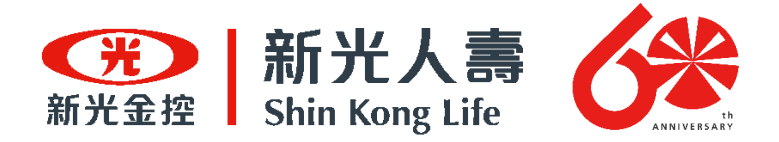

#### 陸生或外籍學生是否可投保?

#### 如有本國大專校院學籍身份者可為承保對 象,但需檢附「居留證號」、「護照上的 英文名字」、「國籍」、「性別」。

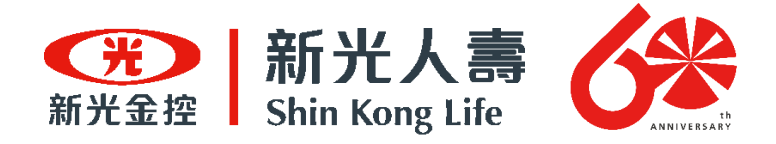

#### 分派至國外之實習學生是否可投保?

#### 可以,如前往之地區經外交部公佈國外旅 遊警示分級表為「紅色警示區」為不保, 如有疑慮請洽本公司服務窗口。

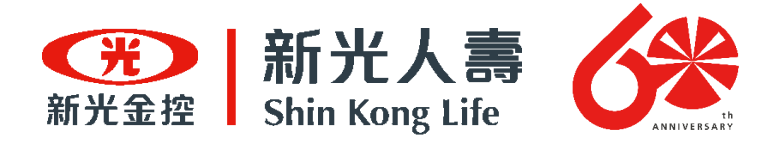

交換學生是否可投保?

# 本專案僅承保具大專校院身份之實習學 生・如交換學生非為實習學生・將不適 用本專案。

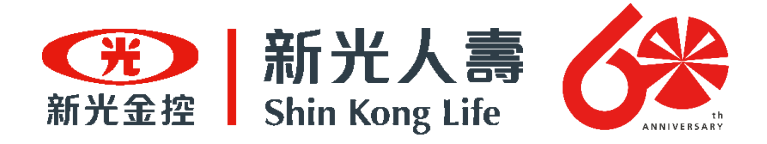

#### 投保要保單位用印有無限制?

# 尚學校已經完成前置作業並寄送正本要保書,後續採線上加退保,學校不需要再用印。

97

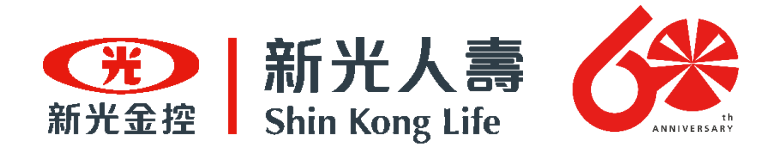

## 要保書上保險起始日須為 24時(午夜12時)還是0時?

#### 本專案要保書載明保險期間為午夜12時, 如學校要求保險日期為0時起保,可自行更 正要保書保險期間為0時,本公司亦可配合。

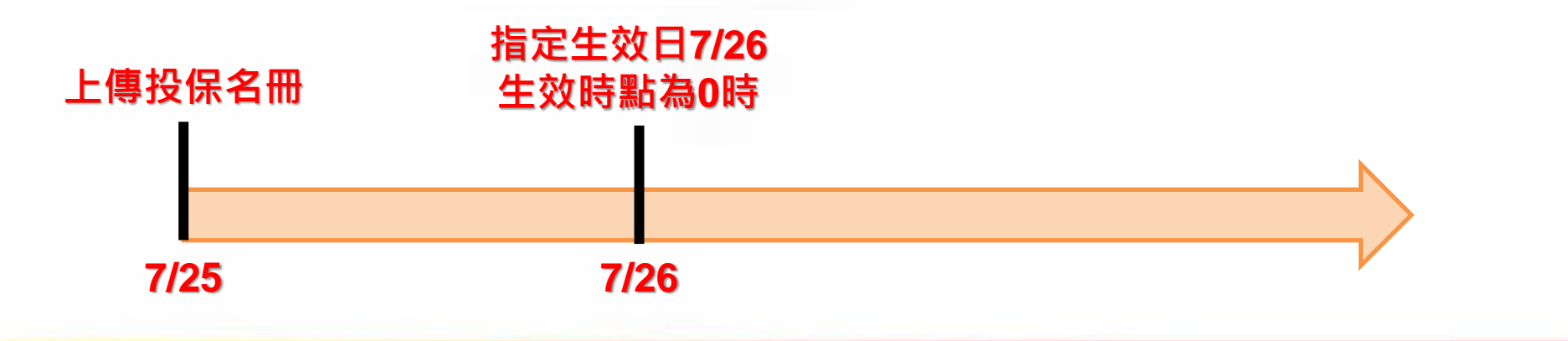

98

光・

讓

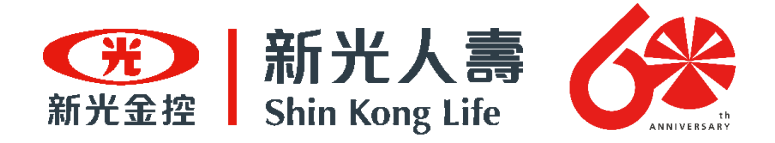

#### 保險起保日之約定是否有限定?

為符合本公司承保通報作業,僅接受保險起保日距現60日以內之投保。
 (例:今日為112/9/25,僅接受保險起保日為112/11/24以前之投保)

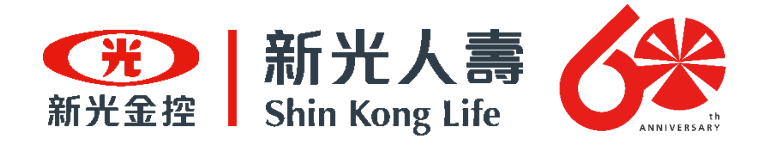

### 加保送件後,多久可以收到收據?

 學校於線上加保系統完成投保後,保險公司約須10-15個工作天完成保單受理及投保名冊查核,待前述 作業完成後即可製作收據。收據紙本會郵寄給學校 於系統(大專校院維護)中所填報之聯絡人。「投保名 冊」及「投保證明」會以電子檔的形式E-mail至系 統中聯絡人的電子信箱。

 學校或系所帳號,能從系統中看到各單位投保清單。 (參考「<u>收據繳納保險費流程」</u>)。

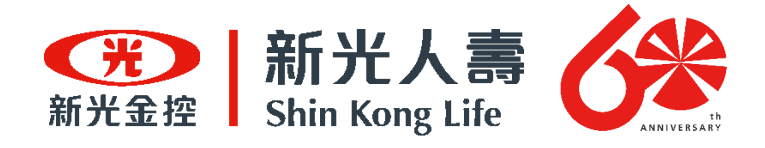

#### 如果學校急需收據核銷

- 若有前述配合經費時效且急需收據核銷者,將視為個案協助處理。並請於核銷時效內的一個月前告知。
- 例如計畫截止日或經費核銷結算日為113年6月30
   日,請於113年5月31日前告知,以便於保險公司 進行內部保費計算及收據開立作業。

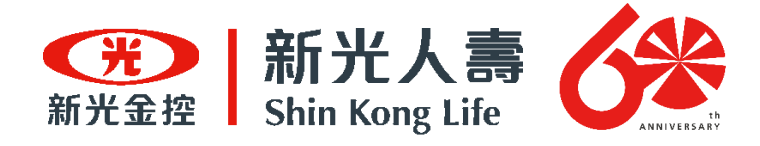

#### 退保送件後·多久可以收到款項?

經112年9月1日說明會座談後調整機制如下:取消年結退款機制。

 學校於系統申請退保後,保險公司約須10-15個 工作天進行退保名冊查核及退保金額確認。並 於前述工作完成後,將退保款項退回學校帳戶。

處處新光・讓愛發光

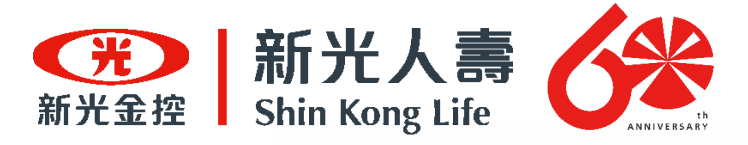

#### 保費需於何時完成繳納? 匯款證明如何提供給本公司?

於收到實體收據後,60日內繳納保險費。

學校需於60日內完成保費繳納,並於匯款時一定要註明學校名稱才能銷帳,繳納完成後請將匯款或轉帳證明上傳至系統中(請參考簡報「繳費證明上傳流程」)。

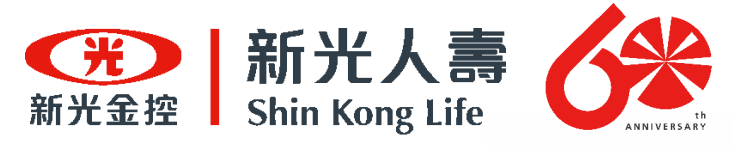

繳費方式為何?

方法一

# 匯款繳費或轉帳:由本公司提供銀行匯款帳號。

- 匯款銀行:臺灣新光商業銀行
- 戶名:新光人壽保險股份有限公司 城內分行
- 新光銀行代號:103
- 帳號:0116-10-100072-7
- 轉帳務必一定要註明學校名稱或匯 款人一定要學校名稱

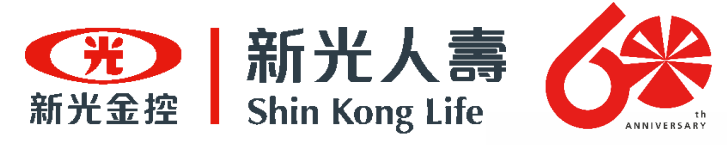

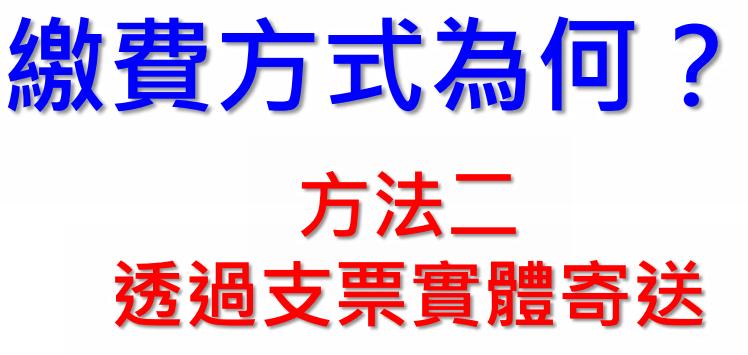

優先建議用方法一轉帳·且有轉帳證明等以利證明。

若學校必須透過支票的方式繳納者,請聯繫加退保窗口 辦理。

考量實體支票寄送可能有遺失、寄送狀況等風險,因此 以個案個別處理較為妥當。

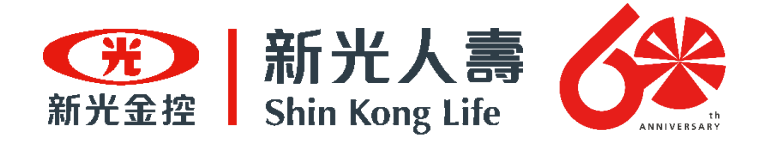

### 何謂意外事故? 自殺是否可以申請理賠?

- 意外傷害事故是指非由疾病引起的外來、突 發事故。
- 『自殺』係屬被保險人故意行為,為本保險
   除外責任(原因)之一,本公司不負給付保險金
   之責任。

處處新光・讓愛發光

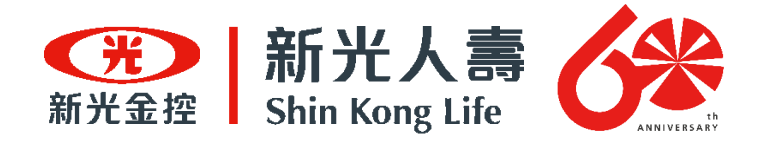

## 學生若不幸罹患新冠肺炎・是否 可以理賠?

 本保單承保範圍僅含意外事故,所謂意外事故包 含非由疾病引起之外來突發事故,故新冠肺炎不 在此合約之理賠範圍。

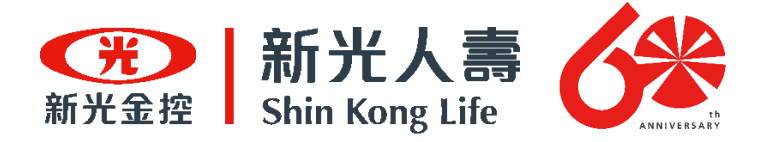

#### 酒駕事故可否申請理賠?

 被保險人飲酒後駕(騎)車,其吐氣或血液 所含酒精成份超過道路交通法令規定標準者, 致成死亡、失能或傷害時本公司不負給付保 險保險金責任。

處處新光・讓愛發光
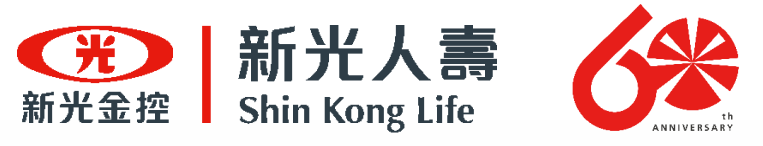

### 投保學校辦理團保疑義・要如何處理?

|              | 承辦人 | 服務地區                                 | 聯絡電話            |
|--------------|-----|--------------------------------------|-----------------|
| 加退保<br>服務窗口  | 洪先生 | 台北市、新北市、桃園市、台中市、台南市、高<br>雄市          | (07)332-7259#24 |
|              | 李先生 | 基隆市、新竹縣市、苗栗縣、彰化縣、雲林縣、<br>南投縣、嘉義縣市    | (07)332-7259#27 |
|              | 林小姐 | 屏東縣、台東縣、花蓮縣、宜蘭縣                      | (07)332-7259#22 |
|              | 陳小姐 | 澎湖縣、金門縣、連江縣(馬祖)                      | (07)332-7259#15 |
| 行政理賠<br>服務窗口 | 李小姐 | 台北市、桃園市、苗栗縣                          | (07)332-7259#10 |
|              | 陳小姐 | 新北市、新竹縣市、基隆市、金門縣、連江縣(馬<br>祖)、澎湖縣、彰化縣 | (07)332-7259#11 |
|              | 卓小姐 | 嘉義縣市、台南市、高雄市、雲林縣                     | (07)332-7259#16 |
|              | 黃小姐 | 台中市、南投縣、屏東縣、台東縣、花蓮縣、宜<br>蘭縣          | (07)332-7259#32 |

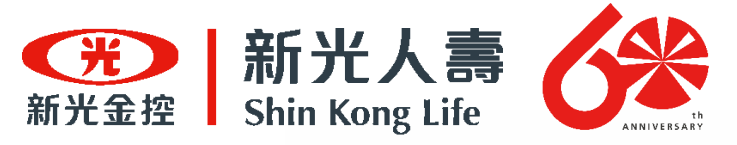

#### 理賠申請書要如何索取? 理賠要向誰申請?

- 理賠申請書至本公司官網->表單下載->團體保險理 賠申請書(網址:<u>https://www.skl.com.tw/dff8aa4e14.html</u>)
- 理賠諮詢承上頁服務窗口。
   一檢附相關理賠應附文件寄至:
   801740高雄市前金區中華四路349號6樓-理賠 承辦窗口收

■ 理賠文件須註明: <u>"學校名稱"+校外實習團體保險</u>

光 ・ 譲 愛

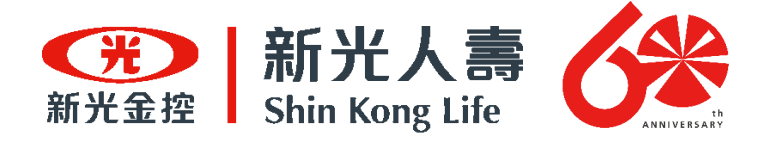

#### 理賠申請期限?

#### 由本保險所生的權利,自得為請求之日起, 經過2年不行使而消滅。

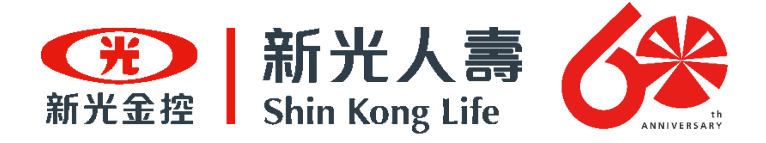

#### 理賠作業需要幾天?

#### 本公司收到理賠申請書及應檢附文件後,經 案件審核無誤後於14日內給付。

112

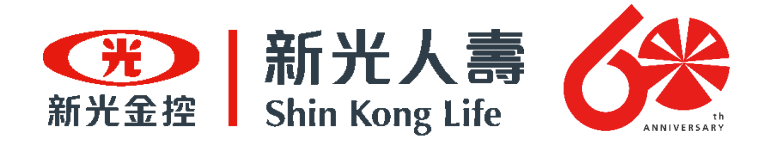

#### 身故保險金受益人為法定繼承人・係 指哪些親屬?

 民法第1138條規定:「法定繼承人及其順序」 繼承人,除配偶外,依下列順序繼承:
 1.直系血親卑親屬(子女)。
 2.父母。
 3.兄弟姊妹。
 4.祖父母。
 不論哪一順位的繼承人,都必須跟被繼承人之「配偶」共同繼承。

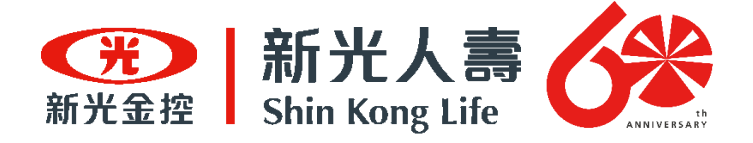

#### 如何找到本公司官網資訊? 可鍵入關鍵字搜尋「新光人壽」

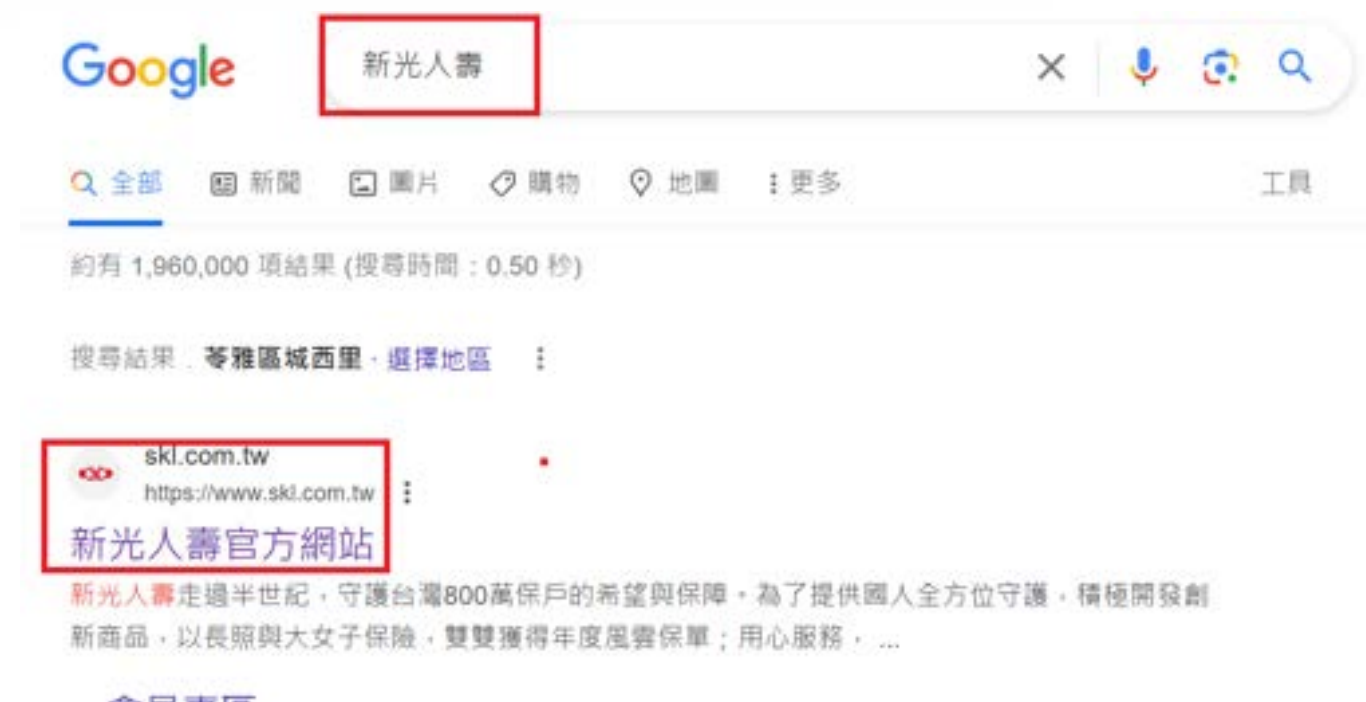

#### 會員專區

成為新光人壽網路會員,即享有保單查詢、聯絡資料修改,保單內容變 ...

114

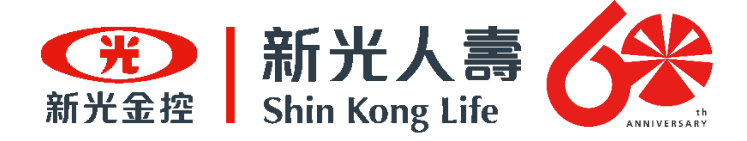

### 以下為實際運作後及 本次說明會學校提問之Q&A

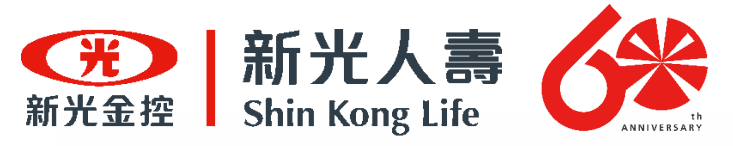

#### 學校投保完畢以後應該如何繳費? 投保完一次就繳一次嗎?

經112年9月1日說明會座談後調整機制如下:<u>改為各筆投保分別開立收據並</u> <u>個別繳納。</u>

#### 說明:

- 是。保險公司將按照學校實際投保情形,依系統中各筆投 (加)保保單金額進行收據開立。屆時學校將收到收據正本(郵 寄)與投保名冊、投保證明電子檔(Email至聯絡人電子信箱)。
- 請學校確實比對收據及投保名冊是否正確。如確認無誤,請 於收到收據後起算60天內,完成保險費繳納,並將繳費證 明上傳至投保系統。

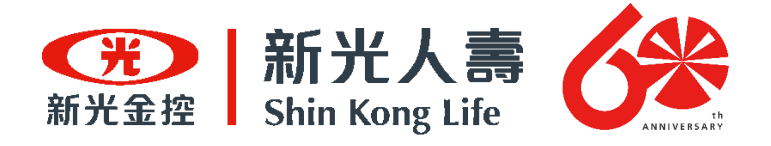

### 學校該如何因應 統一月結的繳費作業模式?

經112年9月1日說明會座談後調整機制如下:取消月結繳費機制。

#### 說明:

- 保險公司已配合學校需求,依系統中各筆投(加)保保單 金額進行收據開立。
- 負責加(投)保的承辦人員,應在收到正本收據(郵寄)、投保名冊及投保證明(E-mail電子檔)後進行確認。確認無誤則可繳納保險費(匯款或開立支票)。

117

處處新光・讓愛發光

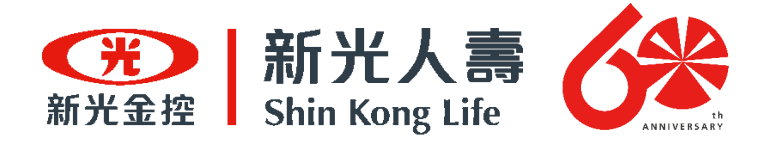

#### 收據能不能投(加)保送件一筆 就開一張?

 可以。保險公司將按照學校實際投保情形,依 系統中各筆投(加)保保單金額進行收據開立。

118

<u> 處 新 光 ・ 譲 愛 發 光</u>

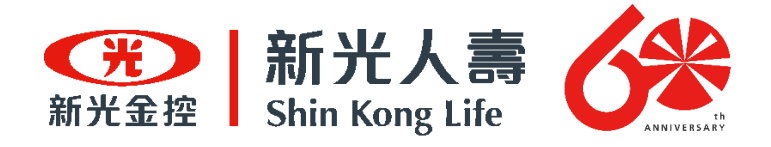

### 學校承辦想查詢投保證明 · 可以另外 提供嗎?

 本公司將於寄發紙本收據時,同時將「投保證明電子 檔」透過E-mail,寄到該筆保單聯絡人於「加退保系 統/大專校院維護」所填寫之E-mail信箱,無須另外 申請。

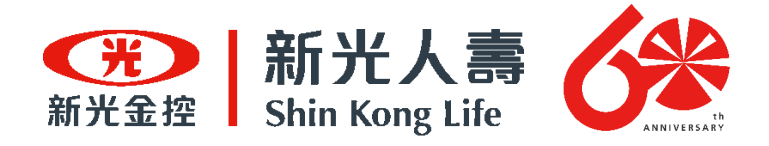

#### 繳費證明上傳的部分,還需要上傳嗎?

- 需要。請登入原先投保之帳號(校級或系級),至 「繳費證明上傳/退保及作廢申請」選單中,找到 欲上傳繳費證明的該筆資料,將繳費證明進行上 傳。(請參考簡報「繳費證明上傳流程」)。
- 部分學校是統一由學校出納進行線上匯款,可將 學校匯款查詢系統畫面截圖後上傳。或是告知 「加退保承辦窗口」哪一天匯款,以利本公司查 帳。

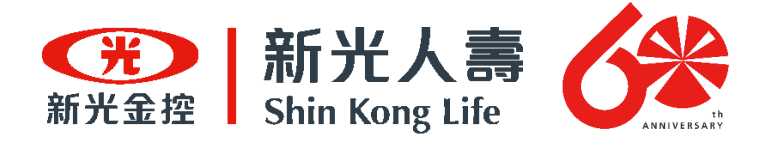

### 加保名冊的欄位, 可否有部分欄位省略填寫?

# 不能。請依照EXCEL的欄位規定每筆填寫・ 以利核保・未完整提供者將以退件處理。

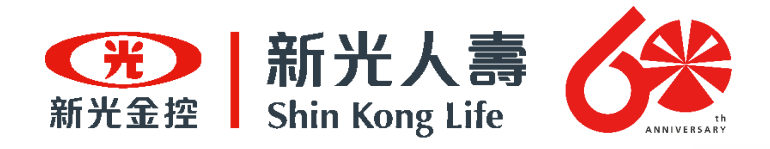

承上題

### 鄰近國家(例如中國、香港、韓國等)的 學生,投保時只要有中文名字是不是就 不需要再提供英文名字呢?

 否,請確實提供。投保欄位每一個欄位都很重要, 在系統中有檢核機制,未完整填寫者系統將無法建 檔,若無法建檔則該筆投保不生效力,並通知重新 投保。

提供時,請依照居留證或護照上的英文名字為準。

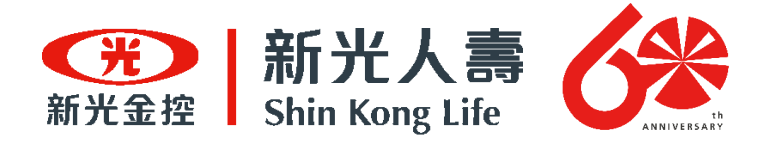

### 學生需要申請理賠時・ 可否請學生自行找保險公司處理?

 依教育部106年5月15日函送「大專校院推動 學生校外實習課程作業參考手冊」,若遇學 生需保險理賠時,各校應主動協助辦理。

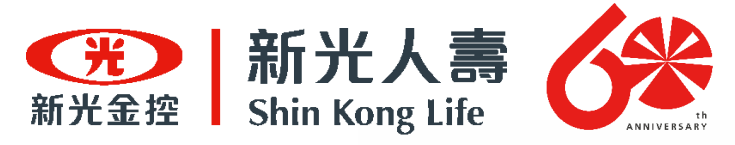

#### 保險小卡應如何申請?

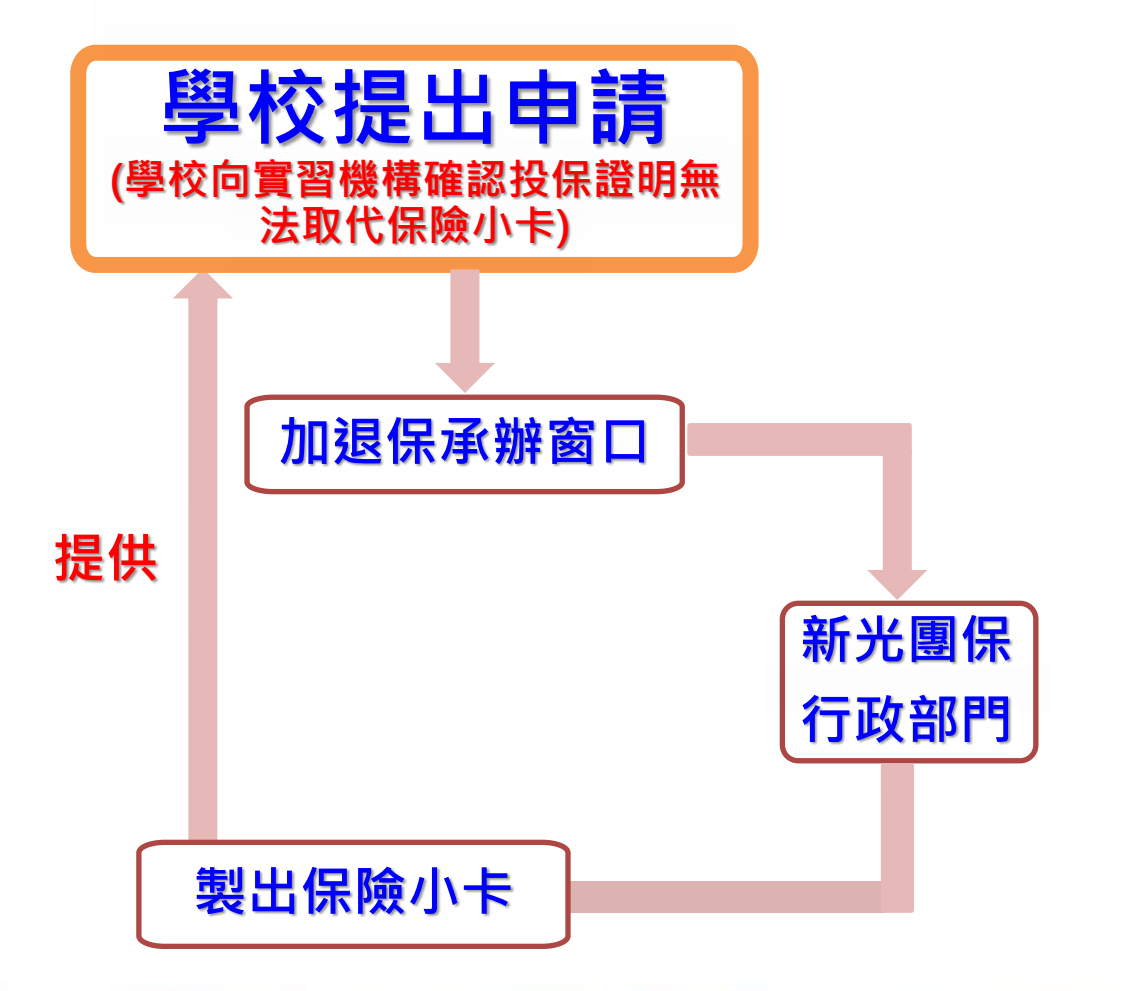

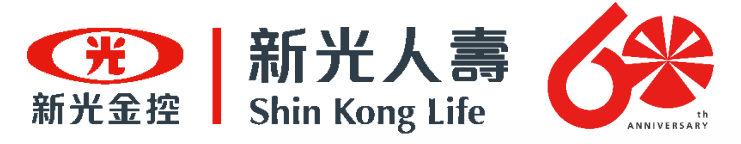

#### 保險小卡應如何申請?(續)

#### 保險小卡範例

| 要保單位<br>保單號碼<br>部門名稱                 | : 財團<br>: 300(                      | 题法人(                    | 保險證號:                                                      | 25                                          | 保障範圍<br>險種   | 計畫別: 01<br>保障  | 印製日期:<br>險種 | 111/12/26<br>保障    |
|--------------------------------------|-------------------------------------|-------------------------|------------------------------------------------------------|---------------------------------------------|--------------|----------------|-------------|--------------------|
| 員工/會員<br>被保險人<br>所屬關係<br>受益人<br>保險期間 | : 陳<br>: 陳<br>: 本人<br>: 法定<br>: 自时止 | 繼承人<br>保人生效日1<br>或被保險人類 | 身份證號:<br>身份證號:<br>員工代號:<br>加保日期:<br>11/11/2零時起至<br>5保日零時止。 | X<br>X2<br>60<br>111/11/2<br>續保終日112/10/01零 | 新定期險<br>傷害醫療 | 1.0萬元<br>7.0萬元 | 傷害險<br>傷害住日 | 300.0萬元<br>2100.0元 |
| [註] 本保願<br>約訂1                       | 歳證明僅伯<br>島準・被伊                      | 共参考,一切<br>呆險人具有撤        | 權利義務及實際<br>銷其同意投保之                                         | 给付範圍悉依保險單<br>權利。                            |              |                |             |                    |

#### 以上範例為參考用・請以實際保險小卡為準

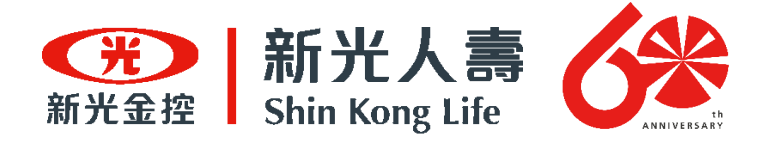

#### 能否提出變更受益人的申請?

 本保險條款第27條第2項規定,身故或喪葬 費用保險金受益人的指定及變更,以被保險 人的家屬或其法定繼承人為限。故本案受益 人預設為民法第1138條規定順位之法定繼承 人,若有特殊必要另採個案協助。

<u> 気新光・譲愛</u>發

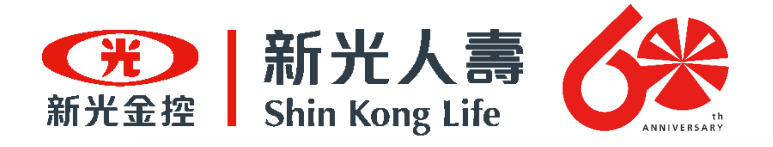

## 能否提供新光人壽的匯款資訊? ●以下為本公司統編與匯款帳戶影本 公司統編: 03458902

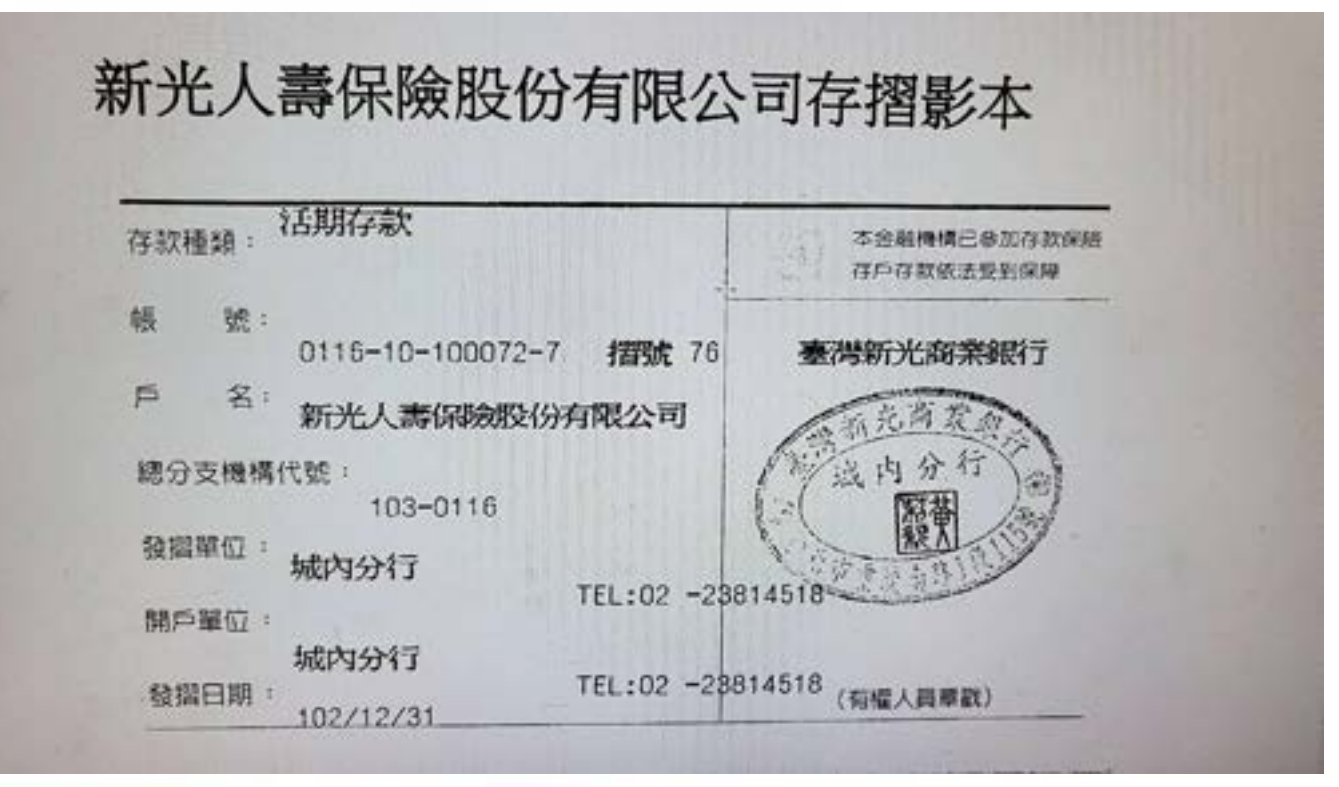

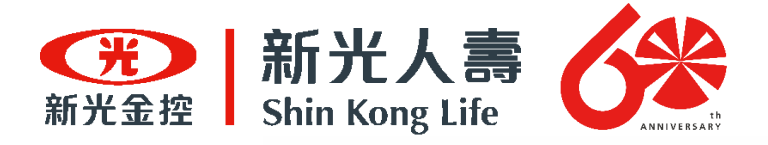

#### 保險期間的時間定義為何?

一個月將以30日計算 (11個月就是以330天計算) 投保一年者則為完整的一年 例如:112年8/1午夜0時,生效一年, 則保險終期為113年8/1午夜0時。 (實際操作,請以系統顯示時間為準)

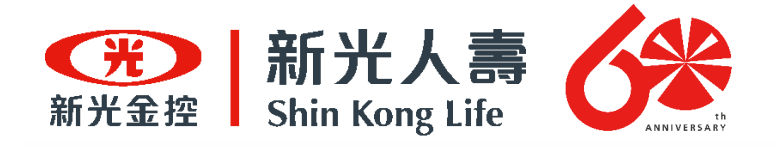

#### 如果統一編號不同·要保書是否也要 重新簽訂?

是。需重新簽定新的要保書。並且於加保系統新設主帳號,未來請以新的帳號登入系統進行投保。

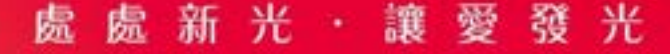

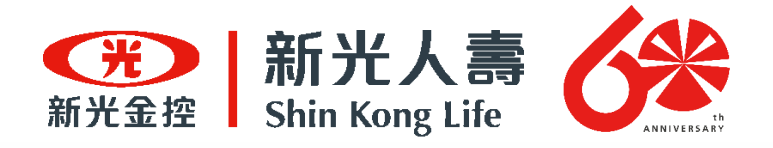

#### 要保書中的負責人(校長)或業務承辦人 員更換・應該如何處理?

 請學校透過E-mail聯繫「加退保窗口」,再由加退 保窗口聯繫總公司進行修正。

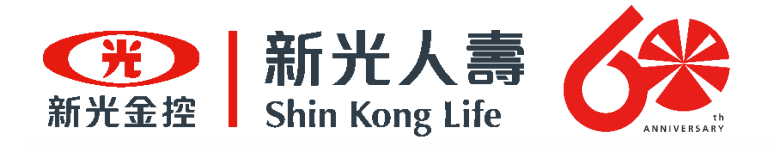

### 請問何時會提供投保證明、名冊及投 保小卡?

- 投保名冊及投保證明皆會「主動」提供給學校。保險費收據正本會郵寄系統填寫之聯絡人,「投保名冊」及「投保證明」會以電子檔形式E-mail至聯絡人電子信箱,前述作業時間預計需10-15個工作天(參考簡報P.44)。
- 由於投保證明與投保小卡(保險證)所載明項目內容 相當,實務上已廣泛使用及採認。若特定實習機構 有其需求,再請向「加退保窗口」提出申請。

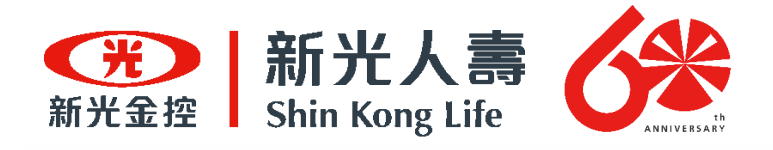

## 匯款銀行若非新光商業銀行,手續費 由貴公司負擔嗎?

#### • 新光人壽可負擔每筆30元內手續費。

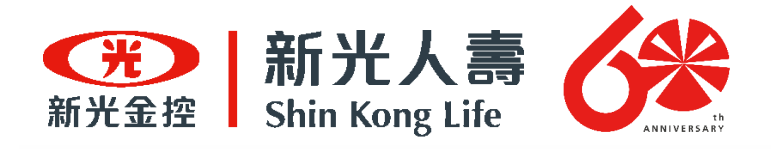

#### 學校若保一年期,結束時間超過訂定契約 期間,是否照樣有保險效力? (如112.8.31加保一年期,應於113.8.31止,但契約期間只到 113.7.31,保險效力是否含有7~8月之間一個月?)

- 若有前述情形,請學校窗口告知本公司「加退保窗口」。由「加退保窗口」再提供一份續保要保書 (內容與原要保書一致)。請學校完成該份要保書用 印後,寄送回指定收件地址。
- 如有實習課程期間超過113年7月31日,請學校提供
   兩份要保書(參考簡報P.21)。

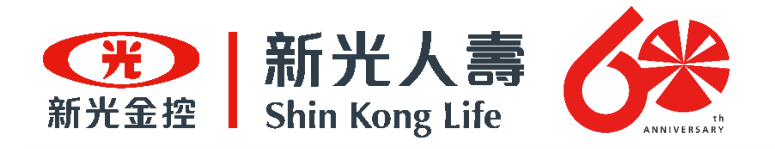

## 保險理賠是否有包含護理實習針扎? 或針對實習職業或場域的理賠限制嗎?

- 只要是符合本保單的保險範疇及保障對象,被保險人(學生)於本契約有效期間內,因遭受意外事故 (不含酒後駕車、自殺等除外項目),致其身體蒙受 傷害而致身故、失能、需要門診或住院治療者, 本公司依照本契約的約定,給付保險金。
- 請學生填妥理賠申請書並依理賠申請項目準備相 關應附文件,在由學校承辦人協助學生,將理賠 相關資料郵寄至指定地址。

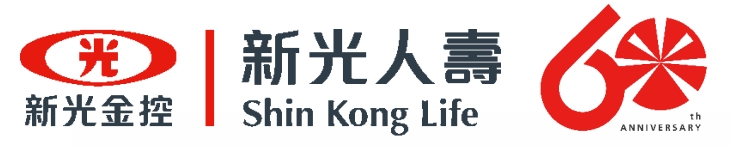

### 為什麼不能自己手動設定投保結束 日期?

- 由於投保期間是採一個月以30日計算,而本次投保 期間都是以月為單位計算。因此,實際保險有效期 間會以學校所選定投保期間進行計算。以確保學生 在這個投保期間內,都會獲得保障。
   (如學生實際實習期間為112.9.1-112.12.15,如果學校投保4個月,配合 本次投保期間,實際投保效力會到112.12.31)
- 由於投保期間設定是以月為單位,同時作為學生實習面臨交接期間之保障彈性。請學校承辦人在核銷時,向會計說明保險商品設計目的及經濟效益。

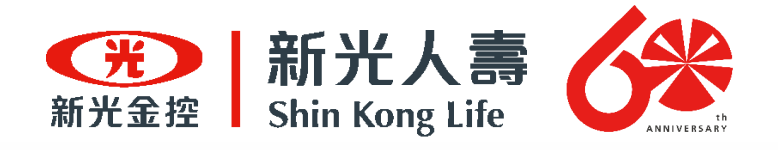

### 如果同一學生因參與不同實習,導致在 部分期間重疊,請問是否可以投保?

#### 如果學生是保在不同筆保單號碼下,是可以投保的。

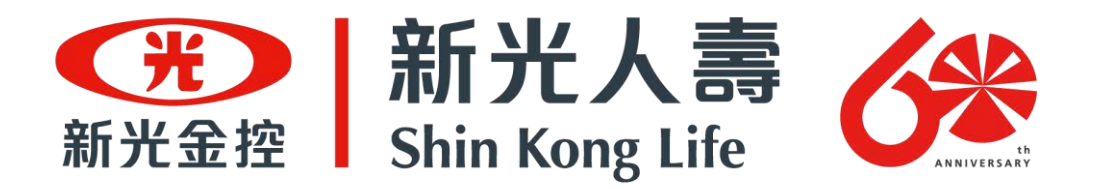

#### 以上為本次校外實習保險說明

#### 如有任何問題歡迎隨時致電本公司洽詢